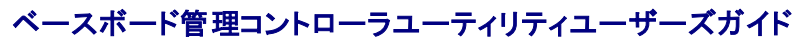

はじめに 管理下システムの設定 BMC 管理ユーティリティの使用 既知の不具合とよくあるお問い合わせ BMC 管理ユーティリティエラーコード 💋 メモ: メモはコンピュータをよりよく活用できるようにするための重要な情報を表します。

▶ 注意:注意はハードウェアに損傷やデータ損失を与える可能性があることを示し、問題を回避する方法を指示します。

#### このマニュアルの情報は、予告なしに変更されることがあります。 © 2006 すべての 著作権は Dell Inc. にあります。

Dell Inc. からの書面による許可なしには、いかなる方法においても、このマニュアル複写、転写禁じます。

本書で使用した商標: Dell、DELLロゴ、OpenManage、および PowerEdge は Dell Inc. の商標です。Microsoft および Windows は Windows Server は Microsoft Corporation の登録商標で。Red Hat Ic Red Hat Corporation の 登録商標です。SUSE は Novell, Inc. の登録商標です。Intel は Intel Corporation の登録商標です。

このマニュアルでは、商標および名称の所有者またはその製品の参照するため、その他の商標および商号を使用されていることがあります。これらの商標や会社名は、一切 Dell Inc. に所属するものではありません。

初期リリース: 2005 年 3 月 28 日 最終改訂:2006 年 9 月 6 日

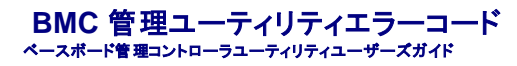

以下は、BMC 管理ユーティリティのエラーメッセージのリストです。機能的なエラーが発生すると、エラーメッセージが stderr に出力されます。エラーメッセージのテキストを<u>表 A-1</u>のメッセージ列に 示します。

エラーは常に次のような解析可能な形式で出力されます。

エラー(<16 進コード>):<メッセージ>!

以下に例を示します。

エラー (0xC1) : 無効なコマンド !

# 表 A-1. BMC 管理ユーティリティエラーコード

|     | 7                            |                                    | 1                                       | 1                       |
|-----|------------------------------|------------------------------------|-----------------------------------------|-------------------------|
|     | 分類                           | メッセージ                              | 說明                                      | IPMI エラー                |
| A1h | 接続エラー                        | 接続タイムアウト                           | BMC が応答しません                             |                         |
|     |                              | 認証タイプが無効です                         | 認証タイプのエラー                               |                         |
| A2h | 通信エラー                        | 通信エラー                              | ネットワークスタックまたはシリアル通信エラー                  |                         |
|     |                              | データエラー                             | データパケットフォーマットエラー                        | 0xC6、0xC7、0xC8、<br>0xCA |
|     |                              | 未接続                                | リモートサーバーに接続していません                       |                         |
| A3h | 認証エラー                        | コマンドを実行する特権が不十分です                  | コマンドを実行する特権レベルが不十分です                    | 0xD4                    |
|     |                              | ログインが認証されませんでした                    | BMC ユーザー名 / パスワードが無効です                  | 0x86                    |
| A5h | 初期化エラー                       | 認証エラー                              | ローカルまたはリモートプロキシからのセッション要求が拒<br>否されました   |                         |
|     |                              | アクセスが拒否されました                       | 禁止されている IP アドレスからプロキシにアクセスしようと<br>しています |                         |
|     |                              | 言語が不明です                            | 言語コードが不明です                              |                         |
|     |                              | IP アドレスが無効です                       | IP 解決エラー                                |                         |
|     |                              | セッションバッファ制限を超えました                  | 長さが Telnet 入力制限を超えました                   |                         |
| A6h | シンタックスエラー                    | コマンドシンタックスエラー                      | コマンドを解析できません                            |                         |
| A8h |                              |                                    |                                         |                         |
|     |                              |                                    | コマントを認識できません                            |                         |
|     |                              |                                    | オブションがコンフリクトしています(-last と -max)         |                         |
|     |                              | 無効なパラメータ                           | 無効なパラメータ                                |                         |
| A7h | パラメータ値エラー                    | パラメータが範囲外                          | パラメータが範囲外                               | 0xC9                    |
|     |                              | パラメータが範囲外(1~255)                   | 値が範囲外(1~255)                            |                         |
|     |                              | パラメータが範囲外(1~65535)                 | 値が範囲外(1~65535)                          |                         |
| ļ   |                              | 無効なデータフィールド                        | ▲ 無効なデータフィールド                           | 0xCC                    |
|     |                              | 無効なインデックス値                         | インデックスは 0 や負の値にできません                    |                         |
|     |                              | 最初のインデックスが最後より大きい値です               | 最初のインデックスが最後より大きい値です                    |                         |
|     |                              | 最初のインデックスが SEL レコードの合計より大<br>きい値です | 最初のインデックスが SEL レコードの合計より大きい値で<br>す      |                         |
| A8h | H/W または F/W エラー              | サポートされていないコマンド                     | サポートされていない操作                            | 0xC1                    |
|     |                              | センサーがありません                         | 要求センサー、データ、レコードが存在しません                  | 0xCB                    |
|     |                              | センサーコマンドエラー                        | コマンドが指定されたセンサーまたはレコードタイプにとって<br>不正です    | 0xCD                    |
|     |                              | ファームウェアエラー                         | コマンド応答を提供できませんでした                       | 0xCE                    |
|     |                              | 送信先エラー                             | 要求を送信先に送信できません                          | 0xD3                    |
|     |                              | デバイスエラー                            | デバイス固有(OEM)エラー                          | 0x01-0x7E               |
| A9h | 処理エラー(コマンドを再試行すると消失する一時的エラー) | BMC がビジー状態です                       | BMC が処理リソース外です                          | 0xC0                    |
|     |                              | 送信先タイムアウトエラー                       | コマンド処理中に BMC がタイムアウトしました                | 0xC3                    |
|     |                              | BMC のストレージ容量が不足です                  | BMC でコマンドの処理に必要なストレージ容量が不足して<br>います     | 0xC4                    |
|     |                              | 無効な予約 ID                           | 無効な予約 ID                                | 0xC5                    |
|     |                              | コマンドが重複しています                       | 重複した要求を実行できません                          | 0xCF                    |

|     |              | SDR がビジーです    | センサーデータレコードリポジトリがアップデートモードです | 0xD0                   |
|-----|--------------|---------------|------------------------------|------------------------|
|     |              | デバイスは使用中です    | デバイスがファームウェアアップデートモードです      | 0xD1                   |
|     |              | BMC が使用不可です   | BMC が初期化を実行中です               | 0xD2                   |
|     |              | BMC 状況が不正です   | 現在の BMC 状況では要求がサポートされていません   | 0xD5                   |
|     |              | BMC がセッション外です | 接続要求に使用できるセッションスロットがありません    | 0x81、<br>0x82、<br>0x83 |
| AEh | 予期せぬ IPMIエラー | LUN が無効です     | 無効な論理ユニット番号(LUN)が要求されました     | 0xC2                   |
|     |              | 特定できないエラー     | 特定できないエラー                    | 0xFF                   |
| AFh | 不明のエラー       | 不明のエラー        | 不明のエラー                       |                        |

#### **ターミナルモードコマンド** ベースボード管理コントローラユーティリティユーザーズガイド

- <u>
  セキュリティ情報</u>
- <u>構文</u>
- Hex-ASCII コマンドフォーマット
- <u>
  テキストコマンドフォーマット
  </u>

この付録ではターミナルモードコマンドの情報を説明します。

ターミナルモードを使うと、シリアルポート接続を使って直接システムのベースポード管理コントローラ(BMC)に接続し、テキストベースのコマンドを実行できます。 次の 2 種類のテキストコマンドがサポ ートされています。

- 1 一部のテキストコマンド
- 1 スタンダードバイナリ Intelligent Platform Management Interface (IPMI) 16 進数 ASCII コマンド

## ターミナルモードの設定

💋 メモ:ターミナルモードは Server Administrator と Deployment Toolkit(DTK)で設定できます。

Server Administrator からターミナルモードを設定するには、以下の手順に従ってください。

- 1. ターゲットシステムの Server Administrator ホームページにログインします。
- 2. システム オブジェクトをクリックします。
- 3. メインシステムシャーシ オブジェクトをクリックします。
- 4. **リモートアクセス** オブジェクトをクリックします。
- 5. BMC 情報 ウィンドウが表示されます。
- 設定 タブをクリックします。

設定 タブで、シリアルポート をクリックします。

7. **ターミナルモード設定** ボタンをクリックします。

この画面で接続モード設定、ボーレート、フロー制御、チャネル特権レベルの制限の各属性を設定できます。

- 1 Dell™ PowerEdge™ x8xx および x9xx システムの場合は、BMC のシリアル通信接続モードを ダイレクト接続ターミナルモード に設定する必要があります。
- 1 PowerEdge x9xx システムの場合は、**外部シリアルコネクタ**をリモートアクセスに設定する必要があります。このオプションは [BIOS 設定]の シリアル通信 サブメニューにあります。
- 1 DRAC 5 がインストールされている場合は、RAC シリアルコンソール を無効にします。DRAC GUI にログオンし、リモートアクセス から シリアル に移動し、シリアルコンソールを有効に する を無効にします。
- 1 PowerEdge x8xx システムに シリアルポート 1 を設定します。このオプションは BIOS 設定のオンボードデバイス メニューにあります。

#### ターミナルモードの使用

ターミナルモード機能は、次のようなタスクの実行に使用します。

- 1 サーバーの電源のオンとオフの切り替え
- 1 サーバーのリセット
- サーバーの正常性状態の検索
- 1 サーバー管理サブシステム起動オプションの設定と検索
- 1 BMC のターミナルモード設定の設定と検索
- 1 IPMI 仕様で指定されているプラットフォーム対応のバイナリコマンドを 16 進数 ASCII フォーマットを使用して実行します。

✓ メモ: ここで説明するターミナルモード機能の多くは、IPMIの詳しい知識が必要です。ターミナルモードを使用する際は、この項に記載されるコマンドを使用する前に、IPMIの詳細を理解しておくようにしてください。

# セキュリティ情報

ターミナルモードを使用して BMC にアクセスするには、ユーザー名とパスワードを正しく設定する必要があります。詳細に関しては、「管理<u>下システムの設定</u>」を参照してください。ターミナルモードのコ マンドを受け入れる前に、BMC とセッションを確立する必要があります。BMC とセッションを確立する前は、一部のテキストコマンドと最低の IPMI 特権レベルを割り当てられた 16 進数 ASCII コマンド のみが使用可能です。

ターミナルモードのパスワードはクリアテキストを使って送信されるため、直接接続を使った安全なリンク上の安全な場所でターミナルモードセッションを行うことをお勧めします。

# 構文

ターミナルモードメッセージは次の標準的な構文に従います。

[<メッセージデータ>]<ニューラインシーケンス>

各ターミナルモードメッセージは、最初に左ブラケットの「開始」文字を付け、右ブラケットの「終了」文字で終えて、適切なニューラインシーケンスを入力する必要があります。

入力文字は、開始文字を受け取るまでは受け入れられません。

💋 メモ: Hex-ASCII コマンドは 16 進数の ASCII 文字に大文字でも小文字でも使用できます。

## コマンド長

ターミナルモードメッセージは最大122文字に制限されています。左右のブラケットもこの中に含まれますが、制御文字は含まれません。

#### 文字サポート

ターミナルモードメッセージは、標準の印刷可能な ASCII 文字で構成されています。それ以外の文字はすべて不正な文字として処理されます。

#### 特殊文字の処理 — <ESC> 文字

<ESC> 文字は BMC に送信して処理する前にメッセージ全体を削除します。ライン編集が有効で <ESC> キーの後に入力ニューラインシーケンスが続く場合、BMC は出力ニューラインシーケンスを 出力して応答します。そうでない場合、BMC は次の開始文字を探します。

#### 特殊文字の処理 — <Delete> または <Backspace> 文字

<Backspace> または <Delete> キーは、メッセージが BMC にまだ送信されていない場合、入力された最後の文字を削除します。

#### 特殊文字の処理 ― ライン継続文字

長い IPMI メッセージの場合、ライン継続の "' 文字を使用した直後に入力ニューラインシーケンスを入力することで、複数行に分割することができます。 ライン継続文字は、テキストコマンドでも 16 進 数 ASCII コマンドでも使用できます。

## 特殊文字の処理 — 不正な文字

BMC が受け取る不正な文字で処理中のメッセージがクリアされると、BMC は次の開始文字を探します。

## Hex-ASCII コマンドフォーマット

バイナリ IPMI コマンドは大文字と小文字を区別しない一連の 16 進数 ASCII のペアとして送受信され、それぞれのペアはスペース文字 1 つで区切られます。 <u>表 B-1</u> に BMC へのターミナルモード要 求の一覧を、<u>表 B-2</u> に BMC からのターミナルモードの応答の一覧を示します。 バイナリ IPMI 要求メッセージの例を以下に示します。

[18 00 22]<ニューラインシーケンス>

表 B-1. BMC へのターミナルモード要求

| パイト | 説明                                       |
|-----|------------------------------------------|
| 1   | [7:2] – ネット関数(偶数)<br>[1:0] – 応答者の LUN    |
| 2   | [7:2] – 要求者のシーケンス番号<br>[1:0] – ブリッジフィールド |

| 3   | コマンド番号 |
|-----|--------|
| 4:N | データ    |

#### 表 B-2. BMC からのターミナルモード応答

| パイト | 説明                                       |
|-----|------------------------------------------|
| 1   | [7:2] – ネット関数(奇数)<br>[1:0] – 応答者の LUN    |
| 2   | [7:2] – 要求者のシーケンス番号<br>[1:0] – ブリッジフィールド |
| 3   | コマンド番号                                   |
| 4   | 完了コード                                    |
| 5:N | データ                                      |

# テキストコマンドフォーマット

テキストコマンドでは、16 進数 ASCII コマンドに存在するブリッジやシーケンス番号などのフィールドがサポートされません。また、テキストコマンドには SYS という文字列のプレフィックスが前に付きま す。<u>表 B-3</u> はターミナルモードテキストコマンドの一覧を、<u>表 B-4</u> はターミナルモード設定の一覧を示します。

# 例

Hex-ASCII コマンド例(IPMI リセットウォッチドッグコマンド):

[18 00 22]<CR>

[1C 00 22 00]<CR-LF>

テキストコマンドの例:

[SYS TMODE]<CR>

[OK TMODE]<CR-LF>

表 B-3. ターミナルモードテキストコマンド

| コマンド                           | スイッチ                    | 説明                                                                                                    |
|--------------------------------|-------------------------|----------------------------------------------------------------------------------------------------|
| SYS PWD                        | -U USERNAME <パ<br>スワード> | -U はターミナルモードセッションを有効にします。 USERNAME は ASCII テキストのユーザー名に対応します。 <パスワード> は印刷可能なパスワード<br>(最大 16 文字)を表します。 <パスワード> が指定されない場合、Null バスワード(すべてバイナリ 0)が送信されます。 パスワードは大文字と小文字を<br>区別します。 |
|                                |                         | コマンドまたは IPMI メッセージを受け入れる前に、SYS PWD コマンドまたはセッション有効化の IPMI メッセージを正常に実行する必要があります。                                                                                                |
|                                |                         | メモ: 複数の不正なパスワードが入力されると、モデム接続は自動的に解除されます。                                                                                                    |
|                                | -N <パスワード>              | -N は Null ユーザー名を、<パスワード> は印刷可能なパスワード(最大 16 文字)を表します。<パスワード> が指定されない場合、Null パスワード(す べてパイナリ 0)が送信されます。パスワードは大文字と小文字を区別します。                                                      |
|                                |                         | コマンドまたは IPMI メッセージを受け入れる前に、SYS PWD コマンドまたはセッション有効化の IPMI メッセージを正常に実行する必要があります。                                                                                                |
|                                |                         | メモ:複数の不正なパスワードが入力されると、モデム接続は自動的に解除されます。                                                                                                    |
|                                | -X                      | -X は現在アクティブなすべてのセッションをただちにログアウトします。                                                                                                    |
|                                |                         | メモ: -U または -N を含む無効なパスワードを入力するとログインすることができません。                                                                                                    |
| SYS TMODE                      |                         | ターミナルモードがアクティブであることを確認するノーオペレーション確認として使用されます。BMC は OK 応答に続いて TMODE を返します。                                                                                                    |
| SYS SET BOOT XX<br>YY ZZ AA BB |                         | 次の IPMI コマンドまたは処置でリセットまたは電源オンが起きたときに指定のデバイスに起動するよう指示する起動フラグを設定します。XX…BB は、<br>起動オプションバラメータの起動フラグである 5 つの 16 進数 ASCII エンコードバイトを表します。                                           |
|                                |                         | このコマンドを受け取ると、BMC は自動的に起動オプションに有効なビットを設定し、すべての起動イニシエータ承認データビットを 1b に設定します。                                                                                                    |
| SYS SET<br>BOOTOPT XX<br>YY NN |                         | これは IPMI の システム起動オプションの設定 コマンドのテキストバージョンです。起動フラグだけでなく、起動オプションバラメータも設定できます。 XX YYNN は、システム起動オプションの設定要求に渡されたデータバイトの 16 進数 ASCII エンコードを表します。                                     |
|                                |                         | XX— パラメータは有効です。                                                                                                    |

|                  |          | [7] — 1b = パラメータを無効またはロックされていると指定します。                                                                                                    |
|------------------|----------|----------------------------------------------------------------------------------------------------|
|                  |          | 0b = パラメータを有効またはロック解除されていると指定します。                                                                                                    |
|                  |          | [6:0] — 起動オプションパラメータセレクタ。                                                                                                    |
|                  |          | YYNN — 起動オプションパラメータデータ。                                                                                                    |
|                  |          | パラメータデータに 0 バイトを渡すと、パラメータの有効なビットを現在のパラメータ設定に影響を与えずに変更できます。                                                                                      |
| SYS GET          |          | これは、IPMIのシステム起動オプションの取得コマンドのテキストバージョンです。任意の起動オプションパラメータを取得できます。                                                                                 |
| BOOTOPT XX YY ZZ |          | XX YY ZZ は、システム起動オプションの取得要求に渡されたデータバイトの 16 進数 ASCII を表します。                                                                                      |
|                  |          | BMC はコマンドから得たデータを 16 進数 ASCII フォーマットで返します。                                                                                                    |
|                  |          | XX—バラメータセレクタ                                                                                                    |
|                  |          | [7]—予約済                                                                                                    |
|                  |          | [6:0] — 起動オブションバラメータセレクタ。                                                                                                    |
|                  |          | YY                                                                                                    |
|                  |          | [7:0]—特定のパラメータセレクタから特定のブロックまたはパラメータのセットを選択します。                                                                                                  |
|                  |          | パラメータが設定セレクタを使用していない場合、00h として書き込みます。                                                                                                    |
|                  |          | 22―ブロックセレクタ                                                                                                    |
|                  |          | パラメータのセット内の特定のブロックを選択します。                                                                                                    |
|                  |          | パラメータがブロックセレクタを使用しない場合、00h として書き込みます。                                                                                                    |
|                  |          |                                                                                                    |
|                  |          | メモ: ブロックセレクタを使う IPMI 指定の起動オブションパラメータはありません。ただし、このフィールドは他の設定コマンドと整合性を保ち、今後<br>IPMI 仕様が拡張した場合のブレースホルダとして提供されています。                                 |
| SYS SET TCFG     |          | ターミナルモード設定バイトを返し、XX と YY は、 <u>表 B-4</u> IC示すデータバイト 1 および 2 の揮発バージョンを 16 進数 ASCII エンコードで表したもので、<br>AA BB は、不揮発バージョンを 16 進数 ASCII エンコードで表したものです。 |
|                  |          | V:XX <出力終結シーケンス>                                                                                                    |
|                  |          | N:AA BB <出力終結シーケンス>                                                                                                    |
|                  | -V XX YY | 揮発性ターミナルモード設定を設定します。XX と YY は、 <u>表 B-4</u> に示されるとおりデータバイト 1 および 2 を 16 進数 ASCII エンコードで表したもので<br>す。BMC は、上記の SYS SET TCFG と同じ出力を返します。           |
|                  | -N XX YY | 不揮発ターミナルモード設定を設定します。XX と YY は、 <u>表 B-4</u> に示されるとおりデータバイト 1 および 2 を 16 進数 ASCII エンコードで表したもので<br>す。BMC は、上記の SYS SET TCFG と同じ出力を返します。           |
| SYS RESET        |          | すぐにシステムハードリセットを行うように BMC に指示します。                                                                                                    |
| SYS POWER OFF    |          | 即座にシステム電源オフを実行するように BMC に指示します。                                                                                                    |
| SYS HEALTH       |          | 即産にシステム电源オンを開始するように DMU に指示します。<br>高レベルバージョンのシステム正常性状態を「簡潔な」フォーマットで返すように BMC に指示します。 コマンドが受け入れられると、BMC は次のフォー                                   |
| QUERY            |          | マットの文字列を返します。                                                                                                    |
|                  |          | PWR:zzz H:xx T:xx V:xx PS:xx C:xx D:xx S:xx 0:xx                                                                                                |
|                  |          | 説明:                                                                                                    |
|                  |          | PWR はシステムの電源状況を表します。                                                                                                    |
|                  |          | Hは正常性を表します。                                                                                                    |
|                  |          | ⊤は温度を表します。                                                                                                    |
|                  |          | ▽は電圧を表します。                                                                                                    |
|                  |          | PS は電源装置サブシステムを表します。                                                                                                    |
|                  |          | ♡は冷却サブシステム(ファン)を表します。                                                                                                    |
|                  |          | D はハードドライブ / RAID サブシステムを表します。                                                                                                    |
|                  |          | Sは物理的セキュリティを表します。                                                                                                    |
|                  |          | ○ はその他 (OEM)を表します。                                                                                                    |
|                  |          | zzz: ON、OFF(ソートオフまたはメカニカルオフ)、SLP(スリーブ - スリーブレベルを区別できないときに使用)、S4、S3、S2、S1、??(不明)                                                                 |
|                  |          | w: ok、nc、cr、nr、uf、または ?? 説明:                                                                                                    |
|                  |          | ok = OK (通常の動作範囲でモニタされたパラメータ)                                                                                                    |

|                     |               | nc=非重要(*warning": hardware outside normal operating range).(「警告」:ハードウェアが通常の動作範囲外です)                                               |
|---------------------|---------------|----------------------------------------------------------------------------------------------------|
|                     |               | cr=重要("fatal": hardware exceeding specified ratings).(「致命的」:ハードウェアが指定のレートを超えています)                                                 |
|                     |               | nr=回復不可("potential damage": system hardware in jeopardy or damaged).(「損傷の可能性」:システムハードウェアが危<br>険または損傷状態にあります)                      |
|                     |               | uf = 未指定のエラー(エラーが検出されましたが重大度が指定されていません)                                                                                           |
|                     |               | ?? = 状態が使用できないか不明(通常はシステムの電源がオフのため)                                                                                               |
| SYS HEALTH<br>QUERY | -V            | 高レベルバージョンのシステム正常性状態を複数行の「詳細」フォーマットでBMC から返るようにします。 BMC は次のフォーマットで文字列を返しま<br>す。                                                    |
|                     |               | SYS Health:xx<出力終結シーケンス>.                                                                                                    |
|                     |               | 電源: ON、OFF(ソートオフまたはメカニカルオフ)、SLEEP(スリープ - スリープレベルを区別できないときに使用)、S4、S3、S2、S1、不明。                                                     |
|                     |               | Temperature:xx<出力終結シーケンス>。                                                                                                    |
|                     |               | Voltage:xx <出力終結シーケンス>                                                                                                    |
|                     |               | PowerSystem:xx<出力終結シーケンス>.                                                                                                    |
|                     |               | Cooling:xx<出力終結シーケンス>                                                                                                    |
|                     |               | Drives:xx<出力終結シーケンス>                                                                                                    |
|                     |               | Security:xx<出力終結シーケンス>                                                                                                    |
|                     |               | Other:xx<出力終結シーケンス>                                                                                                    |
|                     |               | xxの説明:                                                                                                    |
|                     |               | OK(通常の動作範囲でモニタされたパラメータ)                                                                                                    |
|                     |               | <b>非重要</b> (「警告」:ハードウェアが通常の動作範囲外です)                                                                                               |
|                     |               | <b>重要</b> (「致命的」:ハードウェアが指定の評価を超えています)                                                                                             |
|                     |               | 回復不可(「損傷の可能性」:システムハードウェアが危険または損傷を受けた状態です)                                                                                         |
|                     |               | <b>未指定のエラー</b> (エラーが検出されましたが重大度が指定されていません)                                                                                        |
|                     |               | <b>不明</b> (状態が使用できないか不明。通常はシステムの電源がオフのため)                                                                                         |
| SYS IDENTIFY        |               | LED の点滅やビーブ音によってラック内のシステムの場所を示します。システムの場所は 15 秒間だけ表示されます。これは、オブションの <b>シャーシ</b><br><b>謙 別</b> コマンドのテキストバージョンです。                   |
| SYS IDENTIFY        | -ON <xx></xx> | LED の点滅やビープ音によって、一定時間ラック内のシステムの場所を示します。                                                                                           |
|                     |               | XX はオプションの 16 進数 ASCII バイトで、システムに自動検出させる秒数を表します。XX を入力しなければ、システムの場所は 15 秒間だけ表示さ<br>れます。これは、オプションの <b>シャーシ腺別</b> コマンドのテキストバージョンです。 |
| SYS IDENTIFY        | -OFF          | システムの場所の表示が消えます。システムが検出されていない場合は、効力がありません。これは、オプションの シャーシン 別コマンドのテキスト バージョンです。                                                    |

#### 表 B-4.ターミナルモード設定

| K |                                                                                                    |
|---|----------------------------------------------------------------------------------------------------|
| 뇬 |                                                                                                    |
| 1 | [7.6] — 予約済                                                                                                    |
|   | [5] — ライン編集                                                                                                    |
|   | Ob = 無効                                                                                                    |
|   | 1b = 有効(出荷時のデフォルト)                                                                                                    |
|   | [4]—予約済                                                                                                    |
|   | [3:2]—削除制御(ライン編集が有効なときにのみ適用)                                                                                                    |
|   | 00b = BMC は、 <backspace> または <delete> を受け取ると、<delete> 文字を出力します。</delete></delete></backspace>                                                         |
|   | 01b = BMC は、 <backspace> または <delete>(出荷時のデフォルト)を受け取ると、<br/><backspace><sp><backspace> シーケンスを出力します。</backspace></sp></backspace></delete></backspace> |
|   | [1]—エコー制御 0b = エコーなし 1b = エコー(BMC は文字を受け取るとエコーします)(出荷時のデフォルト)                                                                                         |
|   | [0]—ハンドシェイク—BMC は各ターミナルモードの IPMI メッセージを受け取った後に [SYS]<ニューライン>を出力したら、次のメッセージを受け取る準備ができます。                                                               |
|   | 0b = 無効                                                                                                    |
|   |                                                                                                    |

|   | 1b = 有効(出荷時のデフォルト)                                                                                             |
|---|----------------------------------------------------------------------------------------------------|
| 2 | [7:4] - ニューラインシーケンスを(BMC からコンソールへ)出力します。BMC がターミナルモードでコンソールにラインを書き込むときに、BMC が <ニューライン> シーケンスに使用する文字<br>を選択します。 |
|   | 0h = ターミナルシーケンスがありません                                                                                          |
|   | 1h = <cr-lf>(出荷時のデフォルト)</cr-lf>                                                                                |
|   | 2h = <null></null>                                                                                             |
|   | 3h = <cr></cr>                                                                                                 |
|   | 4h = <lf-cr></lf-cr>                                                                                           |
|   | 5h = <lf></lf>                                                                                                 |
|   | その他すべて = 予約済                                                                                                   |
|   | [3:0] - 入力ニューラインシーケンス(コンソールから BMC へ)。ターミナルモードで BMC に書き込むときに、コンソールが <u>ニューライン</u> シーケンスに使用する文字を選択します。           |
|   | Oh = 予約済                                                                                                    |
|   | 1h = <cr>(出荷時のデフォルト)</cr>                                                                                      |
|   |                                                                                                    |
|   | ての他すべて = <b>や</b> 約済                                                                                           |

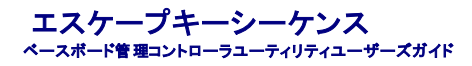

A: コンソールリダイレクトは ANSI または VT 100/220 ターミナルエミュレーションを使用しますが、これは基本的な ASCII 文字に限定されています。この文字セットには、ファンクションキー、矢印キー、およびコントロールキーはありません。ただし、ほとんどの BIOS ソフトウェアでは、一般的な操作にファンクションキーとコントロールキーを使用する必要があります。一部のファンクションキーと Esc キーは、「エスケープシーケンス」と呼ばれる特殊なキーシーケンスを使用して特定のキーを表すことでエミュレートできます。

BIOS でシリアルボート経由のコンソールリダイレクトを設定するときは、次の表に記載するエスケーブシーケンスをキーに使用してください。これらのキーは BIOS POST 中にも表示されます。スペー スパーを押して一時停止してからリストを確認します。サポートされているシーケンスは、システムの telnet クライアントの履歴にも一覧になっています。

#### 表 C-1. 特定のキーのエスケープシーケンス

| +-                                  | サポートされているシーケンス                                                                                                    |
|-------------------------------------|----------------------------------------------------------------------------------------------------|
| F10                                 | <esc>&lt;0&gt;</esc>                                                                                                    |
| F12                                 | <esc>&lt;@&gt;</esc>                                                                                                    |
| <ctrl><m></m></ctrl>                | <esc><ctrl><m></m></ctrl></esc>                                                                                                    |
| <ctrl><h></h></ctrl>                | <esc><ctrl><h></h></ctrl></esc>                                                                                                    |
| <ctrl><l></l></ctrl>                | <esc><ctrl><l></l></ctrl></esc>                                                                                                    |
| <ctrl><j></j></ctrl>                | <esc><ctrl><j></j></ctrl></esc>                                                                                                    |
| <alt><x></x></alt>                  | <esc><x><x></x></x></esc>                                                                                                    |
| <ctrl><alt><del></del></alt></ctrl> | <esc><r><esc><r><esc><r><esc><r><esc><r><esc><r><esc><r><esc><r></r></esc></r></esc></r></esc></r></esc></r></esc></r></esc></r></esc></r></esc> |

<u>目次ページに戻る</u>

#### シリアルポートコンソールリダイレクト ベースボード管理コントローラユーティリティユーザーズガイド

シリアル通信

- <u>SPCR 表</u>
- SOL プロキシ使用のシリアルコンソールリダイレクト

# シリアル通信

PowerEdge x9xx サーバーの場合は、シリアルコンソールリダイレクトは COM1 または COM2 を使って実行できます。

#### COM1 のコンソールリダイレクト

COM1 のシリアルコンソールリダイレクトを有効にするには、次の設定が必要になります。

シリアル通信->シリアル通信と進み、COM1 のコンソールリダイレクトでオンに設定します。

シリアル通信-> 外部シリアルコネクタと進み、COM1 に設定します。

#### COM2 のコンソールリダイレクト

COM2 のコンソールリダイレクトを使うと、シリアルオーバー LAN(SOL)通信用の外部コネクタ、または BMC や DRAC 5 などのリモートアクセスデバイスにリダイレクトできます。

COM2 のシリアルコンソールリダイレクトを有効にするには、次の設定が必要になります。

シリアル通信->シリアル通信を COM2 のコンソールリダイレクトでオン に設定します。

シリアル通信-> 外部シリアルコネクタを COM2 に設定します。

✓ メモ:コンソールリダイレクトに SOLを使用する場合は、外部シリアルコネクタは設定する必要がありません。

外部コネクタヘリダイレクトするしないに関係なくコンソールリダイレクト、または SOL に COM2 を使用する場合、BIOS は BMC から SOL ボーレートを読み取り、その設定値を使ってコンソールリダイ レクトをアクティブにします。SOL ボーレートは Dell Deployment Toolkit、OMSA、DRAC、または BMU を使って設定できます。

#### BMC または DRAC へのシリアルターミナル通信

シリアルターミナルモードを使うと、シリアルポート接続を使って直接 BMC または DRAC に接続し、テキストベースのコマンドを実行できます。 シリアルターミナル通信用の BMC および DRAC の設定、ならびに使用可能なターミナルモードコマンドの設定情報については、付録 Bを参照してください。

ターミナルモードでは、BMC または DRAC が、シリアルターミナル接続とシステム COM2 ポートへの接続間の切り替えを行う Esc キーシーケンスをサポートします。この操作は COM2 のコンソールリ ダイレクト(「<u>COM2 のコンソールリダイレクト」</u>を参照)と組み合わせて使うと、システムのコンソールリダイレクトの表示とシステムリセットなどのターミナルコマンドを実行する BMC または DRAC への 通信作業の間を切り替えることができます。

✓ ★モ:この組み合わせ機能を実現するには、シリアル通信ボーレートと SOL ボーレートを同じ値に設定する必要があります。

ターミナルモードでシステム COM2 ポートへの接続に切り替える場合には、次の操作を行います。

<Esc> +<Shift> <q>

システム COM2 ポートに接続されている場合にターミナルモードに戻るには、次の操作を行います。

<Esc> +<Shift> <9>

#### SPCR 表

シリアルポートコンソールリダイレクト(SPCR)表は、システムファームウェアとサービスプロセッサがアウトオブバウンド(OOB)管理ポートを使用する方法について情報を提供しています。たとえば、 OOB 管理ポートがシリアルポートの場合は、シリアル番号、ボーターミナルの種類、その他 OOB 通信に使用される設定などの情報が SPCR 表に含まれています。SPCR 表は、コンソールリダイレク ト用の SAC(Special Administrative Console)によって読み取られ、ブータブル CD のインストール中に自動的に設定されます。

システムサービスプロセッサがコンソールリダイレクトなどの緊急管理サービス(EMS)をサポートしている場合は、SPCR 表が自動的に有効になります。自動的に設定されない場合は、unattend.txt ファイルに次のパラメータを追加して、SPCR が BMC 設定と一致するように設定する必要があります。

💋 メモ: unattend.txt ファイルはインストール後に自動的に作成されます。

[日付]

EMSPort

EMSBaudrate

説明:

EMSPort = シリアル通信に使用されるポート。たとえば COM1 や COM2 などです。

EMSBaudrate = 通信に設定されているボーレート。Dell™ PowerEdge™ 対応システムでサポートされている最小ボーレートは 19200 です。

# SOL プロキシ使用のシリアルコンソールリダイレクト

#### Linux の起動中にシリアルリダイレクトを設定する方法

"SysRq key" は、デバッグ用の基本的なコマンドをカーネルに直接渡すことのできるキーシーケンスです。場合によっては、リモート管理システムの再起動にも使用できます。シリアルコンソールは SysRq キーとして RS-232 ブレーク関数を使用します。"break" とは、シリアル回線で伝送がない時間を指します。Linux を実行しているシステムで "Sysrq" キーを設定するには、次の手順に従ってく ださい。

💋 メモ: 以下は Linux GRUB (GRand Unified Bootloader)用の手順です。別のブートローダーを使用している場合も、これと似た変更が必要になります。

✓ メモ: クライアント VT100 エミュレーションウィンドウを設定するとき、リダイレクトコンソールを表示しているウィンドウまたはアプリケーションを 25 行 x 80 列に設定して、テキストが正しく表示されるようにしてください。このように設定しないと、文字化けが発生する可能性があります。

/etc/grub.conf ファイルを次のように編集します。後のサンプルファイルに、この手順で説明する変更を示します。

1. ファイルの 一般設定 セクションに次の新しい 2 行を追加します。

serial --unit=0 --speed=19200
terminal --timeout=10 serial

#### 2. カーネル行に次の 2 つのオプションを加えます。

kernel ..... console=ttyS0,19200

#### 3. /etc/grub.conf に splashimage ディレクティブが含まれている場合は、コメントに変更する必要があります。

このサンプルファイルは 19200 のボーレートを使った例です。次の最大ボーレートは BMC シリアル通信と SOL で使用できます。

- 1 PowerEdge 1425SC および その他の PowerEdge x8xx システムでは 19200
- 1 Dell Remote Access Controller 5(DRAC 5)なしの PowerEdge x9xx システムでは 57600
- 1 DRAC 5 付きの PowerEdge x9xx システムでは 115200

表 D-1. サンプルファイル:/etc/grub.con

# grub.conf generated by anaconda Note that you do not have to rerun grub after making changes to this file # NOTICE: You do not have a /boot partition. This means that all kernel and initrd paths are relative to /, e.g. root (hd0,0) kernel /boot/vmlinuz-version ro root=/dev/sdal initrd /boot/initrd-version.img #boot=/dev/sda default=0 timeout=10 #splashimage=(hd0,2)/grub/splash.xpm.gz serial --unit=0 --speed=19200
terminal --timeout=10 serial title Red Hat Linux Advanced Server (2.4.9-e.3smp) root (hd0,0) kernel /boot/vmlinuz-2.4.9-e.3smp ro root=/dev/sdal hda=ide-scsi console=ttv0 console=ttvS0.19200 initrd /boot/initrd-2.4.9-e.3smp.img title Red Hat Linux Advanced Server-up (2.4.9-e.3 root (hd0,00) kernel /boot/vmlinuz-2.4.9-e.3 ro root=/dev/sdal s initrd /boot/initrd-2.4.9-e.3.im

#### grub.conf 編集の追加情報

- 1. 場合によっては、GRUB のグラフィカルインターフェイスを無効にして、テキストペースのインターフェイスを使用する必要があります。そうしないと、BMU コンソールリダイレクションで GRUB の 画面が表示されません。これを行うには、splashimage で始まる行をコメントに変更します。
- 2. GRUBに複数のオブションがあり、これらすべてが BMU シリアル接続を使用してコンソールセッションを開始するように設定したい場合は、全部のオブションに console=ttyS1,19200 を追加します。前の例では、最初のオブションのみに console=ttyS0,19200 が追加されています。

# 起動後にコンソールへのログインを有効にする方法

/etc/inittab ファイルを次のように編集します。

## 新しい行を追加して COM1 シリアルポートに getty を次のように設定します。

co:2345:respawn:/sbin/agetty -h -L 19200 ttyS0 vt100

新しい行を追加したサンプルファイルを参照してください。

#### 表 D-2. サンプルファイル:/etc/innitab

| #                                |                                                                                                    |                                                                                                    |  |
|----------------------------------|----------------------------------------------------------------------------------------------------|----------------------------------------------------------------------------------------------------|--|
| #<br>#                           | inittab                                                                                                    | This file describes how the INIT process should set up the system in a certain run-level.                                                           |  |
| #<br>#<br>#                      | Author:                                                                                                    | Miquel van Smoorenburg, <miquels@drinkel.nl.mugnet.org<br>Modified for RHS Linux by Marc Ewing and Donnie Barnes</miquels@drinkel.nl.mugnet.org<br> |  |
| # # # # # # # # i                | <pre># Default runlevel. The runlevels used by RHS are:<br/># 0 - halt (Do NOT set initdefault to this)<br/># 1 - Single user mode<br/># 2 - Multiuser, without NFS (The same as 3, if you do not have<br/>networking)<br/># 3 - Full multiuser mode<br/># 4 - unused<br/># 5 - X11<br/># 6 - reboot (Do NOT set initdefault to this)<br/>#<br/>id:3:initdefault:</pre>                                                                                                    |                                                                                                    |  |
| #<br>s                           | System init:<br>i::sysinit:/e                                                                                                    | ialization.<br>etc/rc.d/rc.sysinit                                                                                                    |  |
| 10<br>11<br>12<br>13<br>14<br>15 | :0:wait:/etc/rc.d/<br>:1:wait:/etc/rc.d/<br>:2:wait:/etc/rc.d/<br>:3:wait:/etc/rc.d/<br>:4:wait:/etc/rc.d/<br>:5:wait:/etc/rc.d/                                                                                                    | rc 0<br>rc 1<br>rc 2<br>rc 3<br>rc 4<br>rc 5<br>rc 6                                                                                                |  |
| #<br>u                           | Things to ru<br>d::once:/sbin                                                                                                    | un in every runlevel.<br>n/update                                                                                                    |  |
| #<br>C                           | Trap CTRL-Al<br>a::ctrlaltde                                                                                                    | LT-DELETE<br>1:/sbin/shutdown -t3 -r now                                                                                                    |  |
| # # # p # p                      | <pre># When our UPS tells us power has failed, assume we have a few<br/># minutes of power left. Schedule a shutdown for 2 minutes from now.<br/># This does, of course, assume you have power installed and your<br/># UPS is connected and working correctly.<br/>pf::powerfail:/sbin/shutdown -f -h +2 "Power Failure; System Shutting Down"<br/># If power was restored before the shutdown kicked in, cancel it.<br/>pr:l2345:powerokwait:/sbin/shutdown -c "Power Restored; Shutdown Cancelled"</pre> |                                                                                                    |  |
| # C 1 2 3 4 5 6 #                | <pre># Run gettys in standard runlevels<br/>co:2345:respawn:/sbin/agetty -h -L 19200 ttyS0 vt100<br/>1:2345:respawn:/sbin/mingetty tty1<br/>2:2345:respawn:/sbin/mingetty tty2<br/>3:2345:respawn:/sbin/mingetty tty3<br/>4:2345:respawn:/sbin/mingetty tty4<br/>5:2345:respawn:/sbin/mingetty tty5<br/>6:2345:respawn:/sbin/mingetty tty6</pre>                                                                                                    |                                                                                                    |  |
| #<br>x                           | xdm is now a<br>:5:respawn:/e                                                                                                    | a separate service<br>etc/X11/prefdm -nodaemon                                                                                                    |  |

/etc/securetty ファイルを次のように編集します。

COM1 のシリアル tty の名前を入力して新しい行を追加します。

#### 新しい行を追加したサンプルファイルを参照してください。

#### 表 D-3. サンプルファイル: /etc/securetty

vc/1 vc/2 vc/3 vc/4 vc/5 vc/6 vc/7 vc/8 vc/10 vc/10 vc/10 vc/11 tty1 tty2 tty2 tty3 tty4 tty5 tty5 tty6 tty7 tty8 tty9 tty10 tty10 tty10 tty10 tty10 tty10 tty10 tty10 tty10 tty10 tty10 tty10 tty10 tty10 tty10 tty10 tty10 tty10 tty10 tty10 tty10 tty10 tty10 tty10 tty10 tty10 tty10 tty10 tty10 tty20 tty10 tty10 tty20 tty10 tty20 tty10 tty20 tty10 tty20 tty10 tty20 tty20 tty10 tty20 tty20 tty10 tty20 tty20 t

<u>目次ページに戻る</u>

#### はじめに ペースボード管理コントローラユーティリティユーザーズガイド

- <u>対応システム</u>
- BMC 設定および管理タスク
- BMC 設定と管理ツール
- Dell のその他の必要文書
- <u>テクニカルサポートのご利用について</u>

Dell™ PowerEdge™ システムベースボード管理コントローラ(BMC)はシステムボードの各種センサーと通信しながら重大なイベントをモニタし、特定のパラメータがプリセットのしきい値を超えると警告 を送信して、イベントをログに記録します。 BMC は業界標準の IPMI(インテリジェントプラットフォーム管理インタフェース)仕様を採用しているため、システムをリモートで設定、モニタ、回復できます。 BMC には次のような機能があります。

- 1 システムのシリアルポートと統合 NIC によるアクセス
- 1 フォールトログと SNMP 警告
- 1 システムイベントログ(SEL)とセンサー状態へのアクセス
- 1 電源のオンとオフなどのシステム機能の制御
- 1 システムの電源や動作状態に依存しないサポート
- 1 システム設定、テキストベースのユーティリティ、オペレーティングシステムコンソールにテキストコンソールリダイレクトを使用
- 1 Linux Enterprise サーバーのシリアルコンソールインタフェースにシリアルオーバー LAN(SOL)でアクセス

デルでは、BMC にアクセスして管理操作を実行するための独自のユーティリティやプログラムを複数提供しています。以下の BMC インターフェースを使用すると、システムの設定と管理を BMC から 実行できます。

- 1 BMC 管理ユーティリティでは、リモートで帯域外 LAN やシリアルポートの電源制御、イベントログへのアクセス、コンソールリダイレクトなどができます。
- 1 リモートアクセス設定ユーティリティでは、プリオペレーティングシステム環境で BMC を設定できます。
- Dell OpenManage™ Deployment Toolkit パージョン 2.1 SYSCFG.EXE ユーティリティは、強力なコマンドライン設定ツールを提供しています。
- 1 Dell OpenManage Server Administrator では、リモートでイベントログ、電源制御、センサーのステータス情報などに帯域内でアクセスして BMC を設定できます。
- 1 コマンドラインインタフェース(CLI)ツールは、センサーのステータス情報、システムイベントログ(SEL)アクセス、電源制御などのコマンドラインツールを提供します。

さらに、標準的な市販のターミナルやターミナルエミュレータユーティリティから BMC にアクセスして、センサーのステータス情報の表示と電源制御ができます。

## BMC 管理ユーティリティ 2.0 の新機能

BMC 管理ユーティリティ(BMU)2.0 には以下の新機能が加わりました。

- 1 IPMI シェルのインタラクティブモード
- 1 IPMI シェルと SOL プロキシがリモート BMC に接続してセンサーのステータスを表示するための新しいコマンド
- 1 SOL プロキシでのメニューとコマンドモードの選択
- 1 BMC シリアル通信と SOL でサポートされる最大ボーレート:
  - PowerEdge 1425SC および その他の PowerEdge x8xx システムでは 19200
  - o Dell Remote Access Controller 5(DRAC 5)なしの PowerEdge x9xx システムでは 57600
  - DRAC 5 付きの PowerEdge x9xx システムでは 115200
- 1 IPMI シェルのインタラクティブモードから SOL のアクティブ化
- 1 各 SOL プロキシサーバーで同時に最大 20 の SOL セッションを設定可能
- 1 SUSE® Linux Enterprise Server のサポート

# 対応システム

本書に記載されている BMC 管理機能は、以下の Dell PowerEdge システムでサポートされています。

- 1 800
- 1 830
- 1 850
- 1 1425SC

- 1 1800
- 1 1850
- 1 1855
- 1 1900
- 1 1950
- 1 1955
- 1 2800
- 1 2850
- 1 2900
- 1 2950
- 1 6800
- 1 6850

# BMC 設定および管理タスク

以下の項では、BMC 管理ユーティリティを使用する前に管理下システムで BMC を設定するのに必要な基本タスクについて説明します。以下の基本タスクがあります。

- 1 BMC の設定
- 1 BMC の管理

# BMC の設定

プリブート環境で BMC を設定するには、必要な設定タスクに応じて、リモートアクセス設定ユーティリティ、Dell Remote Access Controller(DRAC)5 グラフィカルユーザーインタフェース(GUI)、また はコマンドラインインタフェース(CLI)を使用できます。また、オペレーティングシステムを実行している管理下システムで Server Administrator ホームページの GUI または CLI を使用して BMC を設 定することもできます。詳細については、「<u>ペースボード管理コントローラの設定」</u>を参照してください。

# BMC を使用したシステム管理

プリブート環境で BMC を管理したり、システムの BMC にアクセスするには、BMC 管理ユーティリティを使用します。「<u>BMC 管理ユーティリティの使用</u>」を参照してください。オペレーティングシステムを 実行中のシステムで BMC を設定したり、日常の BMC 管理タスクを実行するには、Server Administrator ホームページの GUI を使用できます。Server Administrator を使用してシステムの BMC 機 能を管理する方法の詳細については、『Server Administrator ユーザーズガイド』を参照してください。図 <u>1-1</u> に BMC の設定マトリックスを示します。

図 1-1. BMC 設定マトリクス

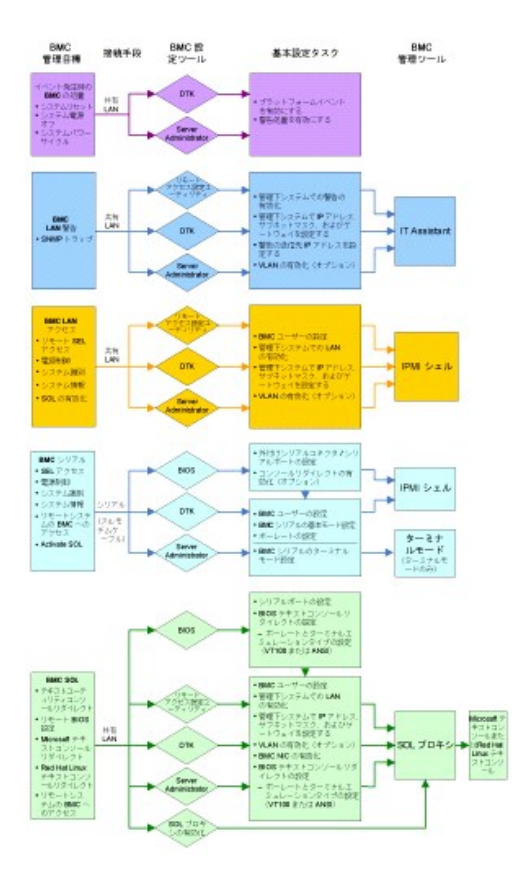

# イベント発生時の BMC の処置

イベントが発生したときに、システムの BMC を使用して処置を実行する場合は、表1-1のリストに記載した「イベント発生時の BMC 処置設定ガイドライン」に従う必要があります。

#### 表 1-1. イベント発生時の BMC 処置設定ガイドライン

| 機能          |                                     | 接続手段 | BMC 設 定ツール                                                       | 基本設定タスク                                                    | 管理ツール |
|-------------|-------------------------------------|------|------------------------------------------------------------------|------------------------------------------------------------|-------|
| 1<br>1<br>1 | システムリセット<br>システム電源オフ<br>システムパワーサイクル | LAN  | 1 Deployment Toolkit(プリオペレーティングシステム環境)<br>1 Server Administrator | <ol> <li>プラットフォームイベントを有効にする</li> <li>警告処置を有効にする</li> </ol> | 該当せず  |

# LAN 経由の基本的な BMC 警告

システムの BMCを使用して警告(プラットフォームイベントトラップ)を送信する場合は、表1-2のリストに記載した BMC 設定ガイドラインに従う必要があります。

メモ:LAN 共有は NIC の選択の設定オブションによって決まります。使用可能なオブションは、共有とフェールオーバーのほか、RAC カードが検出された場合は、専用 というオブションも 表示されます。共有、フェールオーバー、専用の詳細については、「リモートアクセス設定ユーティリティのオブション」の表に記載した NIC の選択 オブションを参照してください。

💋 メモ:専用 NIC の選択オプションは、Dell Remote Access Controller(DRAC)5を使用している場合にのみ表示されます。

#### 表 1-2. BMC LAN 著告設定ガイドライン

| 楼能                            | 接続手<br>段 | BMC 設定ツール                                                                                                    | 基本設定タスク                                                                                                    | <b>管理</b> ツー<br>ル |
|-------------------------------|----------|----------------------------------------------------------------------------------------------------|----------------------------------------------------------------------------------------------------|-------------------|
| プラットフォームイベント警告 (SNMP<br>トラップ) | LAN      | <ol> <li>リモートアクセス設定ユーティリティ(プリオペレーティング<br/>システム環境)</li> <li>Deployment Toolkit(プリオペレーティングシステム環境)</li> <li>Server Administrator</li> </ol> | <ol> <li>[NIC の選択]を [共有]、[フェールオーバー]、または [専用] に設定する</li> <li>メモ:このオブションは、Dell PowerEdge x9xx システムのみで</li> </ol> | IT<br>Assistant   |

| 使用可能です。                                                                                                    |
|----------------------------------------------------------------------------------------------------|
| <ol> <li>管理下システムでIP アドレス、サブネットマスク、ゲート<br/>ウェイを設定する</li> <li>VLAN を設定する(省略可)</li> <li>警告を有効にする</li> <li>警告の送信先 IP アドレスを設定する</li> <li>新スト名を設定する(省略可)</li> </ol> |

# LAN を経由の IPMI シェル

麦 1-3 は、BMC 管理ユーティリティの IPMI シェルやその他の IPMI ツールを使用してシステムの BMC に LAN でアクセスする場合に実行できる処置をリストにしたものです。

#### 表 1-3 BMC LAN アクセス設 定ガイドライン

| 機能          |                                               | 接続手<br>段 | BMC 設定ツール                                                                                                    | 基本設定タスク                                                                                            | 管理ツー<br>ル    |
|-------------|-----------------------------------------------|----------|----------------------------------------------------------------------------------------------------|----------------------------------------------------------------------------------------------------|--------------|
| 1<br>1<br>1 | リモート SEL アク<br>セス<br>電源制御<br>システム識別<br>センサー情報 | LAN      | <ol> <li>リモートアクセス設定ユーティリティ(ブリオペレーティングシ<br/>ステム環境)</li> <li>Deployment Toolkit(プリオペレーティングシステム環境)</li> <li>Server Administrator</li> </ol> | <ol> <li>LAN 経由で管理下システムの IPMI を有効にする</li> <li>[NIC の選択]を [共有]、[フェールオーバー]、または [専用] に設定する</li> </ol> | IPMI シェ<br>ル |
|             |                                               |          |                                                                                                    | <b>メモ:</b> このオプションは、Dell PowerEdge x9xx システムのみで使用可<br>能です。                                         |              |
|             |                                               |          |                                                                                                    | <ol> <li>管理下システムで IP アドレス、サブネットマスク、およびゲートウ<br/>ェイを設定する</li> <li>IPMI 暗号化キーを設定する(省略可)</li> </ol>    |              |
|             |                                               |          |                                                                                                    | <b>メモ:</b> このオプションは、Dell PowerEdge x9xx システムのみで使用可<br>能です。                                         |              |
|             |                                               |          |                                                                                                    | <ol> <li>VLAN を設定する(省略可)</li> <li>BMC ユーザーを設定する</li> </ol>                                         |              |

# シリアルケーブル経由の IPMI シェル

BMC 管理ユーティリティの IPMI シェルを使用してシリアルケーブルでシステムの BMC にアクセスする場合は、表1-4 に記載した BMC 設定ガイドラインに従う必要があります。

💋 メモ:シリアルインタフェースを使用している場合、コンソールリダイレクトは BMC に適用されません。

#### 表 1-4 BMC シリアル設定ガイドライン

| 機能                                                                                                    | 接続手段                                 | BMC 設定ツール                                                                                                    | 基本設定タスク                                                                                                    | 管理ツール                                                                 |
|----------------------------------------------------------------------------------------------------|--------------------------------------|----------------------------------------------------------------------------------------------------|----------------------------------------------------------------------------------------------------|-----------------------------------------------------------------------|
| <ol> <li>インタラクティブモード</li> <li>リモート SEL アクセス</li> <li>電源制御</li> <li>システム識別</li> <li>システム情報</li> <li>リモートシステムの BMC へのアクセス</li> </ol> | ヌルモデムケーブルを使用<br>してシリアルチャネルから<br>アクセス | <ol> <li>BIOS(ブリオペレーティングシステム環境)</li> <li>Deployment Toolkit(ブリオペレ<br/>ーディングシステム環境)</li> <li>Server Administrator(BMC シリ<br/>アルのみを有効にするため)</li> </ol> | <ol> <li>シリアルポート 1 を BMC シリアルに設定する</li> <li>メモ:このオプションは Dell PowerEdge x8xx システムの<br/>みで使用可能です。</li> <li>外部シリアルコネクタをリモートアクセスに設定す<br/>る</li> <li>メモ:このオプションは、Dell PowerEdge x9xx システム<br/>のみで使用可能です。</li> <li>シリアルボーレートを管理ツールのボーレートと同<br/>し値に設定する</li> <li>BMC シリアル接続モードを IPMI シェルの場合は<br/>[基本]、ターミナルエミュレートの場合は [ターミナル]<br/>に設定する</li> <li>BMC ユーザーを設定する</li> </ol> | <ol> <li>IPMIシェル(基本モード)</li> <li>ターミナルエミュレーション(ターミナルモードのみ)</li> </ol> |

## LAN を介した SOL プロキシ

BMC 管理ユーティリティの SOL プロキシを使用して LAN でシステムのコンソールにアクセスする場合は、表1-5 に記載した BMC 設定ガイドラインに従う必要があります。

#### 表 1-5 BMC SOL 設定ガイドライン

| 機能                                                                                                    | 接続手段 | BMC 設定ツール                                                                                                    | 基本設定タスク                                                                                                    | 管理ツール                           |
|----------------------------------------------------------------------------------------------------|------|----------------------------------------------------------------------------------------------------|----------------------------------------------------------------------------------------------------|---------------------------------|
| <ol> <li>テキストユーティリティコンソールリダイレ<br/>クト</li> <li>リモート BIOS 設定</li> <li>Microsoft テキストコンソールリダイレクト</li> <li>Linux テキストコンソールリダイレクト</li> <li>リモートシステムで再起動を強制し、ユンソ<br/>ールリダイレクトをアクティブ化</li> <li>リモートシステムの BMC へのアクセス</li> </ol> | LAN  | <ol> <li>BIOS (ブリオペレーティングシステム環境)</li> <li>リモートアクセス設定ユーティリティ(ブリオ<br/>ペレーティングシステム環境)</li> <li>Deployment Toolkit(ブリオペレーティング<br/>システム環境)</li> <li>Server Administrator</li> </ol> | <ol> <li>シリアルボート 1 を [BMC NIC] に設定する</li> <li>シリアルボート 1 を [BMC NIC] に設定する</li> <li>メモ: このオブションは Dell PowerEdge x8xx システムの<br/>みで使用可能です。</li> <li>BIOS コンソールリダイレクトを [シリアルボート 1]<br/>に設定する</li> <li>メモ: このオブションは Dell PowerEdge x8xx システムの<br/>みで使用可能です。</li> <li>コンソールリダイレクトを [COM2 のコンソールリダ<br/>イレクトでオン] に設定する</li> <li>エンソールリダイレクトを [COM2 のコンソールリダ<br/>イレクトでオン] に設定する</li> <li>メモ: このオブションは、Dell PowerEdge x9xx システム<br/>のみで使用可能です。</li> <li>その他のコンソールリダイレクトパラメータ(ボーレ<br/>ート、エミュレートの種類など)を設定する</li> <li>LAN 経由で管理下システムの IPMI を有効にする</li> <li>管理下システムで IP アドレス、サブネットマスク、<br/>およじゲートウェイを設定する</li> <li>IPMI 暗号化キー IPMI を設定する(省略可)</li> <li>BMC ユーザーを設定する</li> </ol> | 1 SOL プロ<br>キシ<br>1 IPMIシェ<br>ル |

## BMC 設定と管理ツール

## リモートアクセス設定ユーティリティの使用

リモートアクセス設定ユーティリティは、システム起動中にアクセスできる基本的な BMC の設定と設定変更の機能を提供します。リモートアクセス設定ユーティリティは BMC の初回セットアップと設定 のみに使用してください。詳細設定タスクについては、Deployment Toolkit パージョン 2.1 の SYSCFG.EXE ユーティリティまたは Server Administrator バージョン 2.0 以降を使用する必要がありま す。

💋 メモ:リモートアクセス設定ユーティリティは、Dell PowerEdge x8xx システムでは BMC 設定モジュールと呼んでいます。

#### Deployment Toolkit の使用

Deployment Toolkit パージョン 2.1 の SYSCFG.EXE ユーティリティは、システムの BMC を初回導入時にローカルで設定できる強力な Microsoft Windows Preinstallation Environment(PE)と Linux コマンドラインインタフェースを提供しています。 SYSCFG.EXE ユーティリティを使用すると、サポートされているすべての BMC 機能を設定できます。また、Deployment Toolkit ユーティリティを 複数の類似システムへのスクリプト導入の一部として使用できます。 SYSCFG.EXE ユーティリティを使用するには、次のタスクを実行する必要があります。

- 1 デルのサポート Web サイト support.dell.com から Deployment Toolkit ISO イメージをダウンロードし、ユーティリティをハードドライブに保存します。
- 1 SYSCFG.EXE ユーティリティが含まれた Deployment Toolkit ISO イメージを CD に書き込みます。
- 1 SYSCFG.EXE ユーティリティを使用して、管理下システムで BMC を設定します。

SYSCFG.EXE ユーティリティを使用してシステムの BMC の設定と管理を行う方法の詳細については、『Deployment Toolkit パージョン 2.1 ユーザーズガイド』と『コマンドラインインタフェースリファレン スガイド』を参照してください。

#### BMC 管理ユーティリティの使用

BMC 管理ユーティリティは、BMC 対応機能を管理するためのリモート管理ステーションへのコマンドラインインタフェースを提供します。BMC 管理ユーティリティは、リモートの管理ステーションから BMC を管理する場合や、管理下システムの緊急用管理コンソールとして使用できます。このユーティリティには、BMC へのアクセスと管理にコマンドラインインタフェース(IPMI シェル)を使用するか、 SOL プロキシを使用するかのオプションがあります。BMC 管理ユーティリティを使用するには、次のタスクを実行する必要があります。

- 1 リモートアクセス設定ユーティリティ、Deployment Toolkit の SYSCFG.EXE ユーティリティ、または Server Administrator を使用して、BMC を設定します。
- 1 管理ステーションに BMC 管理ユーティリティをインストールします。

BMC 管理ユーティリティを使用する前に管理下システムで BMC を設定する手順については、「管理下システムの設定」を参照してください。

#### Server Administrator の使用

Server Administrator は、対応オペレーティングシステムを実行しているシステムで BMC をリモートで設定、管理するための使いやすく便利なグラフィカルユーザーインタフェース(GUI)を備えていま す。Server Administrator を使用すると、ブラットフォームイベントフィルタ(PEF)のパラメータや警告の送信先など、最も適した BMC の機能を設定できます。さらに、Server Administrator はコマンド ラインインタフェースとしても使用できます。Server Administrator を使用するには、システムにオペレーティングシステムがインストールされて機能していることが必要です。このため、Server Administrator は日常の BMC 管理タスクに最適ですが、プリブート設定を実行したり緊急用管理コンソールとして BMC にアクセスするためのオプションではありません。Server Administrator を使用 するには、次のタスクを実行する必要があります。

- 1 Server Administrator を管理下システムにインストールします。
- 1 管理ステーションの対応ブラウザからリモートまたはローカルで Server Administrator のホームページにアクセスします。
- 1 BMC は管理下システムにリモートで設定するか、ローカルで設定します。

Server Administrator を使用してシステムの BMC を設定、管理する方法の詳細については、『Dell OpenManage™ Server Administrator バージョン 5.0 ユーザーズガイド』と『コマンドラインインタフェースユーザーズガイド』を参照してください。

# Dell のその他の必要文書

この『ユーザーズガイド』のほかに、デルのサポート Web サイト(support.dell.com )または『Documentation CD』から次のガイドが提供されています。

- 1 『Dell OpenManage クイックインストールガイド』には、BMC 管理ユーティリティを管理ステーションにインストールするための追加情報が記載されています。
- 1 『Dell OpenManage Server Administrator ユーザーズガイド』には、Server Administrator を使用してシステムの BMC を管理する方法が詳しく記載されています。
- 1 『Dell OpenManage Deployment Toolkit ユーザーズガイド』には、Deployment Toolkit ユーティリティのインストールと使用法について詳しく記載されています。
- 1 『Dell OpenManage Deployment Toolkit コマンドラインインタフェースリファレンスガイド』には、有効な BMC 関連のコマンドラインオプション、サブオプション、引数の全リストが記載されています。
- 1 『Dell OpenManage IT Assistant ユーザーズガイド』には、構内ネットワーク(LAN)または広域ネットワーク(WAN)上で多数のクライアントとサーバーシステムをモニタして管理する方法について詳しく記載されています。
- 1 お使いの Dell システムのユーザーズガイドは、BIOS プログラムで BIOS を設定する方法や、コンソールリダイレクトの使用をシステムに設定する方法についての補足情報が記載されています。

さらに Dell OpenManage **readme.txt** ファイルには、BMC からシステムを管理するためのプログラムとユーティリティのインストールおよび操作についての最新情報が記載されています。Readme は『Dell OpenManage Systems Management コンソール CD』およびデルのサポート Web サイト(**support.dell.com**)から提供されています。

# テクニカルサポートのご利用について

このガイドに記載した手順がわかりにくい場合や、製品が期待どおりに動作しない場合は、ヘルプツールを使用できます。これらのヘルプツールの詳細については、システムの『インストールおよびトラ ブルシューティングガイド』の「困ったときは」または『ハードウェアオーナーズマニュアル』を参照してください。

さらに、デル企業トレーニングと認定もご用意しています。詳細については、www.dell.com/trainingをご覧ください。このサービスは一部提供されていない地域もあります。

#### <u>目次ページに戻る</u>

日次ページに戻る

#### **管理下システムの設定** ベースボード管理コントローラユーティリティユーザーズガイド

- BIOS 設定
- ベースボード管理コントローラ設定
- Deployment Toolkit ユーティリティを使った BMC の設定
- Server Administrator を使った BMC の設定

BMC 管理ユーティリティを使い始める前に、実行する機能に必要なシステム BIOS、ネットワーク、Intelligent Platform Management Interface (IPMI)暗号化キー、シリアル接続設定などを設定して、 BMC へのアクセスを有効にする必要があります。

💋 メモ: IPMI 暗号化キーは、ファームウェアとアプリケーションの間で使用する暗号化キーを生成するための公開キーです。

また、BMC 管理ユーティリティ IPMI シリアル機能を使用するには、管理ステーションとターゲット BMC の該当するシリアル I/O ポートとの間にヌルモデムケーブルを使用した正常な接続を確立しておく 必要があります。

ここでは、BMC 管理ユーティリティを使用して BMC へのアクセスと管理を行うための準備に必要な手順を説明します。説明内容は次のとおりです。

- 1 BIOS の設定
- 1 ベースボード管理コントローラの設定
- 1 Deployment Toolkit の SYSCFG.EXE ユーティリティを使用した BMC の設定
- 1 Dell<sup>™</sup> OpenManage<sup>™</sup> Server Administrator を使用した BMC の設定

# BIOS 設定

ほとんどの設定では、BMC 管理ユーティリティを使用する前に、システム BOIS でシリアルポート設定とコンソールリダイレクトを設定する必要があります。 必要なシステム BIOS を設定するには、 BIOS プログラムを使用する必要があります。 BIOS 設定も Deployment Toolkit または Server Administrator を使用して設定できます。

✓ メモ: BIOS 設定の詳細については、システムの『ユーザーズガイド』を参照してください。

#### Dell PowerEdge™ x8xx システムでのシステム BIOS の設定

- 1. システムをオンにするか再起動します。
- 2. 次のメッセージが表示されたら直ちに<F2>を押します。

<F2> = Setup

システム設定 画面が表示されます。

✓ メモ: <F2> を押す前にオペレーティングシステムがロードを開始した場合は、システム起動が完了してからシステムを再起動し、もう一度実行します。

- 3. 上矢印または下矢印キーを使用して オンボードデバイス フィールドに移動し、<Enter>を押します。
- 4. 上矢印または下矢印キーを使用して シリアルポート 1 フィールドに移動し、<Enter> を押します。
- 5. スペースバーを使用して、シリアルポートオプションを選択します。

オプションは COM1、COM3、BMC シリアル、BMC NIC、オフ、および RAC(オプションで RAC がシステムにインストールされている場合)です。

BMC を使用するには、シリアルポート 1 で COM1 アドレスを使用し、通信はシリアルポートでも内蔵の共有 NIC でも行うことができます。RAC 制御では COM1 アドレスだけが使用されます。 コンソールリダイレクトがシリアルポート 1 を使用するように設定されている場合は、オフ と COM3 は使用できません。

- a. シリアルケーブル接続を使用して BMC にアクセスする場合は、BMC シリアル を選択します。
- b. SOL プロキシを使用している場合に共有 LAN で BMC にアクセスするには、BMC NIC を選択します。
- 6. <Enter>を押すと、システム設定 画面に戻ります。
- 7. 上矢印または下矢印キーを使用してコンソールリダイレクトフィールドに移動し、<Enter>を押します。
- 上矢印または下矢印キーを使用して コンソールリダイレクト オブションに移動し、スペースバーを使用してコンソールリダイレクト機能を シリアルポート 1 に設定します。または、起動後に リダイレクト を有効にすることもできます。

- 9. 上矢印または下矢印キーを使用してフェールセーフポーレートオブションに移動し、スペースパーを使用して、必要に応じてコンソールのフェールセーフボーレートを設定します。
- 10. 上下の矢印キーを使用して リモートターミナルの種類オプションに移動し、該当する場合はスペースバーを使用して VT 100/VT 200 または ANSI を選択します。
- 11. <Enter>を押すと、システム設定 画面に戻ります。
- 12. < Esc> を押すと、BIOS プログラムが終了します。終了 画面には次のオプションが表示されます。
  - 1 Save Changes and Exit (変更を保存して終了)
  - 1 Discard Changes and Exit (変更を破棄して終了)
  - 1 Return to Setup (設定に戻る)
- 13. 適切なオプションを選択し、システム設定を終了します。

#### Dell PowerEdge x9xx システムでのシステム BIOS の設定

- 1. システムをオンにして再起動します。
- 2. 次のメッセージが表示されたら直ちに<F2>を押します。

<F2> = Setup

システム設定 画面が表示されます。

🧭 メモ: <F2>を押す前にオペレーティングシステムがロードを開始した場合は、システム起動が完了してからシステムを再起動し、もう一度実行します。

- 3. 上下の矢印キーを使用して シリアル通信 フィールドに移動し、<Enter> を押します。
- 4. スペースバーを使用して、適切なシリアル通信オプションを選択します。
- 5. コンソールリダイレクトの適切なオプションを選択します。次のオプションがあります。

コンソールリダイレクトなしでオン: COM1 と COM2 が有効になり、オペレーティングシステムやアプリケーションで使用できるようになります。コンソールリダイレクトが無効になります。これはデフォルトオプションです。

COM1 のコンソールリダイレクトでオン: BIOS コンソールリダイレクトが COM1 を使って有効になっている場合は、COM1 ポートはオペレーティングシステムのアプリケーションには使用できません。

COM2 のコンソールリダイレクトでオン: BIOS コンソールリダイレクトが COM2 を使って有効な場合は、COM2 ポートはオペレーティングシステムのアプリケーションには使用できません。

オフ: COM1 と COM2 の両方が無効になり、オペレーティングシステムやアプリケーションで使用できなくなります。BIOS コンソールリダイレクトは無効になります。

🜠 メモ: SOL でコンソールリダイレクトを使用するには、COM2 のコンソールリダイレクトでオン を選択してください。

- 6. 選択して前の画面に戻るには、<Enter>を押します。
- 7. 上下の矢印キーを使用して 外部シリアル通信 フィールドに移動し、<Enter>を押します。
- 8. スペースバーを使用して、適切な外部シリアル通信オプションを選択します。

使用可能なオプションは COM1、COM2、および リモートアクセス です。デフォルトオプションは COM1 です。

メモ:シリアルケーブル接続を使用して BMC にアクセスするには、リモートアクセスを選択してください。SOLを使用する場合と、LAN で BMC にアクセスする場合は、このオブションをどの値に設定してもかまいません。

- 9. 選択して前の画面に戻るには、<Enter>を押します。
- 10. 必要な場合は、起動後にスペースパーを使って [リダイレクト] の設定に移動して変更できます。
- 11. 上矢印または下矢印キーを使用して フェールセーフボーレート オブションに移動し、スペースパーを使用して、必要に応じてコンソールのフェールセーフボーレートを設定します。
- 12. 上下の矢印キーを使用して [リモートターミナルの種類] オプションに移動し、該当する場合はスペースバーを使用して VT 100/VT 200 または ANSI を選択します。

13. <Enter>を押すと、システム設定 画面に戻ります。

- 14. < Esc> を押すと、BIOS プログラムが終了します。 終了 画面には次のオプションが表示されます。
  - 1 Save Changes and Exit (変更を保存して終了)
  - 1 Discard Changes and Exit (変更を破棄して終了)
  - 1 Return to Setup (設定に戻る)

🜠 メモ:ほとんどのオプションの場合、加えた変更は記録されていますが、システムを再起動するまでは有効になりません。

✓ メモ: <F1>を押すと、システム設定プログラムのヘルプファイルが表示されます。

## SOL プロキシでの BIOS コンソールリダイレクトの使用

コンソールリダイレクトを使用すると、キーボードの入力と出力をシリアルポート経由でリダイレクトすることで、リモートの場所からシステムをメンテナンスできます。これで、コンソールベースのどの機 能でも、どのオペレーティングシステムでも使用してサーバーにアクセスできるようになります。たとえば、DR-DOS、Linux (init 3)、Windows® Special Administrative Console (SAC)などのオペレー ティングシステムやコンソールを使用してサーバーにアクセスできます。

デフォルトでは、Windows Server™ 2003 などの一部のオペレーティングシステムでは、BIOS にテキストコンソール出力を送信するように自動的に設定されます。 起動後にリダイレクト 機能をシス テム BIOS で手動設定すると、オペレーティングシステムに見えない場合があります。そのため、オペレーティングシステムの機能と BIOS リダイレクト機能の両方が有効になります。 オペレーティング システムとその設定によって、結果が異なる可能性があります。 デルでは、以下の手順を推奨しています。

DR-DOS:シリアルコンソール出力に DR-DOS を設定しないでください。起動後にシステム BIOS でコンソールリダイレクトを有効にします。

Windows Special Administrative Console(SAC):シリアルコンソールリダイレクトに Windows SAC を設定しないでください。起動後にシステム BIOS でコンソールリダイレクトを有効にします。

Linux:システム BIOS の再起動後にコンソールリダイレクトを設定しないでください。「Linux オペレーティングシステムのインストールとセットアップ」の項のリストにあるタスクを実行して、Linux をコンソ ールリダイレクトに設定します。

メモ:シリアルターミナルからの BIOS 設定操作に使用するキーストロークについては、「エスケープキーシーケンス」のリストを参照してください。

# ベースボード管理コントローラの設定

システムの起動中にリモートアクセス設定ユーティリティを使用して、BMC の基本的な設定を実行できます。 図 2-1 を参照してください。詳細な設定オプションについては、『Deployment Toolkit 2.1 ユーザーズガイド』の SYSCFG.EXE ユーティリティの説明を参照してください。

#### 図 2-1. リモートアクセス設定ユーティリティ

| 2 143.166.131.171 - Avocent Session Viewer                                                                                                    |                                                                                                    |
|----------------------------------------------------------------------------------------------------|----------------------------------------------------------------------------------------------------|
| Remote Access Configuration Utility<br>Copyright 2006 Dell Inc. All Rights Reserved 0.10                                                                                          |                                                                                                    |
| Baseboard Management Controller Revision<br>Remote Access Controller Revision (Build 05.11.09)<br>Primary Backplane Firmware Revision                                             | 0.24<br>1.0<br>0.11                                                                                                    |
| IPMI Over LAN<br>NIC Selection<br>LAN Parameters<br>Advanced LAN Parameters<br>Uirtual Media Configuration<br>LAN User Configuration<br>Reset To Default<br>System Event Log Menu | On<br>Dedicated<br><enter><br/><enter><br/><enter><br/><enter><br/><enter><br/><enter></enter></enter></enter></enter></enter></enter> |
| Up,Down Arrow to select   SPACE,+,- to change   ESC to exi                                                                                                    | t F1=Help                                                                                                    |

# リモートアクセス設定ユーティリティの開始

- 1. システムをオンにするか再起動します。
- 2. POST の後でプロンプトが表示されたら、<Ctrl-E>を押します。

<Ctrl-E>を押す前にオペレーティングシステムがロードを開始した場合は、システム起動が完了してからシステムを再起動し、もう一度実行します。

## リモートアクセス設定ユーティリティのオプション

表2-1 に、リモートアクセス設定ユーティリティのオプションと、管理下システムで BMC を設定する方法を示します。設定をすべて入力したら、<Esc> を押して次のいずれかを選択してください。

1 **変更を保存して終了する**-リモートアクセス設定ユーティリティで入力したエントリをすべて保持します。

- 1 変更を破棄し終了する リモートアクセス設定ユーティリティで入力したエントリをすべて元に戻します。
- 1 設定に戻る リモートアクセス設定ユーティリティを使用し続けます。

**表2-1** リモートアクセス設定ユーティリティ

| オプション                                             | 説明                                                                                                    |
|---------------------------------------------------|----------------------------------------------------------------------------------------------------|
| IPMI オーバー LAN                                     | 共有ネットワークコントローラへの帯域外 LAN アクセスを有効または無効にします。                                                                                                    |
| NIC の選択                                           | 設定オプションを表示します。                                                                                                    |
|                                                   | 1 共有                                                                                                    |
| <b>メモ</b> :このオプションは、Dell<br>PowerEdge x9xxシステムのみで | ネットワークインタフェースをホストオペレーティングシステムと共有するには、このオプションを選択します。 リモートアクセスデバイスのネットワークイン<br>タフェースは、ホストオペレーティングシステムに NIC チームを設定すると完全に機能します。                                                                  |
| 使用可能です。                                           | リモートアクセスデバイスは NIC 1 と NIC 2 からデータを受信しますが、NIC 1 からのみデータを送信します。                                                                                                    |
|                                                   | メモ: NIC 1 が故障した場合は、リモートアクセスデバイスはアクセス不能になります。                                                                                                    |
|                                                   | メモ:NIC 2 は PowerEdge 1900 システムでは使用できません。                                                                                                    |
|                                                   | 1 フェールオーバー                                                                                                    |
|                                                   | ネットワークインタフェースをホストオペレーティングシステムと共有するには、このオプションを選択します。 リモートアクセスデバイスのネットワークイン<br>タフェースは、ホストオペレーティングシステムに NIC チームを設定すると完全に機能します。                                                                  |
|                                                   | リモートアクセスデバイスは NIC 1 と NIC 2 からデータを受信しますが、NIC 1 からのみデータを送信します。 NIC 1 が故障した場合、リモートアクセス<br>デバイスはすべてのデータ伝送を NIC 2 にフェールオーバーします。                                                                  |
|                                                   | リモートアクセスデバイスはデータ伝送に NIC 2 を使い続けます。NIC 2 が故障した場合、リモートアクセスデバイスはすべてのデータ伝送を NIC 1 に<br>戻します。                                                                                                    |
|                                                   | <b>メモ</b> : このオブションは PowerEdge 1900 システムでは選択できません。                                                                                                    |
|                                                   | 1 専用                                                                                                    |
|                                                   | リモートアクセスデバイスを有効にして、Remote Access Controller(RAC)で使用可能な専用ネットワークインタフェースを利用するには、このオプショ<br>ンを選択します。このインタフェースはホストオペレーティングシステムとは共有されず、管理トラフィックを別の物理ネットワークに転送するため、アプリ<br>ケーションのトラフィックから分離することができます。 |
|                                                   | <mark>メモ</mark> :このオプションは、DRAC がインストールされたシステムのみで使用可能です。                                                                                                    |
| LAN パラメータ                                         |                                                                                                    |
| RMCP+ 暗号化キー                                       |                                                                                                    |
|                                                   | ┃<br><b>メモ</b> : このオプションは、PowerEdge x9xx システムのみで使用可能です。                                                                                                    |
|                                                   | キーは IPMI セッションの暗号化に使用されます。暗号化キーは 20 バイトを表す ASCII 16 進数文字を含んだ最大 20 組のペアとして入力されます(例:<br>01FA3BA6C812855DA001FA3BA6C812855DA0A0A0)。                                                             |
| IP アドレスソース                                        | ネットワークコントローラに 静的 IP アドレスを割り当てるか DHCP アドレスを割り当てるかを表示します。                                                                                                    |
| Ethernet IP アドレス                                  | BMC の静的 IP アドレス。このフィールドの最大値は 255.255.255.255に制限されています。                                                                                                    |
|                                                   | <br>次の IPv4 ルールが適用されます。                                                                                                    |
|                                                   | <ol> <li>IP アドレスに 127.xxx.xxx.xxx は設定できません(この xxx は 0 ~ 255 間の数字を示す)。</li> <li>最初のオクテットは 1 ~ 223(例えば 143.xxx.xxx.xxx)でなければなりません。</li> </ol>                                                  |
|                                                   | メモ: BMC が DHCP サーバーにアクセスできない場合は、IP アドレス 169.254.0.2 サブネットマスク 255.255.0.0 が返されます。                                                                                                    |
| MAC アドレス                                          | このフィールドは読み取り専用です。                                                                                                    |
|                                                   | <br>  ネットワークコントローラの BMC MAC アドレスを表示します。                                                                                                    |
| サブネットマスク                                          | 静的 IP アドレスのサブネットマスク。                                                                                                    |
|                                                   |                                                                                                    |
| デフォルトゲートウェイ                                       | ▶ 〒: DMU で UFUF ッーハーにアクセイ どさない場合は、IF アトレム 109.204.0.2 サノネットマスク 255.255.0.0 か返されます。<br>熱的 IP アドレスの IP ゲートウェイ                                                                                  |
| , / / / / / / / / / / / / / / / / / / /           |                                                                                                    |
|                                                   | 図 ぶ レコマ ビ と 行 刃 み / (な 未 刃) にし み ざ 。                                                                                                    |

| VLAN ID           | [VLAN 有効]が [オフ] に設定されている場合は、このフィールドは読み取り専用です。                                                                                        |
|-------------------|----------------------------------------------------------------------------------------------------|
|                   | 値を入力するには、別のフィールドから VLAN ID フィールドに移動します。                                                                                              |
|                   |                                                                                                    |
|                   | 仮想 LAN ID の有効値は 1 ~ 4094 の数字です。                                                                                                    |
|                   |                                                                                                    |
|                   | メモ:指定の範囲外の値を入力すると、1 または 4094 のどちらか近い方が入力されます。                                                                                        |
| VLAN              | [VLAN の有効化] が [オフ] に設定されている場合は、このフィールドは読み取り専用です。                                                                                     |
|                   | VLANの優先順位を指定します。有効な値の範囲は優先順位 0 ~ 優先順位 7 です。                                                                                          |
| LAN 警告の有効化        | LAN 警告を有効または無効にします。                                                                                                    |
| 警告ポリシーエントリ 1      | 最初の警告の送信先を有効または無効にします。                                                                                                    |
| 警告の送信先 1          | [LAN 警告の有効化] が [オフ] に設定されている場合は、このフィールドは読み取り専用です。                                                                                    |
|                   | 最初の警告送信先の IP アドレスを入力します。左右の矢印キーを使って各オクテットに移動します。テンキーを使って各オクテットを入力します。                                                                |
|                   | 次の IPv4 ルールが適用されます。                                                                                                    |
|                   | 」 IP アドレスに 127.xxx.xxx xxx は設定できません(この xxx は 0 ~ 255 間の数字を示す)。                                                                       |
|                   | <ol> <li>最初のオクテットは1~223(つまり、143.xxx.xxxx)でなければなりません。</li> <li>最後のオクテットは1~255</li> </ol>                                              |
|                   | <ul> <li>(つまり、xxx.xxxx.xxx.xxx.xxx.xxx.255)を設定できません。</li> </ul>                                                                      |
|                   | デニューコー ノブジューニュデオ 20 ほこの ショーノ し頭 実はは 7 をなけた ロナス 笠 四子 ショーノ エョーク チャピウェナナ                                                                |
| 小人下名文子列           | ノフットノオームイベントトフッノを発信元のシステムと関連付けるにめに使用する管理トンステム小スト名を指定します。                                                                             |
|                   | 英数字を使用します。ただし、記号(- 以外)やスペースは不可。                                                                                                    |
| LAN 詳細パラメータ       |                                                                                                    |
|                   | メモ:このオプションは、DRAC がインストールされたシステムのみで使用可能です。                                                                                            |
| 専用 NIC 設定オプション    |                                                                                                    |
| NIC               | NICを有効または無効にします。                                                                                                    |
| オートネゴシエート         | LAN 速度のオートネゴシエーションを有効または無効にします。                                                                                                    |
| LAN 速度設定          | [オートネゴシエート] が [有効] に設定されている場合は、このフィールドは読み取り専用です。                                                                                     |
|                   | LAN 速度設定を 10 または 100 Mbps に設定します。                                                                                                    |
| LAN 二重設定          | [オートネゴシエート] が [有効] に設定されている場合は、このフィールドは読み取り専用です。                                                                                     |
|                   | LAN 通信方法を半二重または全二重に設定します。                                                                                                    |
| DNS 設定オプション       |                                                                                                    |
| DHCP からの DNS サーバー | オン = DNS サーバーの IP アドレスが DHCP により割り当てられています。                                                                                          |
|                   | オフ = DNS サーバーの IP アドレスが手動で設定されています。                                                                                                  |
| DNS サーバー 1        | [DHCP からの DNS サーバー]が [オン] に設定されている場合は、このフィールドは読み取り専用です。                                                                              |
|                   | DNS サーバー 1 の IP アドレスを入力します。                                                                                                    |
|                   | 次の IPv4 ルールが適用されます.                                                                                                    |
|                   |                                                                                                    |
|                   | <ol> <li>IP アドレスに 127.xxx.xxx は設定できません(この xxx は 0 ~ 255 間の数字を示す)。</li> <li>最初のオクテットは 1 ~ 223(つまり、143.xxx.xxxx)でなければなりません。</li> </ol> |
|                   | 1 最後のオクテットに 0 または 255<br>(つまり、xxxxxxxxxxx または xxxxxxxxxxxxxxxxxxxxxxxx                                                               |
|                   |                                                                                                    |
| DNS サーバー 2        | [DHCP からの DNS サーバー]が [オン] に設定されている場合は、このフィールドは読み取り専用です。                                                                              |
|                   | DNS サーバー 2 の IP アドレスを入力します。                                                                                                    |
|                   | 次の IPv4 ルールが適用されます。                                                                                                    |
|                   | 1 IP アドレスに 127 vvv vvv は設定できません(この vvv は 0 ~ 255 間の数字を示す)                                                                            |
|                   | <ol> <li>最初のオクテットは1~223(つまり、143.xxx.xxx.)でなければなりません。</li> <li>最初のオクテットに10±5(1)</li> </ol>                                            |
|                   | (つまり、xxx.xxxxxxxxxxxxxxxxxxxxxxxxxxxxxxxxx                                                                                           |
|                   |                                                                                                    |
| KAU 名の登録          | イン = 現在の UNS KAU 名を入力できます。                                                                                                    |
| RAU 石削の豆球         | [RAU 石の豆球] ハ' [4 ノ] に設定され しいる場合は、このノイールトは読み取り等用です。                                                                                   |
|                   | 1~32 までの英数字、スペース、および記号を使って、現在の DNS RAC 名を入力します。 <enter>を押すと、値が保存されます。<esc>を押すと、フィールドが保存されずに終了します。</esc></enter>                      |
| DHCP からのドメイン名     | ドメイン名をオン / オフに切り替えます。                                                                                                    |
| ドメイン名             | [DHCP からの DNS サーバー] が [オン] に設定されている場合は、このフィールドは読み取り専用です。                                                                             |
|                   | <br>  1 ~ 64 までの英数字、スペース、および記号を使って、ドメイン名を入力します。 <enter> を押すと、値が保存されます。<esc> を押すと、フィールドが保存され</esc></enter>                            |

|                        | ずに終了します。                                                                                           |
|------------------------|----------------------------------------------------------------------------------------------------|
| 仮想メディアの設定              |                                                                                                    |
|                        | メモ:このオプションは、DRAC がインストールされたシステムのみで使用可能です。                                                          |
| 仮想メディア                 | 仮想メディアドライブを連結または分離します。                                                                             |
| 仮想フラッシュ                | 仮想フラッシュメモリを有効または無効にします。                                                                            |
| LAN ユーザー設定             | ユーザー名、ユーザーパスワード、ユーザー特権の設定と、ユーザー ID=2 のユーザーアクセスができます。                                               |
| アカウントアクセス              | アカウント特権を有効または無効にします。                                                                               |
| アカウント特権                | アカウントを [システム管理者]、[ユーザー]、[オペレータ]、[アクセスなし] のいずれかに設定します。                                              |
| アカウントユーザー名             | アカウントユーザー名を設定します。                                                                                  |
| パスワードの入力               | このアカウントユーザーのパスワードを入力します。少なくとも NULL 以外の文字を 1 つ入力する必要があります。                                          |
| パスワードの確認               | 入力したパスワードを確認します。                                                                                   |
| デフォルトにリセット             | BMC 設定をクリアして BMC 設定をデフォルトにリセットします。                                                                 |
|                        |                                                                                                    |
|                        | <b>注意</b> :出荷時の既定値にリセットすると、リモートの不揮発性設定が復元されます。                                                     |
| システムイベントログメニュー         | システムイベントログ(SEL)の表示とクリアができます。 ポップアップボックスには SEL が読み込まれていることが示されます。                                   |
| システムイベントログの合計エント<br>リ数 | SEL のレコード数を表示します。                                                                                  |
| システムイベントログの表示          | SEL 内のレコードを表示します(最新のレコードから順に表示)。[エントリを表示] フィールドを使って、表示するレコード番号を入力します。左右の矢印キーで<br>SEL を上下にスクロールします。 |
| システムイベントログのクリア         | SEL のレコードをすべてクリアします。                                                                               |

✓ メモ: 最初の統合ネットワークインタフェースコントローラ(NIC1)を Ether Channel チームまたは Link Aggregation チームで使用した場合、PowerEdge x8xx システムで BMC 管理トラフィックが正しく動作しません。NIC チーム オプションは PowerEdge x9xx システムのみでサポートされています。ネットワークチームの詳細については、ネットワークインタフェースコントローラのマニュアルを参照してください。

# Deployment Toolkit ユーティリティを使った BMC の設定

Dell OpenManage Deployment Toolkit(DTK) バージョン 2.1 SYSCFG.EXE ユーティリティには、Dell PowerEdge システムの設定と導入に使用する Microsoft® Windows PE および Linux ベース のユーティリティセットが含まれています。Deployment ToolKit (DTK) SYSCFG.EXE ユーティリティは、強力で包括的なコマンドラインインタフェースを使用し、BMC に必要な設定タスクのすべてを処 理できるように設計されています。このユーティリティは PowerEdge 1425SC と、サポートされているすべての PowerEdge x7xx、x8xx、および x9xx システムで実行できます。

BMC 管理ユーティリティを使用するには、次のタスクを実行して、SYSCFG.EXE ユーティリティで管理下システムを設定します。

- 1 Deployment Toolkit バージョン 2.1 をインストールします。
- 1 ブータブルイメージ、適切な CDドライバ(CD の場合のみ)、SYSCFG.EXE ユーティリティが入っている BMC 設定ディスケットまたは CD を作成します。
- 1 BMC ユーザーを設定します。
- 1 BMC SOL アクセスを設定します。
- 1 BMC IPMI シリアルアクセスを設定します。

# Microsoft Windows PE オペレーティングシステムのインストールとセットアップ

✓ **メモ**: ユーティリティのインストールと使用法の詳細については、『Deployment Toolkit パージョン 2.1 ユーザーズガイド』を参照してください。SYSCFG.EXE ユーティリティを使用した BMC の設定と管理のための有効なオプション、サブオプション、引数の一覧については、『Deployment Toolkit パージョン 2.1 コマンドラインインタフェースリファレンスガイド』を参照してください。

Deployment Toolkit のコンボーネントは、デルのサポート Web サイト(**support.dell.com**)から自己解凍型の Zip ファイルとして提供されています。自己解凍型ファイルは、MicrosoftWindowsオペレ ーティングシステムを実行しているシステムで開くか、**PKUNZIP.EXE** ユーティリティ(Deployment Toolkit には付属していません)を使って Windows コマンドプロンプト(cmd.exe)で解凍できます。デ フォルトで、**dtk-2.X-dos-AXX.exe** ファイルはローカルハードドライブのルートディレクトリ(たとえば CA)に解凍されます。この場所は、ファイルの解凍時に別のパスを指定すると変更できます。 Deployment Toolkit のコンボーネントを Windows 環境のワークステーションで解凍するには、次の手順に従ってください。

- デルのサポートウェブサイト support.dell.com から Deployment Toolkit ファイル dtk-2.X-winpe-AXX.exe をダウンロードし、サポートされている Windows オペレーティングシステムを実行 しているシステムに保存します。
- 2. Zip ファイルをダウンロードしたら、ファイルをダブルクリックします。
- 3. OK をクリックします。
- 4. 展開をクリックします。

デフォルトでは、Deployment Toolkit ファイルは C\ に展開されます。SYSCFG.EXE ユーティリティは C:\Dell\Toolkit\Tools ディレクトリに入っています。

#### CD の作成

次の手順に従って、管理下システムで BMC を設定するときに使うブータブルメディアを作成します。

- 1. ハードドライブに WinPE\_OPKTools ディレクトリを作成します。
- 2. CDドライブに Windows OEM Preinstallation Kit(OPK)CD を挿入します。
- 3. CD 内の全ファイルを Windows PE ディレクトリから WinPE\_OPKTools ディレクトリにコピーします。
- 4. factory.exe と netcfg.exe を CD ドライブ \tools\x86 directory から WinPE\_OPKTools ディレクトリにコピーします。
- 5. CDドライブから CD を取り出します。
- 6. 開発システムのハードドライブにディレクトリを作成して名前を付けます。これは ISO ファイルが保存されている場所です。
- 7. コマンドプロンプトで WinPE\_OPKTools ディレクトリに移動します。
- 8. 次のコマンドを実行します。

OSCDIMG -bETFSBOOT.COM -n <DELLWINPEBUILD>

ETFSBOOT.COM は OPK ツールの一部で Windows PE CD をブータブルにします。次のコマンドラインによって Dellx86winpe.iso というブータブル ISO イメージが作成されます。

C:\WINPE\_OPKTOOLS\OSCDIMG -bETFSBOOT.com -n c:\DELLWINPEBUILD

C:\FINALBUILD\Dellx86winpe.iso

- 9. SYSCFG.EXE ユーティリティをディレクトリのルートにコピーします。
- 10. CD 作成ソフトウェアを起動し、ブートイメージとして作成したブータブルディスケットを使ってブータブル CD を生成します。

これで、ブータブル CD を使用して管理下システムで BMC を設定する準備が完了しました。詳細については、「BMC の設定」を参照してください。

## Linux オペレーティングシステム用インストールとセットアップ

✓ メモ:ユーティリティのインストールと使用法の詳細については、『Deployment Toolkit バージョン 2.1 ユーザーズガイド』を参照してください。SYSCFG.EXE ユーティリティを使用した BMC の設定と管理のための有効なオプション、サブオプション、引数の完全な一覧については、『Deployment Toolkit パージョン 2.1 コマンドラインインタフェースリファレンスガイド』を参照してください。

1. デルのサポートウェブサイト support.dell.com で埋め込み Linux ISO イメージを入手します。

2. 一般的な CD 作成ソフトウェアで ISO イメージを書き込みます。

メモ: ブータブル CD を作成する際に、このイメージが完全な配布ディレクトリ構造と一緒に CD 書き込みソフトウェアに送られます。これに、配布に必要なサポートファイルがすべて含まれています。

- 3. CD 書き込みソフトウェアによって自動ブータブル ISO イメージと配布ファイルのイメージが CD 上に作成されます。
- 4. ISO イメージの内容をハードドライブ上のフォルダに解凍します。
- 5. ステップ 4. で作成したフォルダにカスタムスクリプトをコピーします。

メモ:オペレーティングシステムのインストール過程で必要に応じて CD のマウントやイジェクトができるように、CDをアンロックするための種々のアイテムのコピーもこのスクリプトで処理 する必要があります。

6. /mnt/cdrom/isolinux.cfgのcdインストールセクションは、カスタマイズしたスタートアップスクリプトを参照します。

✓ ★モ: CD にコピーするスクリプトは RAM ディスクにコピーされ、そこから実行されます。このタスクは、CD がロックされないようにするためです。サンプルスクリプトのパス名が有効であることを確認してください。

- 7. ワークステーションで作成されたディレクトリ構造をステップ 4. で作成したルートフォルダにコピーします。
- 8. このフォルダに、オペレーティングシステムのインストールと、複製に必要な Deployment Toolkit CD のファイルが含まれています。
- 9. isolinux ユーティリティを使用して、ステップ了. で作成したフォルダの内容を CD に書き込んでブータブルにします。

#### 基本設定

BMC 管理ユーティリティを使用してリモートで管理下システムの BMC を管理し始める前に、基本的な設定タスクをいくつか実行する必要があります。Deployment Toolkit SYSCFG.EXE ユーティリテ ィは強力なコマンドラインインタフェースを使用して、次の設定タスクを実行します。

- 1 管理下システムの BMC ユーザーの設定
- 1 管理下システムにおける IPMI LAN アクセスと SOL アクセスのための BMC IP アドレスの設定
- 1 管理下システムで IPMI シリアルアクセスを行うための BMC シリアルチャネルの設定

✓ メモ: Deployment Toolkit ユーティリティのインストールと使用法の詳細については、『Deployment Toolkit バージョン 2.1 ユーザーズガイド』を参照してください。SYSCFG.EXE ユーティリティを使用した BMC の設定と管理のための有効なオプション、サブオプション、引数の一覧については、『コマンドラインインタフェースリファレンスガイド』を参照してください。

#### 新しい BMC ユーザーの設定

BMC はデフォルトではユーザー ID 2 のユーザー名が root 、パスワードが calvin に設定されています。システム導入の際は、ユーザー名とパスワードを変更することをお勧めします。

- 1. 導入するシステムの正しいドライブにブータブル BMC 設定ディスケットまたは CD を挿入し、システムを再起動します。
- 2. 新しいユーザーを作成するには、コマンドプロンプトで次のように入力します。

syscfg username --userid=X --name=名前

Xは2~10の数字、「名前」は16文字以内のASCII文字列です。

<Enter>を押すと、コマンドラインオプションが実行されます。

3. 新しいユーザー ID をコマンドプロンプトで有効にするには、次のように入力します。

syscfg useraction --userid=X --action=enable

<Enter> を押すと、コマンドラインオプションが実行されます。

4. BMC ユーザーのパスワードを設定するには、コマンドプロンプトで次のように入力します。

syscfg passwordaction --action=setpassword --userid=X --password=パスワード 「パスワード」は PowerEdge x8xx システムの場合は 16 文字以内、PowerEdge x9xx システムの場合は 20 文字以内の ASCII 文字列です。 パスワードは BMC の各ユーザーに設定する必要があります。BMC ファームウェアでは、ユーザー名またはパスワードがヌルのユーザーのアクセスは許可されません。 <Enter>を押すと、コマンドラインオブションが実行されます。

BMC ユーザー特権を設定するには、コマンドプロンプトで次のように入力します。
 syscfg lanuseraccess --usrprivlmt=bmcuserprivilege (bmcuserprivilege=ユーザー、オペレータ、システム管理者、アクセスなし)
 <Enter>を押すと、コマンドラインオプションが実行されます。

#### BMC IP アドレスの設定

- 1. 導入するシステムの正しいドライブに Deployment Toolkit CD を挿入し、システムを再起動します。
- 2. LAN チャネルの BMC IP アドレスを DHCP に設定するには、コマンドプロンプトで次のように入力します。

syscfg lcp --ipaddrsrc=dhcp

<Enter> を押すと、コマンドラインオプションが実行されます。

BMC LAN チャネルを設定するための有効なオプション、サブオプション、引数については、『Deployment Toolkit バージョン 2.1 コマンドラインインタフェースリファレンスガイド』のリストを参照してください。

3. LAN チャネルの BMC IP アドレスを静的 IP アドレスに設定するには、コマンドプロンプトで次のように入力します。

syscfg lcp --ipaddrsrc=static --ipaddress=XXX.XXX.XXX.XX --subnetmask=XXX.XXX.XXX.X --gateway=XXX.XXX.XXX.X

<Enter>を押すと、コマンドラインオプションが実行されます。

BMC LAN チャネルを設定するための有効なオプション、サブオプション、引数については、『Deployment Toolkit バージョン 2.1 コマンドラインインタフェースリファレンスガイド』のリストを参照してください。

#### BMC シリアルチャネルアクセスの設定

- 1. 導入するシステムの正しいドライブにブータブルディスケットまたは CD を挿入し、システムを再起動します。
- 2. BMC のシリアルポートを設定するには、コマンドプロンプトで次のように入力します。

syscfg scp --connectionmode=basic --msgcommbitrate=XXXXX

XXXXX はボーレートを bps で表したものです。

<Enter>を押すと、コマンドラインオプションが実行されます。

3. BMC のターミナルモードを設定するには、コマンドプロンプトで次のように入力します。

syscfg scp --connectionmode=terminal --msgcommbitrate=XXXXX

XXXXX はボーレートを bps で表したものです。

<Enter>を押すと、コマンドラインオプションが実行されます。

BMC シリアルチャネルの設定に使用する有効なオプション、サブオプション、引数については、『Deployment Toolkit バージョン 2.1 コマンドラインインタフェースリファレンスガイド』のリストを参照してください。

## Server Administrator を使った BMC の設定

BMC オプションは、管理下システムにインストールする必要のある1対1のシステム管理ソフトウェア、Server Administrator パージョン5を使って設定することもできます。インストール後は、リモートからServer Administrator にアクセスし、対応プラウザを使用して管理ステーションからBMCの設定タスクを実行できます。Server Administrator のインストールと使用法については、『Server Administrator コーザーズガイド】を参照してたさい。

BMC は、Server Administrator ホームページとコマンドラインインタフェースから設定できます。BMC の設定にアクセスするには、管理者特権が必要です。パワーユーザーグループ特権を持つユー ザーは BMC 情報を表示できますが、設定の変更はできません。

コマンドラインから BMC を設定する方法の詳細については、『Server Administrator バージョン 5.0 コマンドラインインタフェースユーザーズガイド』を参照してください。

Server Administrator を使用中、グローバルナビゲーションバーで**ヘルプ**をクリックすると、表示中の特定のウィンドウについての詳細が表示されます。Server Administrator のヘルプは、ユーザー 特権レベルに応じてユーザーがアクセス可能な全ウィンドウと、管理下システムで検出された特定のハードウェアおよびソフトウェアグループについて提供されています。

Server Administrator Instrumentation Service を使用すると、BMC の一般的な情報、LAN やシリアルポートの設定、BMC ユーザー、BIOS 設定などの BMC の機能を管理できます。Server Administrator を使用して管理下システムで BMC を設定するには、次の手順に従ってください。

メモ: BMCを設定するには、システム管理者特権でログインする必要があります。

- 1. ターゲットシステムの Server Administrator ホームページにログインします。
- 2. システム オブジェクトをクリックします。
- 3. メインシステムシャーシ オブジェクトをクリックします。
- 4. **リモートアクセス** オブジェクトをクリックします。
- 5. BMC 情報 ウィンドウが表示されます。
- 6. 設定 タブをクリックします。

設定 タブで、LAN、シリアルポート、シリアルオーバー LAN を設定できます。

7. **ユーザー** タブをクリックします。

**ユーザー** タブで BMC ユーザー設定を変更できます。

C 注意:パスワードは BMC の各ユーザーに設定する必要があります。BMC ファームウェアでは、ユーザー名またはパスワードがヌルのユーザーのアクセスは許可されません。

Server Administrator での BIOS 設定

Server Administrator で BIOS を設定するには、以下の手順に従ってください。

- 1. **システム** オブジェクトをクリックします。
- 2. メインシステムシャーシ オブジェクトをクリックします。
- 3. BIOS オブジェクトをクリックします。
- 4. **設定** タブをクリックします。

設定 タブで、コンソールリダイレクトとシリアルポート通信パラメータを設定できます。

## Dell Remote Access Controller 5 の使い方

Dell Remote Access Controller (DRAC) 5 は、Web インタフェースと RACADM (コマンドラインインタフェース)を提供しています。これらを使用して DRAC5 のプロパティやユーザーの設定、管理タス クの実行、リモート(管理)システムのトラブルシューティングなどができます。

#### ネットワークと IPMI LAN の設定

✓ メモ:以下の手順を実行するには、DRAC5の設定権限が必要です。

 ダモ: ほとんどの DHCP サーバーは、サーバーがクライアントの ID トークンをその予約テーブルに格納することを要求しています。クライアント(たとえば DRAC 5)はこのトークンを DHCP の ホゴシェーション中に提供する必要があります。RAC の場合は、DRAC 5 が 1 バイトのインタフェース番号 (0)の後に 6 バイトの MAC アドレスを付けてクライアントの ID オブションを提供しま す。
 ・
 ・
 ・
 ・
 ・
 ・
 ・
 ・
 ・
 ・
 ・
 ・
 ・
 ・
 ・
 ・
 ・
 ・
 ・
 ・
 ・
 ・
 ・
 ・
 ・
 ・
 ・
 ・
 ・
 ・
 ・
 ・
 ・
 ・
 ・
 ・
 ・
 ・
 ・
 ・
 ・
 ・
 ・
 ・
 ・
 ・
 ・
 ・
 ・
 ・
 ・
 ・
 ・
 ・
 ・
 ・
 ・
 ・
 ・
 ・
 ・
 ・
 ・
 ・
 ・
 ・
 ・
 ・
 ・
 ・
 ・
 ・
 ・
 ・
 ・
 ・
 ・
 ・
 ・
 ・
 ・
 ・
 ・
 ・
 ・
 ・
 ・
 ・
 ・
 ・
 ・
 ・
 ・
 ・
 ・
 ・
 ・
 ・
 ・
 ・
 ・
 ・
 ・
 ・
 ・
 ・
 ・
 ・
 ・
 ・
 ・
 ・
 ・
 ・
 ・
 ・
 ・
 ・
 ・
 ・
 ・
 ・
 ・
 ・
 ・
 ・
 ・
 ・
 ・
 ・
 ・
 ・
 ・
 ・
 ・
 ・
 ・
 ・
 ・
 ・
 ・
 ・
 ・
 ・
 ・
 ・
 ・
 ・
 ・
 ・
 ・
 ・
 ・
 ・
 ・
 ・
 ・
 ・
 ・
 ・
 ・
 ・
 ・
 ・
 ・
 ・
 ・
 ・
 ・
 ・
 ・
 ・
 ・
 ・
 ・
 ・
 ・
 ・
 ・
 ・
 ・
 ・
 ・
 ・
 ・
 ・
 ・
 ・
 ・
 ・
 ・
 ・
 ・
 ・
 ・
 ・
 ・
 ・
 ・
 ・
 ・
 ・
 ・
 ・
 ・
 ・
 ・
 ・
 ・
 ・
 ・
 ・
 ・
 ・
 ・
 ・
 ・
 ・
 ・
 ・
 ・
 ・
 ・
 ・
 ・
 ・
 ・
 ・
 ・
 ・
 ・
 ・
 ・
 ・
 ・
 ・
 ・
 ・
 ・
 ・
 ・
 ・
 ・
 ・
 ・
 ・
 ・
 ・
 ・
 ・
 ・
 ・
 ・
 ・
 ・
 ・
 ・
 ・
 ・
 ・
 ・
 ・
 ・
 ・
 ・
 ・
 ・
 ・
 ・
 ・
 ・
 ・
 ・
 ・
 ・
 ・
 ・
 ・
 ・
 ・
 ・
 ・
 ・
 ・
 ・
 ・
 ・
 ・
 ・
 ・
 ・
 ・
 ・
 ・
 ・
 ・
 ・
 ・
 ・
 ・
 ・
 ・
 ・

✓ メモ: 管理化システム DRAC が [共有] モードまたは [フェールオーバーと共有] モードで設定され、Spanning Tree Protocol(STP)が有効のスイッチに接続している場合は、STP 収束時に管理ステーションの LOM リンク状態が変わると、ネットワーククライアントで接続に 20 ~ 30 秒間の遅延が発生します。

- 1. DRAC 5 の Web インタフェースにアクセスします。詳細については、『Dell Remote Access Controller 5 ユーザーズガイド』を参照してください。
- 2. システム ツリーで リモートアクセス をクリックします。
- 3. 設定 タブをクリックし、ネットワーク をクリックします。
- 4. ネットワーク設定ページで DRAC 5の NIC オプションを設定します。表 2-1 は、ネットワーク設定ページのネットワーク設定と IPMI 設定について説明しています。
- 5. 完了したら、変更の適用をクリックします。
- 6. **ネットワーク設定**ページの適切なボタンをクリックして続行します。

#### DRAC5ユーザーの追加と設定

システムを DRAC5 で管理し、システムセキュリティを維持するには、特定の管理権限(役割ベースのアクセス権)を持つ一意のユーザーを作成します。セキュリティをさらに強化するため、特定のシス テムイベントが発生したときに所定のユーザーに電子メールで警告を送るように設定することもできます。

✓ メモ:以下の手順を実行するには、DRAC 5 の設定権限が必要です。

- 1. システムツリーを展開して **リモートアクセス** をクリックします。
- 2. 設定 タブをクリックし、ユーザー をクリックします。各ユーザーの状況、RAC 特権、IPMI LAN 特権、および IPMI シリアル特権が含まれた ユーザー ページが表示されます。
- 3. [ユーザー ID] 列でユーザーの ID 番号をクリックします。
- 4. ユーザー設定 ページでユーザーのプロパティと特権を設定します。
- 5. 完了したら、変更の適用をクリックします。
- 6. ユーザー設定ページの適切なボタンをクリックして続行します。

IPMI ユーザー特権、DRAC グループのアクセス権、および DRAC ユーザー特権の設定の詳細については、『Dell Remote Access Controller 5 ユーザーズガイド』を参照してください。

<u>目次ページに戻る</u>

日次ページに戻る

# BMC 管理ユーティリティの使用

- BMC 管理ユーティリティのインストール
- インストール手順
- IPMI シェル
- SOL プロキシ
- SOL プロキシ設定ファイルの設定

BMC 管理ユーティリティは、BMC が装備されたシステムのリモート管理と設定を可能にするソフトウェアアプリケーションを集めたものです。 BMC 管理ユーティリティには次のコンポーネントがあります。

1 コマンドラインインタフェース(IPMI シェル)

IPMI シェルは、IPMI 1.5 プロトコル以降を使用してリモートシステムの制御と管理を行うためのスクリプト可能なコンソールアプリケーションプログラムです。 IPMI シェルは、BMC に対するシリア ルアクセスと LAN アクセスの両方をサポートしています。 IPMI シェルは一般的な CLI モードかインタラクティブモードで使用できます。インタラクティブモードでは、サーバーとの専用接続が可 まで、オペレーティングシステムの CLI からすべてのコマンドを使用できます。このモードで IPMI シェルを使用すると、使用可能性が向上し、接続と認証に必要な時間とトラフィックが減少しま す

IPMI シェルでは、1 つまたは複数の管理下システムをグラフィカルユーザーインタフェース(GUI)ではなくコマンドラインシェルから管理できます。 IPMI シェルを使用して次のタスクを実行しま

- システム電源管理
- システム ID 制御
- イベントログへのアクセス
- o システムセンサーへのアクセス
- リモート管理下システムのシリアルオーバー LAN の有効
- 1 シリアルオーバー LAN プロキシ(SOL プロキシ)

SOL プロキシは、シリアルオーバー LAN(SOL)と IPMI プロトコルを使用してリモートシステムを LAN ベースで管理できるようにする Telnet デーモンです。 Microsoft® Windows® の HyperTerminal や Linux の Telnet など、標準的な Telnet クライアントアプリケーションを使用してデーモンの機能にアクセスできます。 SOL はメニューモードでもコマンドモードでも使用可能 です。 SOL プロトコルとリモートシステムの BIOS コンソールリダイレクトを組み合わせることで、システム管理者は管理下システムの BIOS 設定を LAN で表示したり変更したりできます。 Linux シリアルコンソールと Microsoft の EMS/SAC インタフェースも SOL を使用して LAN でアクセスできます。

注意: Microsoft Windows オペレーティングシステムのすべてのバージョンに Hilgraeve の HyperTerminal ターミナルエミュレーションソフトウェアが含まれています。ただし、同梱のバージョンではコンソールリダイレクトに必要な機能が十分に提供されません。これらの代わりに、VT100 または ANSI エミュレーションモードをサポートするターミナルエミュレーションフトウェアを使用することができます。システムのコンソールリダイレクトをサポートしている完全な VT100 または ANSI ターミナルエミュレータの例として、Hilgraeve の HyperTerminal Private Edition 6.1 以降があります。

メモ:ハードウェアとソフトウェアの要件や、ホストおよびクライアントシステムでコンソールリダイレクトを使用する手順など、コンソールリダイレクトの詳細については、システムの『ユーザーズガイドを参照してください。

💋 メモ: HyperTerminal と telnet 設定は、管理下システムの設定と同じでなければなりません。たとえば、ボーレートとターミナルモードが一致する必要があります。

✓ メモ: MS-DOS® プロンプトから実行する Windows "telnet" コマンドは ANSI ターミナルエミュレーションをサポートしており、すべての画面を正しく表示するには、BIOS に ANSI ターミナルエミュレーションを設定する必要があります。

# BMC 管理ユーティリティのインストール

BMC 管理ユーティリティは、管理ステーションにインストールして管理下システムの BMC にリモート接続します。 図 3-1 を参照してください。

# インストールの必要条件

BMC 管理ユーティリティを使用する前に、「管理下システムの設定」の説明に従って少なくとも基本の BIOS タスクと BMC 設定タスクを実行する必要があります。

また、IPMI シリアル機能を使って BMC にアクセスするには、管理ステーションと管理下システムの BMC の正しいシリアル I/O ポートの間にヌルモデムケーブルを使用した正常な接続が確立している 必要があります。

図 3-1. 管理ステーションへのインストール

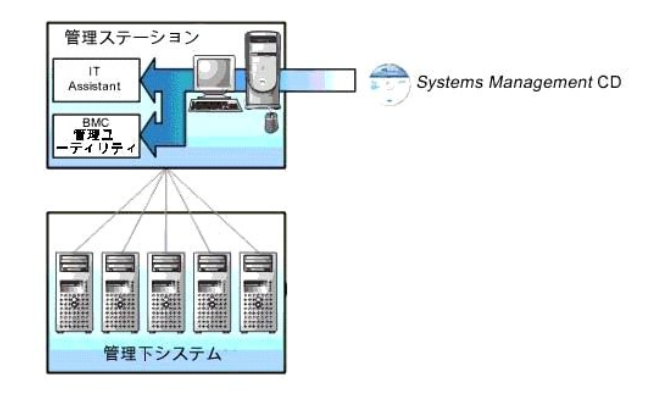

# 対応オペレーティングシステム

管理ステーションは、次の対応オペレーティングシステムを実行している必要があります。

- 1 Red Hat Enterprise Linux AS、ES、WS(バージョン 3.0)32 ビットおよび 64 ビット
- 1 Red Hat Enterprise Linux AS、ES、WS(バージョン 4.0)32 ビットおよび 64 ビット
- 1 Microsoft Windows 2000 および Microsoft Windows XP
- 1 Microsoft Windows Server™ 2003 Web、Standard、Enterprise の各エディション
- 1 SUSE® Linux Enterprise Server

# インストール手順

次のインストール手順で、各対応オペレーティングシステムへのインストールおよびアンインストールの手順をステップごとに説明しています。

- 1 Windows オペレーティングシステムを実行しているシステムでのインストールおよびアンインストール
- 1 対応 Linux オペレーティングシステムを実行しているシステムでのインストールとアンインストール

# Windows オペレーティングシステムを実行しているシステムへのインストール

Windows オペレーティングシステムを実行している管理ステーションに BMC 管理ユーティリティをインストールするには、次の手順に従ってください。

- 1. システム管理ソフトウェアコンポーネントをインストールするシステムにシステム管理者特権でログオンします。
- 2. 開いているアプリケーションプログラムを終了し、ウィルススキャンソフトウェアを無効にします。
- 3. 『Dell OpenManage™ Systems Management Console CD』をシステムの CD ドライブに挿入します。

ICD から自動的に設定プログラムが開始しない場合は スタート ボタンをクリックし、ファイル名を指定して実行 をクリックしてから x\windows\setup.exe と入力します(xは CD ドライブのド ライブ文字)。

Dell OpenManage Management 管理ステーションのインストール 画面が表示されます。

4. Management Station のインストール、編集、修正、および削除 をクリックします。

Dell OpenManage Management Station のインストールウィザードへようこそ 画面が表示されます。

5. **次へ** をクリックします。

ソフトウェア使用許諾契約が表示されます。

6. 同意する場合は、使用許諾契約に同意する を選択します。

設定の種類 画面が表示されます。

- カスタムセットアップを選択し、次へをクリックします。
   カスタムセットアップ 画面が表示されます。
- 8. BMC コンソールの左側に表示されるドロップダウンメニューから、この機能およびその下位にあるすべての機能をローカルハードドライブにインストールするを選択します。

デフォルトのディレクトリパスを受け入れる場合は、**次へ** をクリックします。 受け入れない場合は、参照 をクリックしてソフトウェアをインストールするディレクトリまで移動し、**次へ** をクリックしま す

プログラムインストールの準備完了 画面が表示されます。

9. すべての情報が正しいことを確認して インストール をクリックします。

Dell OpenManage Management Station のインストール 画面が開き、インストールの状態が表示されます。

10. インストールが完了すると、インストールウィザード完了 画面が表示されます。 終了 をクリックします。

💋 メモ: ウイルススキャンソフトウェアはインストール後に有効にしてください。

管理ステーションへの BMC 管理ユーティリティのインストール方法については、『Dell OpenManage™ バージョン 5.0 ユーザーズガイド』を参照してください。

デフォルトでは、ファイルは C:\Program Files\ Dell\SysMgt\bmc ディレクトリにコピーされます。

SOL プロキシサービスは、インストール後に自動的に開始しません。インストール後 SOL プロキシサービスを開始するには、システムを再起動してください(リブートで SOL プロキシが自動的に開始します)。 Windows システムで SOL プロキシを再起動するには、以下の手順を完了してください。

- 1. マイコンピュータを右クリックし、管理をクリックします。コンピュータの管理ウィンドウが表示されます。
- 2. サービスとアプリケーションをクリックしてからサービスをクリックします。右側に使用可能なサービスが表示されます。
- 3. サービス一覧から DSM\_BMU\_SOLProxy を右クリックして、このサービスを開始します。

## Windows オペレーティングシステムを実行しているシステムからのアンインストール

BMC 管理ユーティリティをアンインストールするには、コントロールパネルのプログラムの追加と削除を使用します。

#### 対応 Linux Enterprise オペレーティングシステムを実行しているシステムへのインストール

Linux オペレーティングシステムを実行している管理ステーションに BMC 管理ユーティリティをインストールするには、次の手順に従ってください。

- 1. 管理ステーションのコンポーネントをインストールするシステムに root としてログインします。
- 必要に応じて mount /mnt/cdrom コマンド を使用して『Systems Management Consoles CD』をマウントします。
- 3. 次のコマンドで BMC 管理ユーティリティを SUSE Linux Enterprise サーバーにインストールします。

rpm -ivh /linux/bmc/osabmcutil9g-SUSE\*.rpm

Red Hat Enterprise Linux の場合は、次のコマンドを使用します。

rpm -ivh /linux/bmc/osabmcutil9g-RHEL\*.rpm

デフォルトでは、次の場所にファイルがコピーされます。

/etc/init.d/SOLPROXY.cfg

/etc/solproxy.cfg

/usr/sbin/dsm\_bmu\_solproxy32d

/usr/sbin/solconfig

/usr/sbin/ipmish

SOL プロキシはシステム起動中に自動的に開始します。または、etc/init.d ディレクトリに移動し、次のコマンドを使用して SOL プロキシサービスを管理することもできます。

solproxy status

dsm\_bmu\_solproxy32d start

dsm\_bmu\_solproxy32d stop

solproxy restart

#### 対応 Linux Enterprise オペレーティングシステムからのアンインストール

BMC 管理ユーティリティをアンインストールするには、次の手順を実行してください。

- 1. root でログインします。
- 2. 次のどちらかのコマンドを入力して、インストールされているすべてのパッケージを SUSE Linux Enterprise Server または Red Hat Enterprise Linux から削除します。
  - rpm -e osabmcutil9g-SUSE\*
  - rpm -e osabmcutil9g-RHEL\*
  - BMC 管理ユーティリティがアンインストールされると、成功を通知するメッセージが表示されます。

# IPMI シェル

IPMI シェルは CLI コンソールアプリケーションで、GUI がありません。コマンドとオプションはコマンドライン引数を使ってのみ指定できます。

IPMI シェルは帯域外 (OOB) アクセス (LAN またはシリアルポート経由)をサポートして一度に 1 つのシステムにアクセスします。ただし、同一の管理下システムにおいて複数の IPMI シェルセッションを 同時に実行することができます。 図 3-2 を参照してください。

IPMI シェルでは、ユーザーレベルの BMC 特権を持つユーザーは次のことができます。

- 現在の電源状態の表示
- 1 管理下システムの 16 バイトのシステム GUID の表示
- 1 システムのフィールド交換可能ユニット(FRU)情報の表示
- 1 BMC ファームウェア情報の表示
- 1 イベントログについての概要情報の表示
- 1 ログ記録されたイベントの表示
- 1 プラットフォームセンサーの現在のステータスの表示
- SOL の有効 / 無効の切り替え

ユーザーレベルの BMC 特権を持つユーザーが実行できる操作に加え、IPMI シェルでは、オペレータや管理者レベルの BMC 特権を持つユーザーは次のことができます。

- 1 管理下システムの電源オン、リセット、パワーサイクル
- 1 Manged System での強制電源オフのシミュレート(オペレーティングシステムをシャットダウンせずにシステムを強制的にオフにする)
- 1 システムイベントログ(SEL)のクリア
- 1 点滅するシステム識別 LED のオン / オフの切り替え

コマンドスクリプトを円滑にするため、IPMIシェルは正常に実行した後0の終了コードで終了し、実行結果を解析可能な形式で出力します。エラーが発生した場合は、ゼロ以外のエラーコードでプログ ラムが終了し、そのエラーを解析可能なフォーマットで出力します。BMC 管理ユーティリティが出力するエラーコードの全一覧を見るには、「<u>BMC 管理ユーティリティエラーコード</u>」を参照してください。

図 3-2. IPMI シェルの図

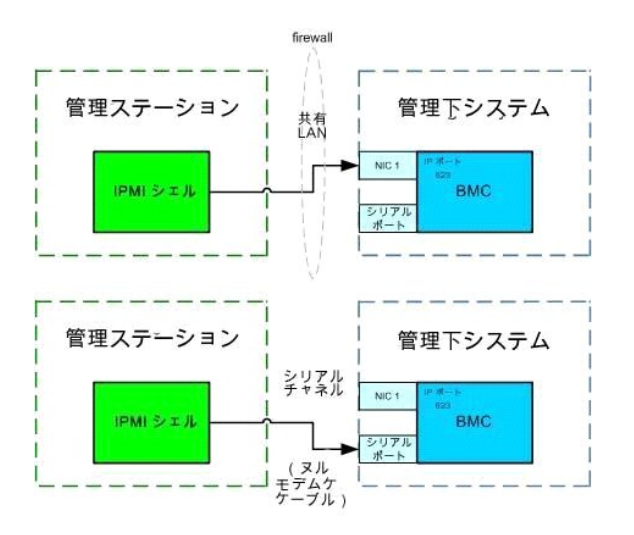

# IPMI シェルの使用

IPMI シェルを使用するには、次の手順を実行してください。

Microsoft Windows オペレーティングシステムを実行しているシステムの場合:

```
1. コマンドプロンプト ウィンドウを起動します。
```

- 2. ipmish.exe ファイルを見つけます。デフォルトでは、ipmish.exe は C:\Program Files\ Dell\SysMgt\bmc ディレクトリにあります。
- 3. IPMI シェルコマンド(「IPMI シェルコマンド構文」を参照)を入力してリモートシステムを管理します。有効なオプション、コマンド、サブコマンド、引数については、「IPMI シェルコマンド」のリストを参照してください。

対応 Linux オペレーティングシステムを実行しているシステムの場合:

- 1. オペレーティングシステム(OS)シェルを起動します。
- IPMI シェルコマンド(「IPMI シェルコマンド構文」を参照)を入力してリモートシステムを管理します。有効なオブション、コマンド、サブコマンド、引数については、「IPMI シェルコマンド」のリストを参照してください。

グメモ: IPMI シェルは /usr/sbin にあります。

# IPMI シェルコマンド構文

一般的な IPMI シェル CLI コマンドの構文は次のとおりです。

```
ipmish [グローバルオプション] ... コマンド [; コマンド] ...
コマンドの一般的な使い方:
コマンド [サブコマンド] [コマンドオプションと引数] ...
グローバルオプションとコマンド固有のオプションは、常に次の形式になります。
-オプション引数
```

例: -help -max 20 -u John 組み込みタプまたはスペースを持つ引数は、二重引用符(\*)で括る必要があります。例: -user "John Smith"

各コマンドにはデフォルトの処置が1つあります。デフォルトの処置は通常、コマンドの現在の設定や状態の読み取り値および表示値と同じですが、必ずしもそうとは限りません。
# IPMI シェルグローバルオプション

IPMI シェルには、次のグローバルオプションがあります。

# LAN 経由の IPMISH の実行オプション -ip

# 構文概要

ipmish -ip BMC IP アドレス | BMC ホスト名 -u ユーザー名 -p パスワード

[-k KG value] <コマンド>

# 説明

このオプションを使用して LAN チャネルからリモート管理下システムへの接続を確立します。別のポートが設定されていない限り、インストールで指定された IP ポート(デフォルト値は 623)が使用されます。

💋 メモ:このグローバルオプションを単独で使用して BMC に接続することはできません。このオプションの後に 1 つまたは複数の IPMISH コマンドを入力する必要があります。

# オプション

-ip BMC IP アドレス | BMC ホスト名

リモート管理下システムの IP アドレスまたはホスト名を指定します。

-u ユーザー名

BMC ユーザー名を指定します。

-p パスワード

BMC ユーザーパスワードを指定します。

-k KG 値

KG 値を 16 進数形式で指定します。IPMI 暗号化キーは、ファームウェアとアプリケーションの間で使用する暗号鍵を生成するための公開キーです。これはパスワードとは異なります。パスワードは公 開されず、ファームウェアへのアクセスに使用します。最大値は 20 ASCII 16 進数のペアで、2 つの間にスペースはありません。

✓ メモ: 偶数の 16 進数文字は有効で、奇数の 16 進数文字は無効です。たとえば、123456AB67 は有効ですが、123 は無効です。暗号化を無効にするには、00,0000 などを入力します。
 ✓ メモ: IPMI 暗号化キーは PowerEdge™ x9xx システムでのみ使用可能です。

#### シリアル経由の IPMISH の実行 - オプション -com

#### 構文概要

ipmish -com シリアルポート -baud ボーレート -flow フロー管理 -u ユーザー名 -p パスワード

IPMISH オーバーシリアルが正しく機能するには、次の属性を設定する必要があります。

💋 メモ:これらのオブションは、BIOS 設定または Dell OpenManage ツールを使用して設定できます。Server Administrator にログオンし、[BIOS 設定] に移動します。

- 1 PowerEdge x9xx システムの場合は、[外部シリアルコネクタ]を構成し、[リモートアクセス] に設定する必要があります。このオプションは [BIOS 設定] の [シリアル通信] にあります。
- 1 DRAC 5 カードをインストールしている場合は、[RAC シリアルコンソール]を無効にします。DRAC GUI にログインし、[シリアル] に移動して [シリアルコンソールを有効にする] チェックボックス をオフにします。
- 1 PowerEdge x8xx システムの場合は、[シリアルポート 1]を [BMC シリアル] に設定します。このオプションは [BIOS 設定] の [オンボードデバイス] メニューにあります。

すべてのシステムで、BMC のシリアル通信接続モードを [ダイレクト接続基本モード] に設定する必要があります。これは Server Administrator を使用して設定できます。Server Administrator にロ グオンし、[シリアルポート] に移動します。

## 説明

このオプションは、シリアルチャネルを使用してリモート管理下システムへの接続を確立します。

💋 メモ:このグローバルオプションを単独で使用して BMC に接続することはできません。このオプションの後に 1 つまたは複数の IPMISH コマンドを入力する必要があります。

## オプション

#### -com シリアルポート

管理下システムと IPMI セッションを確立するときに使用するシリアルボートを指定します。Windows を実行しているシステムの管理ステーションボートに 1、2、3 などを使用できます。Linux を実行し ているシステムでは、管理ステーションボートに ttyS0、ttyS1、ttyS2 などを使用できます。

#### -baud ボーレート

シリアルチャネルの通信ボーレートを指定します。確実にサポートされている最大ボーレートは次のとおりです。

- 1 PowerEdge x8xx システム では 19200
- 1 Dell Remote Access Controller 5(DRAC 5)なしの PowerEdge x9xx システムでは 57600
- 1 DRAC 5 付きの PowerEdge x9xx システムでは 115200

💋 メモ:シリアルチャネルのボーレートは、管理下システムで設定したボーレートと同じでなければなりません。

#### -flow フロー制御

```
データフロー制御方法を指定します。CTS(ハードウェアフロー制御)とNONE(フロー制御なし)の2つのフロー制御オプションがあります。
```

-u ユーザー名

BMC ユーザー名を指定します。

-p パスワード

BMC ユーザーパスワードを指定します。

# IPMI ヘルプオプション -help

#### 構文概要

ipmish -help  $[ \exists \forall \nu F ]$ 

# 説明

このオプションは次の情報を表示します。

- 1 すべてのコマンドの概要ページ
- 1 1 つのコマンドのすべてのサブコマンドの概要
- 1 コマンドーサブコマンドの組み合わせについての詳しい説明

#### オプション

-help サブコマンド

引数が指定されていない場合は、コマンドリストとオブションの簡単な説明が示されます。 有効なコマンドを指定する引数がある場合は、 help オブションを使用するとコマンドの詳しい説明が表示されま す。 図 3-3 と図 3-4 を参照してください。

図 3-3. IPMI ヘルプオプションの例 1

| C:\WIN                              | NT/system32\cmd.exe                                                                                                    |      |  |
|-------------------------------------|----------------------------------------------------------------------------------------------------|------|--|
| Command Syntax:                     |                                                                                                    |      |  |
| ipmish ·                            | -ip <ip hostname=""  =""> [-u <user>] [-p <password>] subcommand</password></user></ip>                                                                                                    |      |  |
| ipmish ·                            | -com <serialport> [-baud <baudrate>] [-flow <flowcontrol>]<br/>[-u <user>] [-p <password>] subcommand</password></user></flowcontrol></baudrate></serialport>                                                                                             |      |  |
| Standard                            | d Options:                                                                                                    |      |  |
| -ip                                 | specifies the IP address or hostname of the remote managed server BMC.                                                                                                    |      |  |
| -con                                | specifies the port to use for the serial connection (i.e. for<br>Windows, valid values include "1", "2", "3", etc for Linux<br>valid values include "ttyS0", "ttyS1", "ttyS2", etc.).                                                                     |      |  |
| -baud                               | specifies the baudrate to use for the serial connection (i.e.<br>"9600", "19200","38400","57600","115200", etc.). If not<br>specified,the default baud-rate is 19200.                                                                                     |      |  |
| -flow                               | specifies the flowcontrol mode used for the serial connection<br>(i.e. "none" = no flowcontrol, "cts" = CTS/RTS hardware flowcontrol,<br>"xon" = xon/xoff software flowcontrol). If not specified, the defau<br>flowcontrol is cts.                       | ilt  |  |
| -u                                  | specifies the username used for the connection. If not specified, the default is the anonymous user.                                                                                                    |      |  |
| -p                                  | specifies the password used for the connection. If not specified, the default password is NULL or the empty string.                                                                                                    |      |  |
| Valid Subcommands:                  |                                                                                                    |      |  |
| identify<br>power<br>sel<br>sysinfo | y - controls the identification LED on front panel of server.<br>- controls the power options of server (i.e. shutdown).<br>- performs operations with the System Event Log (SEL).<br>- displays general system information related to the server and BMG | c. 🗸 |  |

# 図 3-4. IPMISH ヘルプオプションの例 2

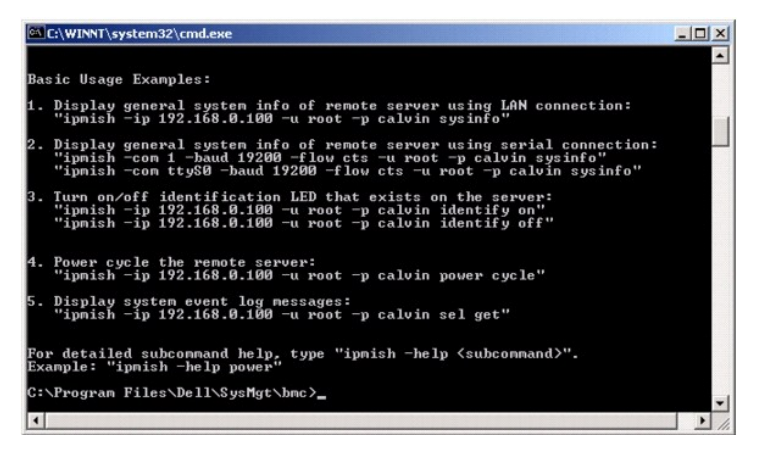

# IPMI セッションオプション - インタラクティブ

#### 構文概要

ipmish -interactive [-cfg <設定ファイル>]

#### 説明

このオプションはインタラクティブな CLI モードを呼び出します。インタラクティブな CLI モードを入力すると、IPMISH プロンプトが表示されます。 IPMISH プロンプトを終了して CLI プロンプトに戻るに は、quit と入力します。

💋 メモ: connect で IPMI セッションを確立する前にコマンドを使用すると、インタラクティブモードでエラーメッセージが表示されます。

## オプション

-interactive

インタラクティブな CLI モードを呼び出します。

-cfg <設定ファイル>

BMU が CLI モードを開始する設定ファイルを指定します。設定ファイルを指定しなければ、デフォルトの設定で動作します。

メモ: ipmish が動作するには、-インタラクティブなオプションの後にconnect を付ける必要があります。

設定ファイルの詳細については、「SOL プロキシ設定ファイルの設定」を参照してください。

図 3-5. IPMISH インタラクティブオプション

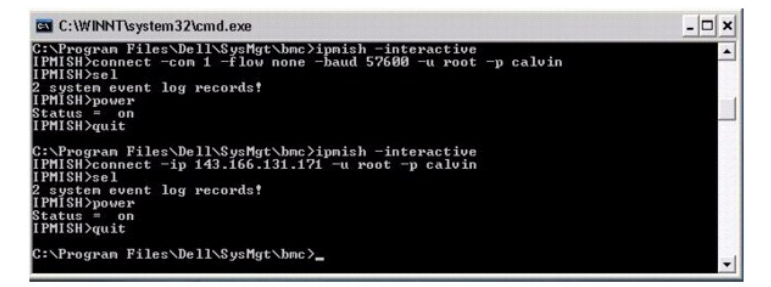

インタラクティブセッション中は、次の行編集機能がサポートされています。

- 1. 上下の矢印キーでコマンド履歴を参照します。
- 2. 左右の矢印キーで入力カーソルを移動します。
- 3. <Home> キーと <End> キーで入力カーソルを行の冒頭または最後に移動します。
- 4. バックスペースキーで入力カーソルを1スペースずつ戻します。

SOL プロキシのメニューモードでは、次の行編集機能がサポートされています。

- 1. 左右の矢印キーで入力カーソルを移動します。
- 2. <Home> キーと <End> キーで入力カーソルを行の冒頭または最後に移動します。
- 3. バックスペースキーで入力カーソルを1スペースずつ戻します。

# IPMI シェルコマンド

<u>表 3-1</u>に IPMI シェルコマンドと簡単な説明を示します。

💋 メモ: sol、sensor、および connect コマンドは IPMI シェルのインタラクティブモードと非インタラクティブモードで使用でき、quit コマンドはインタラクティブモードでのみ使用可能です。

表 3-1. IPMI シェルコマンド

| コマンド     | 説明                                |
|----------|-----------------------------------|
| identify | フロントパネルの識別 LED を制御します。            |
| sysinfo  | 管理下システム情報を検索して表示します。              |
| power    | 管理下システムの電源状態を制御します。               |
| sel      | SEL 情報の表示または削除を行います。              |
| sol      | リモート管理下システムのシリアルオーバー LAN を有効にします。 |
| sensor   | プラットフォームセンサーのステータスを表示します。         |
| connect  | リモート管理下システムの BMC に接続します。          |
| help     | コマンドとその説明のリストと、オプションの構文を表示します。    |
| quit     | コマンドプロンプトを終了します。                  |

#### identify

## 構文概要

identify [on [-t 秒数] | off]

# 説明

このコマンドは、フロントパネルの識別 LED を制御します。 図 3-6 を参照してください。

#### サブコマンド

on

off

管理下システムのフロントパネルの LED のオンとオフを切り替えます。BMC で IPMI 拡張 シャージ酸 別オン コマンドがサポートされている場合、identify on コマンドは、identify off コマンドで LED をオンに点灯し続けます。

💋 メモ:コマンドの応答確認と状態チェックは、コマンドプロンプトに表示されません。システムのステータスを手動で確認する必要があります。

# オプション

-t 秒

LED をオンにしておく時間を指定します。255 秒以内にする必要があります。

# デフォルトのサブコマンド

サブコマンドが指定されていない場合、このコマンドは identify on コマンドと同じように動作します。

# 図 3-6. identify オプションの例

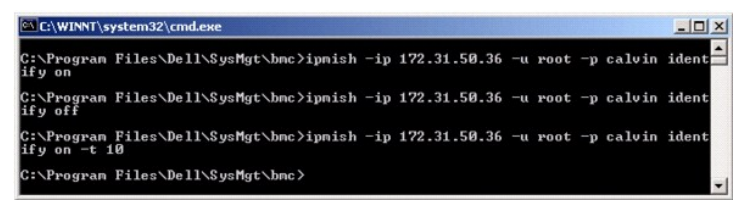

# sysinfo

#### 構文概要

sysinfo [fru | id]

## 説明

このコマンドは、管理下システムのフィールド交換可能ユニット(FRU)や BMC 情報などのシステム情報を検索および表示します。図 3-7 と図 3-8 を参照してください。

## サブコマンド

fru — FRU 関連情報を返します。

id — BMC 関連情報を返します。

## デフォルトのサブコマンド

サブコマンドが指定されていない場合、このコマンドは sysinfoid と同じ動作をとります。 図 3-7を参照してください。

# 図 3-7. sysinfo オプションの例

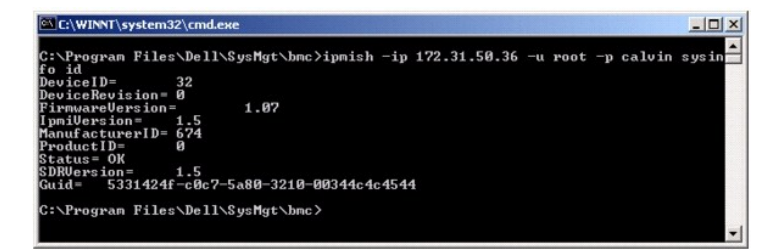

## 図 3-8. sysinfo FRUの例

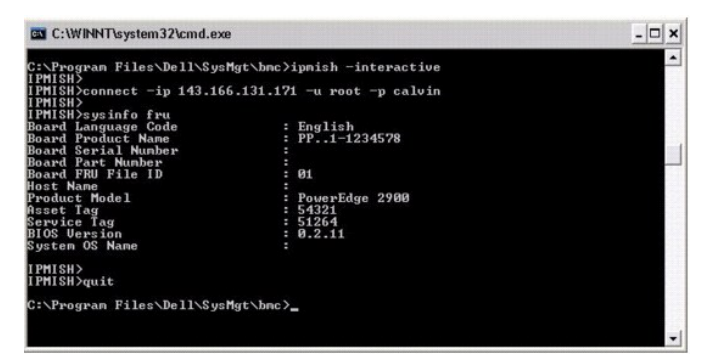

## power

## 構文概要

power status

```
power off [-force] | on | cycle | reset
```

#### 説明

このコマンドは、管理下システムの現在の電源状態を表示し、システムのオンとオフを切り替え、システムをリセットします。図 3-9 を参照してください。

# サブコマンド

status — 現在のシステムの電源状態を表示します。返される値は「On」または「Off」です。

on — 管理下システムをオンにします。

off ---「正常なシャットダウン」IPMIコマンドを発行します。

✓ メモ:サーバーソフトウェアが停止している場合や、Windows でサーバーオペレーティングシステムにログインしていない場合は、サーバーオペレーティングシステムの正常なシャットダウンができいない場合があります。そのような場合は、force オブションを使用してシステムを再起動するか電源を入れ直す必要があります。

cycle — システムをオフにし、一時停止してからシステムを再度オンにします。

reset — 電源状態にかかわらずシステムリセット信号を発信します。

# オプション

-force

このオプションは電源ボタンを4秒以上押し続ける動作をシミュレートします。

# デフォルトのサブコマンド

サブコマンドが指定されていない場合は、このコマンドは power status と同じ機能を果たします。

## 図 3-9. power オプションの例

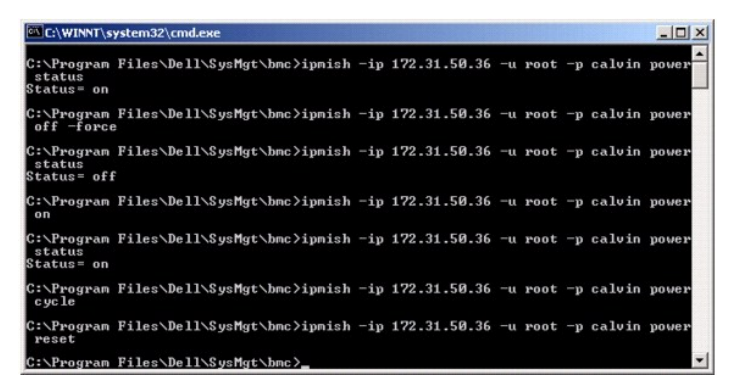

#### sel

#### 構文概要

#### sel status

sel get [ [-begin インデックス 1 ] [-end インデックス 2 | -max カウント] ] | [-last n] [-format <OEM リスト|レガシ>]

sel clear

## 説明

このコマンドはシステムイベントログ 情報を表示し、イベントログの内容を表示して、イベントログレコードをすべて削除します。 図 3-10 を参照してください。

## サブコマンド

status — システムイベントログの合計数を表示します。 get — イベントログの一部またはすべてを印刷します。 clear — すべてのレコードをイベントログから削除します。

# オプション

-begin インデックス 1 最初に表示するレコードを指定します。 -end インデックス 2 最後に表示するレコードを指定します。 -max カウント数 表示するレコードの最大数を指定します。 引数 count の値がレコードの最大数を超える場合、最後に表示されるレコードがイベントログの最後のレコードになります。 -last n 最後のレコードから逆に数えて表示するレコード数を指定します。

# デフォルトのサブコマンド

サブコマンドが指定されていない場合は、このコマンドは sel status と同じ機能を果たします。

#### 表示形式

システムイベントログレコードはタブ形式(レガシー)か、他の Dell OpenManage 製品の SEL ログ出力と同じ縦形式(oemlist)で表示されます。デフォルトは oemlist 形式です。レガシー形式の列 見出しは**順序数、日付、時刻、センサー番号、センサーの種類、短い説明**です。 図 3-10 は、oemlist およびレガシー形式の SEL 表示例です。

図 3-10. sel オプションの例

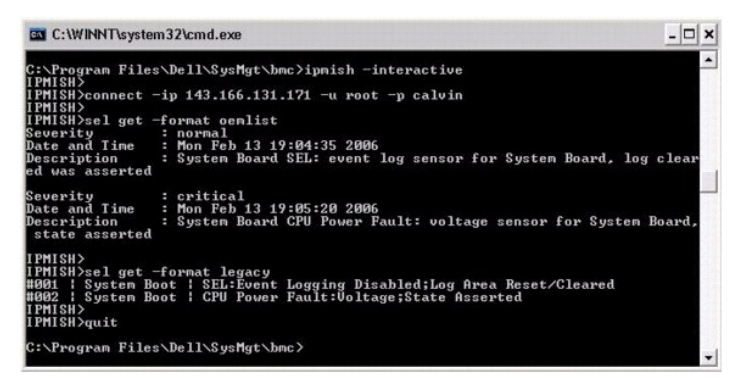

SOL

## 構文概要

sol[enable |disable]

sol config [-baud ボーレート][-priv 特権レベル] [-retry count 再試行数] [retry interval 再試行間隔]

# 説明

このコマンドを使用すると、リモート BMC の sol セッションのパラメータを指定できます。

💋 メモ: connect で IPMI セッションを確立する前にコマンドを使用すると、エラーメッセージが表示されます。

# サブコマンド

enable

接続しているサーバーの SOL を有効にできます。

disable

接続しているサーバーの SOL を無効にできます。

config

SOL のボーレートと特権レベルを設定できます。

# オプション

-baud ボーレート

シリアルチャネルの通信ボーレート(9600 や 19200 など)を指定します。管理下サーバーの SOL ボーレートと同じでなければなりません。

-priv 特権レベル

SOL セッションを確立するために最低限必要な特権を指定します。可能な値は User、Operator、Administrator です。

-retry count 再試行数

確認応答を受け取らなかった場合に、BMC が SOL パッケージの再送信を試みる回数を指定します。最大値は 7、最小値は 0 です。

-retry interval 再試行間隔

BMC がリモートコンソールに SOL パケットの再送信を試みる間隔を指定します。10 ミリ秒の増分で指定します。たとえば、値を 100 と設定すると、1000 ミリ秒待ってからリモートコンソールに SQL パッケージの送信が再試行されます。値をゼロと指定すると、待ち時間なしに直ちに送信が再試行されます。

図 3-11. IPMISH SOL オプション

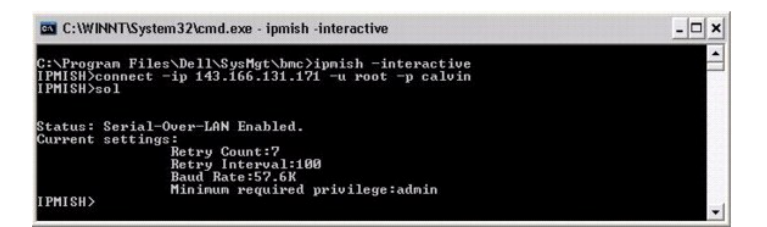

#### sensor

#### 構文概要

sensor [temp|fan|volt|discrete|numeric][-format <oemlist|legacy>]

# 説明

このコマンドは、プラットフォームセンサーの現在のステータスを2つの形式のどちらかで表示します。

#### オプション

[temp|fan|volt|discrete|numeric]

情報を表示するセンサーグループ(温度、ボルト、ファン、ディスクリート、数値)を指定します。センサーグループを指定しなければ、情報のあるセンサーがすべて表示されます。

-format <oemlist|legacy>

月の形式でセンサーデータを出力します。デフォルト形式は oemlist です。レガシー形式は次のように表示されます。

Sensor Name | Sensor Type | Sensor # | Status [| Value | Units ]

#### サブコマンド

[temp|fan|volt|discrete|numeric]

情報を表示するセンサーグループを指定します。センサーグループを指定しなければ、すべてのグループの情報が表示されます。

# 図 3-12. センサーオプションの例

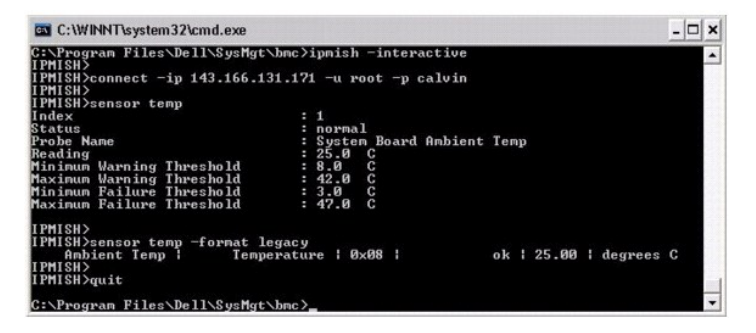

## connect

## 構文概要

connect -ip bmc-ip-address ~|~ bmc-host-name ~[-u username] ~[-p password] ~[-k IPMI encription key value]

 $\texttt{connect -com} \texttt{bmc_ip}\texttt{address} ~|~ \texttt{bmc}\texttt{hostname} ~- \texttt{u} \texttt{ username} ~- \texttt{p} \texttt{ password}$ 

[-k KG value] <コマンド>

# 説明

このコマンドはインタラクティブモードでリモートサーバーと IPMI接続を確立して、サーバーの管理操作を実行できるようにします。このコマンドは、ユーザーがコマンドプロンプトを終了するか、コマンド を別のサーバーにもう一度使用するまでアクティブなままになります。

# オプション

-ip BMC IP アドレス BMC ホスト名

リモート管理下システムの 帯域外の IP アドレスまたはホスト名を指定します。

-u ユーザー名

リモートシステムに接続するためのユーザー名を指定します。

-p パスワード

リモート管理下システムに接続するために使用するパスワードを指定します。

-k IPMI encryption key value

KG 値を 16 進数形式で指定します。IPMI 暗号化キーは、ファームウェアとアブリケーションの間で使用する暗号鍵を生成するための公開キーです。これはパスワードとは異なります。パスワードは公 開されず、ファームウェアへのアクセスに使用します。 最大値は 20 ASCII 16 進数のペアで、2 つの間にスペースはありません。

💋 メモ: 偶数の 16 進数文字は有効で、奇数の 16 進数文字は無効です。たとえば、123456AB67 は有効ですが、123 は無効です。暗号化を無効にするには、00, 0000 などを入力します。

## 図 3-13. IPMISH 接続オプション

| C:\WINNT\System32\cmd.exe - ipmish -interactive                                                                          | - 🗆 × |  |
|----------------------------------------------------------------------------------------------------|-------|--|
| C:\Program Files\Dell\SysMgt\bmc>ipnish -interactive<br>IPMISH>connect -ip 143.166.131.171 -u root -p calvin<br>IPMISH>_ | •     |  |

quit

## 構文概要

quit

# 説明

このコマンドは、IPMIシェルのインタラクティブモードを終了してコマンドモードに戻ります。

help

# 構文概要

help [command]

# 説明

このコマンドは、コマンドとその概説を各コマンドの構文と一緒に一覧にします。

# 引数

コマンド

詳しい説明を必要とするコマンドを指定します。

図 3-14. IPMISH ヘルプオプション

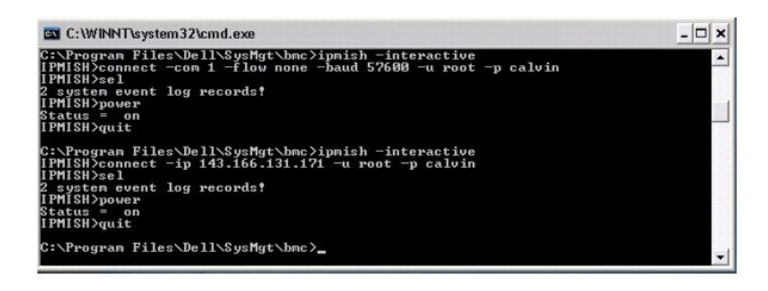

# SOL プロキシ

SOL プロキシは単純な Telnet サーバーです。SOL プロキシによって、Telnet クライアントが LAN 通信チャネルを使用して、リモート管理化システムのハードウェア指定シリアルボートと対話できるよう になります。図 3-15 を参照してください。SOL プロキシを使用すると、システム管理者は共有 LAN で BIOS 設定を表示したり変更したりできます。さらに、Linux シリアルコンソールと Microsoft の EMS/SAC インタフェースを使って管理下システムの BMC にアクセスできます。SOL プロキシは、管理下システムの BMC に対して帯域内またはシリアル接続をサポートしていません。

リモートの管理下システムで、シリアルポートへの BIOS コンソールリダイレクトが有効になっていると、BIOS を使用してシステムコンソールの読み書きを行うアプリケーションは、その I/O が指定の I/O ポートにリダイレクトされます。SOL がアクティブになると、BMC ファームウェアはシリアルポートに書き込まれたすべてのデータを読み取り、LAN パケットとして SOL プロキシに転送します。次に、 SOL プロキシはデータを TCP/IP パケットとして Teinet クライアントに転送します。

逆に、Telnet クライアントのキーボード処理はすべて SOL プロキシによって BMC に送信されます。その後、BMC はパケットをシステムのシリアル I/O ポートに書き込みます。

✓ メモ:ハードウェアとソフトウェアの要件や、ホストおよびクライアントシステムでコンソールリダイレクトを使用する手順など、コンソールリダイレクトの詳細については、システムの『ユーザーズガイドを参照してください。

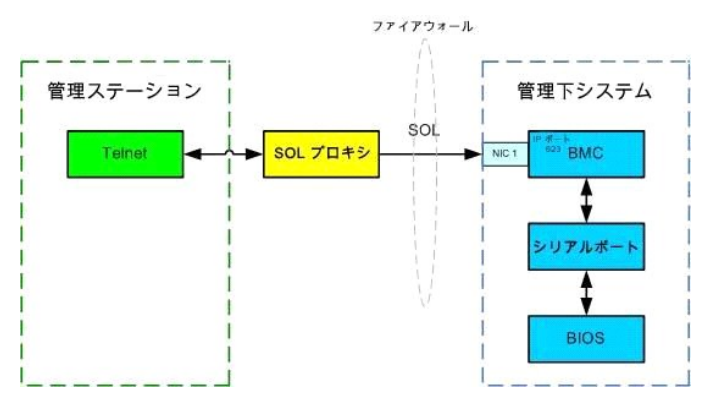

SOL プロキシの通信スキームを使用すると、管理下システムの BIOS 設定の表示と設定ができるほか、Telnet クライアントを使用して管理下システムをリモートでリセットすることもできます。SOL プ ロキシはデーモンサービスとしてインストールされており、システムが起動するたびに自動的に起動します。SOL プロキシは一度に1つの Telnet セッションのみに対応します。

SOL プロキシ機能には、さまざまな telnet クライアントを使用してアクセスできます。例:

- 1 Windows 環境では、コマンドプロンプトウィンドウをコンソールとして使用できます。ただし、<F1> や <F2> などのファンクションキーは、Windows Server 2003 を実行しているシステムのクラ イアント以外では正しく動作しません。
- 1 Windows 環境では、VT100 または ANSI エミュレーションモード(HyperTerminal など)をサポートする Telnet アプリケーションをコンソールに使用することもできます。

Microsoft Windows オペレーティングシステムのすべてのバージョンに Hilgraeve の HyperTerminal ターミナルエミュレーションソフトウェアが含まれています。ただし、同梱のバージョンではコンソ ールリダイレクトに必要な機能が十分に提供されません。これらの代わりに、VT100 または ANSI エミュレーションモードをサポートするターミナルエミュレーションソフトウェアを使用することができま す。システムのコンソールリダイレクトをサポートしている完全な VT100 または ANSI ターミナルエミュレータの例として、Hilgraeve の HyperTerminal Private Edition 6.1 以降があります。

✓ メモ: HyperTerminal を使用する場合は、右端で折り返す チェックボックスをオフにして、コンソールリダイレクトしたデータが破損または文字化けして表示されないようにする必要があります。 この機能をオフにするには、ファイル→プロパティ→設定→ASCII 設定...→右端で折り返すの順にクリックします。

✓ メモ:ハードウェアとソフトウェアの要件や、ホストおよびクライアントシステムでコンソールリダイレクトを使用する手順など、コンソールリダイレクトの詳細については、システムの『ユーザーズガ イド』を参照してください。

1 Linux 環境では、csh や ksh などのシェルをコンソールに使用するか、VT100 または ANSI エミュレーションモードをサポートしている Telnet アプリケーションを使用することができます。

🜠 メモ: telnet の設定は、管理下システムの設定と同じでなければなりません。たとえば、ボーレートとターミナルモードが一致する必要があります。

コンソールリダイレクト中にターミナルブレーク関数を送信することもできます。この機能を使用するには、使用中の特定のターミナルブログラムがブレーク関数を送信する機能を備えていることが必要です。たとえば、Linux telnet モードでブレーク信号を送信するには、次のように入力します。

Ctrl+]send brk<Enter>

Linux SysRq 関数は、ブレーク関数の使用によって有効にできる高度なデバック機能の1つです。この機能を使用する方法については、「<u>BIOS 設定</u>」を参照してください。SysRq 機能の詳細について は、「<u>SOL ブロキシを使用したシリアルコンソールリダイレクト</u>」を参照してください。 SOL プロキシで使用するために BIOS コンソールリダイレクトを有効にするには、次の手順に従ってください。

- 1 PowerEdge x9xx システムの場合は、コンソールリダイレクト 属性を COM2 のコンソールリダイレクトでオン に設定します。このオプションは [BIOS 設定] の シリアル通信 サブメニュー にあります。
- 1 PowerEdge x8xx システムの場合は、コンソールリダイレクト 属性を シリアルボート 1 に設定します。このオプションは BIOS 設定の コンソールリダイレクト メニューにあります。シリア ルポート 1 を BMC NIC に設定します。このオプションは BIOS 設定のオンボードデバイスメニューにあります。

# SOL プロキシの使用

使用しているコンソールによっては、SOL プロキシへのアクセス手順が異なる場合があります。このセクションでは、SOL プロキシを実行している管理ステーションを SOL プロキシサーバーと呼びま す。

# Windows コマンドプロンプトを使用した SOL プロキシの開始

SOL プロキシを接続して使用するには、次の手順に従います。

- 1. 管理ステーションで、コマンドプロンプトウィンドウを開きます。
- 2. コマンドラインに telnet コマンドを入力し、SOL プロキシサーバーの IP アドレスと SOL プロキシのインストールで指定したポート番号(デフォルト値は 623)を指定します。例:

telnet 192.168.1.24 623

💋 メモ: 指定した IP アドレスとボート番号は、SOL プロキシ設定ファイルで定義した値に従う必要があります。詳細については、「<u>SOL プロキシ設定ファイルの設定</u>」を参照してください。

- 3. ユーザー名のプロンプトが表示されたら、DSM BMU SOL プロキシサービスを実行しているシステムのオペレーティングシステムのログイン資格情報を入力します。
- 4. プロンプトが表示されたら、パスワードを入力します。SOL プロキシは、オペレーティングシステムのユーザー名とパスワードを組み合わせて SOL プロキシサーバーで認証します。具体的な 認証スキームは SOL プロキシサーバーのオペレーティングシステム設定によって異なります。ただし、localhost または 127.0.0.1 の IP アドレスを使用した場合は、現在のホストにログイン特 権があると見なされるため、ユーザー名とパスワードの入力は求められません。
- 5. 認証後、ログイン成功のメッセージが表示され、SOL プロキシのメインメニューが表示されます。これで SOL プロキシを使用する準備が完了しました。デフォルトでは、メニューモードでログイ ンします。詳細については、「<u>SOL プロキシのメインメニュー</u>」を参照してください。

SOL プロキシのセッション中は、次の行編集機能がサポートされています。

- 1. 上下の矢印キーでコマンド履歴を参照します。
- 2. 左右の矢印キーで入力カーソルを移動します。

## Linux シェルの使用

SOL プロキシのを接続して使用するには、次の手順に従います。

- 1. 管理ステーションで Linux シェルを開きます。
- 2. telnet コマンドを入力し、SOL プロキシサーバーの IP アドレスと、SOL プロキシのインストールで指定したポート番号を入力します。例:

telnet 192.168.1.24 623

💋 🔰 モ: 指定した IP アドレスとポート番号は、SOL プロキシ設定ファイルで定義した値に従う必要があります。詳細については、「<u>SOL プロキシ設定ファイルの設定</u>」を参照してください。

- 3. ユーザー名の入力プロンプトが表示されたら、SOL プロキシサーバーのオペレーティングシステムのログイン資格情報を入力します。
- 4. ブロンプトが表示されたら、パスワードを入力します。SOL ブロキシは、オペレーティングシステムのユーザー名とパスワードを組み合わせて SOL ブロキシサーバーで認証します。具体的な 認証スキームは SOL ブロキシサーバーのオペレーティングシステム設定によって異なります。ただし、localhost または 127.0.0.1 の IP アドレスを使用した場合は、現在のホストにログイン特 権があると見なされるため、ユーザー名とパスワードの入力は求められません。
- 5. 認証後、ログイン成功のメッセージが表示され、SOL プロキシのメインメニューが表示されます。これで SOL プロキシを使用する準備が完了しました。詳細については、「<u>SOL プロキシのメインメニュー</u>」を参照してください。

## SOL プロキシのメインメニュー

SOL プロキシで Telnet 接続が正常に確立されると、次の選択メニューオプションが表示されます。 図 3-15 を参照してください。

#### 図 3-15. SOL プロキシメインメニューの例

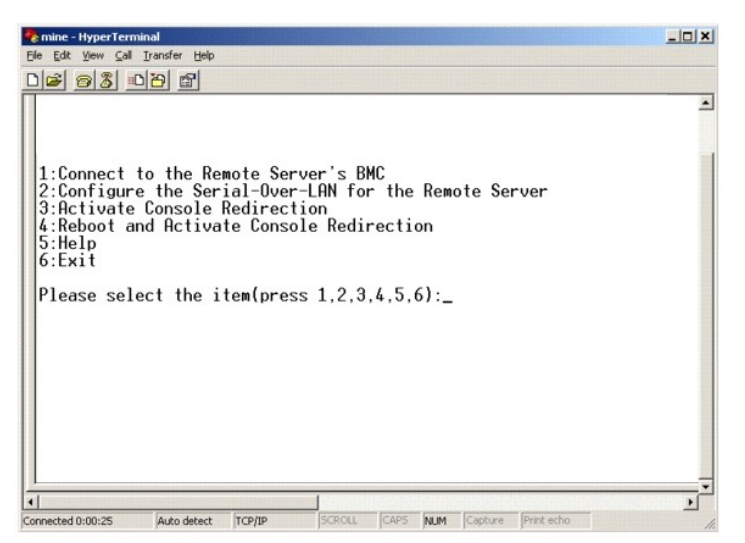

SOL プロキシのメインメニューから、リモート管理下システムの BMC の SOL 設定を変更したり、リモート BMC を再起動したり、コンソールリダイレクトをアクティブにしたりできます。

メニューオプション1の Connect to the Remote Server's BMC を選択すると、BMC IP アドレスと BMC ログインの入力を求められます。必要な情報を入力して接続が確立すると、内部状態 SLP が 「接続済み」に変わります。メニューオプションの2、3、または4を選択してもアプリケーション状態が「接続済み」にならない場合は、BMC に接続するプロンプトが表示されます。

メニューオプションの2を選択すると、SOLをアクティブにするのに必要な最低ユーザー特権レベルや通信ボーレートなど、SOLのデフォルトを有効、無効、または設定できます。

メニューオプション 3 と 4 を選択すると、SOL プロキシメインメニューから SOL リモートコンソールセッションを確立できます。メニューオプション 3 は、リモートシステムの状態を変更せずに SOL セッションを確立します。このオプションは、Microsoft SAC/EMS や Linux コンソールに接続する場合に最適です。メニューオプション 4 は、リモートの管理下システムを再起動して SOL セッションを確立 します。このオプションは、BIOS 設定を実行してシステム設定タスクを行う場合に最適です。

アクティブな SOL セッションを終了するには、<-><.> 文字シーケンスを使用します。このシーケンスによって SOL が終了し、トップレベルメニューに戻ります。

# リモート管理下システムの BMC への接続

🜠 メモ: 複数の SOL セッションを同時にアクティブにすることはできますが、管理下システムのある時点でアクティブにできるコンソールリダイレクトセッションは 1 つだけです。

- 1. メインメニューでオプション1を選択します。
- 2. リモート管理下システムの BMC IP アドレスを入力します。
- 3. 管理下システムの BMC ユーザー名とパスワードを入力します。BMC のユーザー名とパスワードを割り当て、これらを BMC の不揮発ストレージに保管する必要があります。BMC ユーザーの設定方法についての詳細は、「管理下システムの設定」を参照してください。BMC で一度に許可されている SOL セッションは 1 つだけです。

メインメニューに接続状態が表示されます。 図 3-16 を参照してください。

4. Provide the IPMI 暗号化キーを BMC で設定した場合は、それを入力します。

図 3-16. リモートシステムの BMC への接続

| Please select the item(press 1, 2, 3, 4, 5, 6):1<br>Server Address:192.168.154.56<br>Username:root<br>Password:<br>Key:                                                                          |    |
|----------------------------------------------------------------------------------------------------|----|
| SOLProxy Status:Connected.                                                                                                    |    |
| Powered by Avocent<br>BMC Management Utility - SOL Manager v2.0 Release 25<br>Copyright 2005 - Avocent Corporation(http://www.avocent.com/dell/bm                                                | u) |
| Current connection: 192.168.154.56:root                                                                                                    |    |
| 1:Connect to the Remote Server's BMC<br>2:Configure the Serial-Over-LAN for the Remote Server<br>3:Activate Console Redirection<br>4:Reboot and Activate Console Redirection<br>5:Help<br>6:Exit |    |
| Please select the item(press 1, 2, 3, 4, 5, 6):                                                                                                    |    |

# リモート管理下システムの SOL の設定

メインメニューでオプション2を選択します。

✓ メモ: SOL 機能を設定する前に管理下システムの BMC に接続しておく必要があります。SOL プロキシが管理下システムの BMC に接続していない場合は、IP アドレスとユーザー名 / パスワードの組み合わせと IPMI 暗号化キーの入力を求めるメッセージが表示されます。ターゲットサーバーの BMC で IPMI 暗号化キーを設定しなかった場合は、暗号化キーの値は無視されます。 詳細については、「リモート管理下システムの BMC への接続」を参照してください。

SOL 設定メニューが表示されます。現在の SOL 状態によって SOL 設定メニューの内容は次のように変わります。

1 SOL が既に有効になっている場合、現在の設定が表示されて3つの選択肢が提示されます。図 3-17 を参照してください。

## 図 3-17. リモートシステムのシリアルオーバー LAN の設定、例 1

| 🝖 mine - HyperTerminal                                                                                                    | _ 0 > |
|----------------------------------------------------------------------------------------------------|-------|
| Ele Edit Yew Çall Iransfer Help                                                                                                    |       |
| 0 🗃 🗑 🐉 📭                                                                                                    |       |
|                                                                                                    |       |
| 1:Connect to the Remote Server's BMC<br>2:Configure the Serial-Over-LAN for the Remote Server<br>3:Activate Console Redirection<br>4:Reboot and Activate Console Redirection<br>5:Help<br>6:Exit<br>Please select the item(press 1,2,3,4,5,6):2 |       |
| Status: Serial-Over-LAN Enabled.<br>Current settings:<br>Baud Rate:19.2K<br>Minimum required privilege:admin                                                                                                    |       |
| 1. Disable Serial-Over-LAN.<br>2. Change Serial-Over-LAN settings.<br>3. Cancel                                                                                                    |       |
| Please select the item(press 1,2,3):                                                                                                    | _     |

1 SOL が現在無効になっている場合は、図 3-18のオプションが表示されます。 ⊻を入力すると SOL が有効になり、№を入力すると SOL が無効のままになります。 図 3-18 を参照してください。

図 3-18. リモートシステムのシリアルオーバー LAN の設定、例 2

| 📽 mine - HyperTerminal                                                                                                    |          |
|----------------------------------------------------------------------------------------------------|----------|
| Elle Edit View Gall Iransfer Help                                                                                                    |          |
| De 93 08 8                                                                                                    |          |
|                                                                                                    | *        |
| 1:Connect to the Remote Server's BMC<br>2:Configure the Serial-Over-LAN for the Remote Server<br>3:Activate Console Redirection<br>4:Reboot and Activate Console Redirection<br>5:Help<br>6:Exit |          |
| Please select the item(press 1,2,3,4,5,6):2<br>Status: Serial-Over-LAN Disabled.<br>Enable and configure Serial-Over-LAN[Y]?_                                                                    | _        |
|                                                                                                    | <u> </u> |
| Connected 0:12:56 ANSIW  TCP/IP  SCROLL CAPS NUM Capture Print echo                                                                                                    | 11.      |

1 SOL が有効になっている場合、次のの 2 つの BMC 設定が表示されます。

○ システムシリアルポートと BMC 間の通信ボーレート

○ コンソールリダイレクトをアクティブにするために最低限必要な BMC ユーザー特権レベル

SOL プロキシには、各機能で有効な値のリストと、その機能の現在値がかっこで囲まれて表示されます。値の前の数字を新しい設定に選択し、<Enter>を押して変更を確認します。新しい SOL 設定が表示されます。図 3-19 を参照してください。

# 図 3-19. SOL 設定、例 3

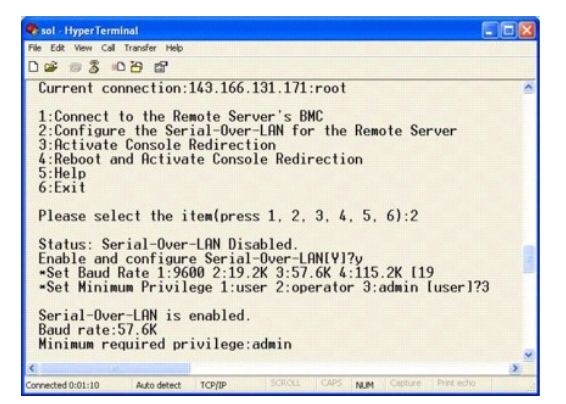

# コンソールリダイレクトのアクティブ化

メインメニューでオプション3を選択します。

✓ メモ: SOL 機能を設定する前に管理下システムの BMC に接続しておく必要があります。SOL プロキシが管理下システムの BMC に接続していない場合、IP アドレスとユーザー名/パスワードの組み合わせを入力するよう求めるメッセージが表示されます。詳細については、「リモート管理下システムの BMC への接続」を参照してください。

リモート管理下システムのテキストコンソールが管理ステーションにリダイレクトされます。 図 3-20 を参照してください。

✓ メモ: SOLを正常にアクティブにする前に、管理下システムで BIOS コンソールリダイレクトを有効にして正しく設定しておく必要があります。詳細は、「管理下システムの設定」を参照してください。

図 3-20. コンソールリダイレクトの例

| 🏀 mine - HyperTerminal                                                                                                    |         |
|----------------------------------------------------------------------------------------------------|---------|
| Elle Edit View Gall Iransfer Help                                                                                                    |         |
| 02 23 08 2                                                                                                    |         |
|                                                                                                    | *       |
| 1:Connect to the Remote Server's BMC<br>2:Configure the Serial-Over-LAN for the Remote Server<br>3:Activate Console Redirection<br>4:Reboot and Activate Console Redirection<br>5:Help<br>6:Exit |         |
| Please select the item(press 1,2,3,4,5,6):3<br>Activating<br>Activate SOL Screen                                                                                                    | Ţ       |
| Connected 0:22:47 ANSIW TCP/IP SCROLL CAPS NUM Capture Print echo                                                                                                    | •<br>// |

## 管理下システムの再起動とコンソールリダイレクトのアクティブ化

メインメニューでオプション4を選択します。

💋 メモ: SOL機能を設定する前に管理下システムの BMC に接続しておく必要があります。SOL プロキシが管理下システムの BMC に接続していない場合は、IP アドレスとユーザー名 /パスワ ードの組み合わせと IPMI 暗号化キーの入力を求めるメッセージが表示されます。ターゲットサーバーの BMC で IPMI 暗号化キーを設定しなかった場合は、暗号化キーの値は無視されます。 詳細については、「リ<u>モート管理下システムの BMC への接続</u>」を参照してください。

リモート管理下システムの電源ステータスが確認されます。電源がオンの場合は、正常シャットダウンか強制シャットダウンかの選択を求められます。

次に、電源ステータスがオンになるまで、その状態がモニタされます。コンソールリダイレクトが開始し、リモート管理下システムのテキストコンソールが管理ステーションにリダイレクトされます。エスケ ープ文字シーケンス<-><.>を使用してコンソールリダイレクトを終了し、トップレベルメニューに戻ります。

管理下システムの再起動中に BIOS システム設定プログラムに入って BIOS の設定や表示ができます。図 3-21 を参照してください。

💋 メモ:コンソールリダイレクトをアクティブにする前に、最初にコンソールリダイレクト機能を有効にする必要があります。詳細は、「管理下システムの設定」を参照してください。

## 図 3-21. 再起動の例

Powered by Avocent BMC Management Utility - SOL Manager v2.0 Release 25 Copyright 2005 - Avocent Corporation(http://www.avocent.com/dell/bmu)

Current connection: 192.168.154.56:root

1:Connect to the Remote Server's BMC 2:Configure the Serial-Over-LAN for the Remote Server 3:Activate Console Redirection 4:Reboot and Activate Console Redirection 5:Hel 6:Exit Please select the item(press 1, 2, 3, 4, 5, 6):4

Power Status is ON. Use graceful shutdown[Y]y Attempting graceful shutdown... Powering on... Activating remote console now. Remote console is now active and ready for user input.

# 困ったときは

メインメニューでオプション5を選択すると、各オプションの詳しい説明が表示されます。 図 3-22 を参照してください。

#### 図 3-22. ヘルプ画面の例

Connect to the BMC Establish a new IPWI session with a remote BMC. The IP address, and optionally the BMC username/password of the remote node are required. The key needs to match the key set at the remote BMC. If no key is set this field should remain blank. The privilege level of username determines the operations available to the 1: user Configure Serial-Over-LAN
 Console redirection must be enabled for a remote system before it
 can be activated. BNC administrators can use this option to disable
 or enable SOL. To enable SOL user must specify the serial port
 baud rate used by the system and the minimum privilege required for
 activating SOL.

Retivate Console Redirection Use this option to activate SOL for the connected BMC. SOL must be enabled before it can be activated. Your telect client terminal emulation setting must match that of the remote server serial console for the result to be displayed correctly. ANSI PC or VT100 settings work well for most circumstances.

Press any key to continue

# 終了

オプション 6 を選択すると Telnet セッションが終了し、SOL プロキシから切断します。

# コマンドモードでの SOL プロキシの使用

デフォルトでは、SOLプロキシはシステムがメニューモードで使用するためにインストールされています。デフォルト設定をコマンドモードに変更する方法については、「SOLプロキシ設定ファイルの設定」を参照してください。

# SOL プロキシのコマンド

SOL プロキシのコマンドモードは IPMI シェルのインタラクティブモードに似ています。 IPMI シェルのインタラクティブモードの全コマンドをサポートするほか、SOL プロキシは次のコマンドもサポートして います。

#### console

# 構文概要

console

#### 説明

このコマンドを使用すると、接続先のサーバーと SOL セッションを確立できます。

🧭 メモ: connect で IPMI セッションを確立する前にコンソールを使用すると、BMU でエラーメッセージが表示されます。

## reboot

## 構文概要

reboot[-force]

# 説明

このコマンドを使用すると、電源設定を制御し、1 度のアトミック操作で SOL セッションを確立できます。 これは、[コンソールリダイレクトの再起動とアクティブ化] のメニューコマンドを実行するのと同じで す。

# オプション

-force

このオプションはシステムのシャットダウンを強制する場合に使用します。このオプションを省くと、"reboot" コマンドで正常なシャットダウンが実行されます。

## 図 3-23. reboot オプションの例

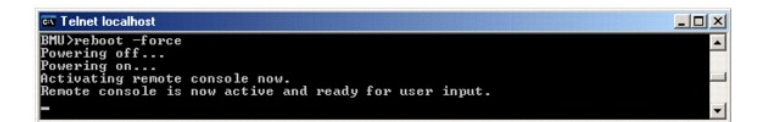

# SOL プロキシ設定ファイルの設定

IPMI シェルと SOL プロキシでは、特定のパラメータを SOL プロキシ設定ファイル - SOLProxy.cfg で正しく設定する必要があります。このファイルは BMC のデフォルトのインストールディレクトリに入っています。

パラメータとその説明は以下のとおりです。

# コメント

"#" で始まる行はすべてコメントとして処理されます。例:

#The file is an example.

# IP アドレス

SOL プロキシへの接続に使用する特定の IP アドレスを指定します。このアイテムは、SOL プロキシ Telnet セッションを確立するのに受け入れられる接続の種類を定義します。3つの値があります。

- 1 INADDR\_ANY SOL プロキシはサーバーのどのインタフェースでも入力をリッスンします。
- 1 127.0.0.1 SOL プロキシはローカルホストでのみ入力をリッスンします。
- 1 IP アドレス SOL プロキシはこの IP アドレスでのみ入力をリッスンします。

#### 例:

ip=INADDR\_ANY

# ポート結合

SOL プロキシが着信接続をリッスンするポートを指定します。デフォルトではポートは 623 に設定され、ユーザーが変更できます。

このアイテムは、SOL プロキシを Telnet するポートを定義します。このアイテムがない場合は、623 がデフォルトポートに設定されます。例:

port=623

# セッションのタイムアウト

SOL プロキシセッションがタイムアウトになるまでの時間を分で指定します。

指定のタイムアウト時間内にキーボード操作がない場合、Telnet セッションと SOL セッションは終了します。タイムアウト値は分で指定され、SOL プロキシのインストール中に変更できます。例:

session\_timeout=30

# 電源オフタイムアウト

SOL プロキシが管理下システムの電源ステータスのポーリングを断念するまでの時間を秒で指定します。SOL プロキシが電源オフコマンドを発行しても指定の時間内にシステムの電源が切れない場 合は、タイムアウト時間になったためシステムを電源オフにできなかったことを示すメッセージが表示されます。

✓ メモ:再起動してコンソールリダイレクトをアクティブにするが選択されていてリモート管理下システムの電源がオンになっていると、power off IPMI コマンドが発行されます。その後、電源 状態は「off」が報告されるまで継続してモニタされます。電源状態がこのタイムアウト期間より長く「on」になっている場合、再起動してコンソールリダイレクトをアクティブにするによってエラ ーが報告されてからトップレベルメニューに戻ります。タイムアウト値は秒で指定され、SOL プロキシのインストール中に変更できます。

例:

power\_off\_timeout=60

# 再試行間隔

BMC がパケットの再送信を試みる前に待つ時間を秒で指定します。retry\_interval の単位は 0.5 秒です。したがって、2 の値を指定すると、BMC がパケットの再送信を試みる前にソフトウェアが 1 秒 待ち、4 の値を指定すると 2 秒待つことを意味します。例:

retry\_interval=2

# 再試行回数

BMC から応答がなかった場合に、ソフトウェアがパケットの再送信を試みる回数を指定します。再試行の前に、retry\_interval パラメータで指定した間、待機します。例:

retry\_count=10

# ユーザーインタフェース

SOL プロキシ起動のデフォルト設定を指定します。このコメントはユーザーがコマンドまたはメニューモードで編集できます。例:

user interface=menu

# Sol Loss Silent

1 つまたは複数の SOL パケットが喪失したときのシステムの動作を指定します。可能な値は 0 と 1 です。0 に設定した場合や入力しなかった場合は、SOL パケットが喪失するたびに画面にエラーメ ッセージが表示されます。1 に設定した場合は、SOL パケットが喪失してもエラーメッセージは表示されません。例:

sol\_loss\_silent=0 or 1

#### Sol 喪失しきい値

SOL が無効になるまで喪失できる SOL パケットの数を指定します。デフォルト値は 0 で、1 つでも SOL パケットが喪失すると SOL が無効になります。例:

sol\_loss\_silent\_threshold=0

# Sdr キャッシュ

システムのプロープ情報を保存するかどうかを指定します。この情報は、センサーとシステムイベントログ(SEL)のデータ提供を加速します。可能な値はオンとオフです。デフォルト値はオンです。例:

sdr\_cache=on

## Sdrcache パス

システムのプローブ情報を保存する場所のパスを指定します。デフォルトの場所はハードドライブの BMC インストールディレクトリです。例:

sdrcache\_path=<specified path directory>

# 最大セッション

同時に実行できる SOL セッションの最大数を指定します。このデフォルト値は1です。1未満の値は無視されるか、1として処理されます。20 セッションを越えることはできません。例:

max\_session=2

# Logpath

ログファイルを保存するためのパスを指定します。指定したパスに solproxy.log と solproxyipmi.log という2 つのログファイルが作成されます。例:

logpath=<specified location for log file>

# デバッグ

デバッグデータをログに記録するかどうかを指定します。デフォルトはオフです。

debug=off

<u>目次ページに戻る</u>

日次ページに戻る

# 既知の不具合とよくあるお問い合わせ

- <u>
  既知の不具合</u>
- したいためのお問い合わせ

このセクションは、BMC 管理ユーティリティの使用に伴う既知の不具合とよくあるお問い合わせを記載しています。

# 既知の不具合

# 一般的な問題

1 BMC 管理ユーティリティを使用してシステムの BMC に接続する前に有効な BMC ユーザー名とパスワードを割り当てる必要があります。BMC 管理ユーティリティを使用してシステムの BMC にログインするときにはっきりと有効な BMC ユーザー名とパスワードが指定されていない場合、BMC ファームウェアはデフォルトでヌルのユーザー名とパスワードを使用するため、「ログインが 認証されていません」と言うエラーが発生します。

# SOL プロキシに関する問題

- 1 IP ポート 623 で SOL プロキシを使うと、ウェブブラウザから接続できます。ただしウェブブラウザから接続した場合、SOL プロキシには支離滅裂の使用不可能なデータが表示されます。アプリケーションを実行するには、ウェブセッションを閉じて Telnet 接続から接続する必要があります。
- 1 Microsoft® SAC ではハードウェアの制御フローが実装されません。したがって EMS SAC でコンソールリダイレクトが有効になっている場合、破損したデータが表示されます。SAC ではハードウェアフロー制御が実装されないため、効率的に SOL プロキンを効果的に使用して EMS SAC へのコンソールリダイレクトをアクティブにすることができません。このため、文字がなくなって 画面出力が文字化けする場合があります。ボーレートを遅くすると、この状況が修正され、ユーザーの操作性のよさも維持できます。

# IPMI シェルに関する問題

BMU がインストールされているディレクトリ以外のディレクトリから ipmish と入力すると、DOS から "command not found(コマンドがありません)" というエラーメッセージが表示されます。これは、システムの検索パスに BMU のインストールディレクトリが含まれていないからです。完全修飾パスを指定するか、まず BMC ディレクトリに移動してからコマンドを実行して、IPMISH ディレクトリを実行できます。また、実行検索パスに BMU インストールディレクトリを手動で追加することもできます。

# よくあるお問い合わせ

Q: IPMI シェルコマンドは1対1で IPMI コマンドに対応していますか?

A: IPMI シェルは、最も役立つ IPMI コマンドだけを提供しています。最も一般的な管理タスクを実行するための限定的なコマンドのセットが含まれています。したがって IPMI シェルコマンドは 1 対 1 で IPMI コマンドに対応していないこともあります。

Q: 複数の IPMI インスタンスに同時にアクセスしてシステムを管理できますか?

A: はい、システムの BMC で2 つ以上の同時接続がサポートされていれば、複数の IPMI インスタンスに同時にアクセスしてシステムを管理できます。

Q: SOL プロキシサーバーは一度に複数の接続を処理できますか?

A: はい、SOL プロキシサーバーはそれぞれ最大 20 の同時 SOL プロキシ接続を処理できます。デフォルトで、使用できるセッション数は 1 回のみです。solproxy.cfg を編集し、コメントを外してから、max\_session の値を増やします。

Q: 別のユーザーが使用している SOL セッションのロックはどうやって解除しますか?

A: システムの BMC では 1 度に 1 つの SOL セッションしかサポートされていません。新しい SOL プロキシセッションにアクセスする前に、現在のユーザーのセッションがタイムアウトするまで待つ必 要があります。セッションのタイムアウトのパラメータを設定する方法については、「<u>セッションのタイムアウト</u>」を参照してください。

Q: Microsoft ® Windows オペレーティングシステムに付属のターミナルエミュレーションソフトウェアを使ってコンソールに接続できないのはどうしてですか?

A: Windows に付属の HyperTerminal パージョンでは、コンソールリダイレクトに必要な多数の機能が提供されていません。HyperTerminal Private Edition 6.1 以降にアップグレードするか、VT100 または ANSI エミュレーションモードの完全設定をサポートする他のターミナルエミュレーションソフトウェアを使用してください。

Q. スパニングツリーとはどんな機能ですか?

A ほとんどの高品質ルーターは Rapid Spanning Tree Protocol(RSTP)を使用してパフォーマンスを最大化し、ルーブを削除しています。これが原因で、NIC がリセットされるたびに最大で 30 秒以 上の遅延が生じる場合があります。リセットは BIOS POST、ドライバの初期化中、一部のネットワークソフトウェアのインストールと設定中などに発生します。IPMISH コマンドを実行しているときは、遅 延によってエラーが発生します。また、これが原因で SOL プロキシセッションが無効になることもあります。ルーターオプション edge-port (Dell ™ PowerConnect™) または port fast (Cisco) を有効 にして、遅延を経滅または排除するようにルーターを設定できます。これにより、リンクが不変になり、リアルタイムで最適化を処理できます。

Q: SOL プロキシを使用してコンソールリダイレクトの再起動とアクティブ化コマンドを実行したのに、<F2>を押して BIOS 設定に入るオプションが表示されませんでした。

A: ネットワークスイッチでスパンツリーが有効になっている場合、スパンツリーがネットワークにループがないことを確認するまでに約 30~40 秒かかります。この間、スイッチによるパケット転送はブロ ックされています。したがってスパンツリーチェックが完了しなければソフトウェアは BMC と通信できません。エッジボートまたはポート高速ルーターでスパニングツリー機能が有効になっていると、ル ーターがネットワークを分析している間、30 秒以上ネットワークリンクが切れることがあります。この状況は、リンクライトが消えている場合に部分的に見分けることができます。このプロセス中に IPMISH コマンドがタイムアウトになる可能性があります。ボート高速ルーターでスパニングツリーを無効にするか、スパニングツリー高速オプションを有効にし、もう一度 SOL プロキシを使用して コ ンソールリダイレクトの再起動とアクティブ化 コマンドを実行してみてください。これで <F2> を押して BIOS 設定に入れるはずです。

Q:IPMISHコマンドラインツールを使用して電源リセットコマンドを実行すると、タイムアウトのエラーメッセージが表示されるのはなぜですか?

A:前の Q&A で説明したスパンツリー機能も電源管理中に問題を起こす可能性があります。上記のソリューションを使って、電源リセットとその他の電源管理コマンドがネットワークのタイムアウトなしで 正常に機能することを確認します。

Q: <F10> や <Ctrl ><Alt><Del> など一部のキーまたはキーの組み合わせがコンソールリダイレクト中に使えないのはどうしてですか?

A: コンソールリダイレクトは ANSI または VT 100/220 ターミナルエミュレーションを使いますが、これは基本的な ASCII 文字に限定されています。ファンクションキー、矢印キー、コントロールキーは ASCII 文字セットで使用できませんが、ほとんどのユーティリティでは通常の操作にファンクションキーやコントロールキーの使用を必要とします。詳細については、「<u>エスケーブキーシーケンス</u>」を参照 してください。

Q: BIOS コンソールリダイレクトと同時にターミナルモードを使用できますか?

A: できます。BMC ターミナルモードは、BIOS コンソールリダイレクトと同時に機能できます。次のエスケープシーケンスを使うと、BMC のターミナルモードと BIOS コンソールリダイレクトの間を「エスケープ」できます。

<Esc><q>を押すと、システムのシリアルポートが BIOS コンソールリダイレクトのテキストストリームに切り替わります。

<Esc><(>を押すと、システムのシリアルポートが BMC ターミナルモードのテキストストリームに切り替わります。

💋 メモ: 2 つの独立したアクティブなテキストストリーム間を切り替えているため、データが失われることがあります。

BIOS コンソールリダイレクトの設定と使い方については、システムの『ユーザーズガイド』、ターミナルモードコマンドの使い方については、「<u>ターミナルモードコマンド</u>」を参照してください。

#### 日次ページに戻る

## <u>目次ページに戻る</u>

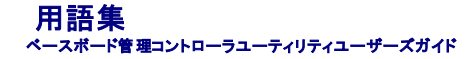

次のリストでは、システム文書で使用される技術用語、略語の意味を示します。

## ANSI

American National Standards Institute(米国規格協会)

#### API

Application Program Interface(アプリケーションプログラムインタフェース)。OS とアプリケーションプログラム間のインタフェースを果たすソフトウェアアプリケーションを構築するためのルーチンやプロトコル、ツールのセット。

#### ARP

Address Resolution Protocol (アドレス解決プロトコル)の略語。ホストのイーサネットアドレスをインターネットアドレスから見つける方法。

## ASCII

American Standard Code for Information Interchange(情報交換用米国標準コード)。ASCII 文字セット(通常、Microsoft® Windows® のメモ帳などのテキストエディタで作成)のみを含むテキストファイルを ASCII ファイルと呼びます。

#### autoexec.bat ファイル

システムを起動すると、config.sys ファイル内のコマンドが実行された後で、autoexec.bat ファイル(テキストファイル)内のコマンドが実行されます。この起動ファイルは、システムに接続されている 各デバイスの特徴を定義するコマンドを持ち、アクティブなディレクトリ以外の場所にあるプログラムを見つけて実行します。

# BIOS

Basic Input/Output System(基本入出力システム)。システムの BIOS は、フラッシュメモリチップに格納された複数のプログラムからなります。BIOS は、下記の情報を制御します。

- 1 キーボードやビデオアダプタなど、マイクロプロセッサと周辺機器との間のコミュニケーション。
- 1 システムメッセージなどの付属機能。

#### BMC

IPMI 構造にインテリジェンスを提供する Baseboard Management Controller(ベースボード管理コントローラ)。

#### CD-ROM

Compact Disc Read-Only Memory(コンパクトディスク読み取り専用記憶装置)。CD-ROMドライブでは光学テクノロジーを使って、コンパクトディスクからデータを読み取ります。コンパクトディスク は読み取り専用のストレージです。通常の CD-ROMドライブでは、新しいデータを CD に書き込むことはできません。

#### CHAP

Challenge-Handshake Authentication Protocol(チャレンジハンドシェイク認証プロトコル)。PPP サーバーが接続時以降に接続の発信者を検証するために使う認証スキーム。

#### CLI

Command Line Interface(コマンドラインインタフェース)。

## COMn

システムの第 1 シリアルポートから第 4 シリアルポートに対応する MS-DOS のデバイス名は、COM1、COM2、COM3 および COM4 です。ただし、COM1 および COM3 のデフォルト割り込みは

IRQ4、COM2 および COM4 のデフォルト割り込みは IRQ3 です。したがって、シリアルデバイスを実行するソフトウェアを設定するときには、割り込みの競合が発生しないように注意する必要があります。

## config.sys ファイル

システムを起動すると、autoexec.bat ファイル内のコマンドが実行される前に、config.sys ファイル(テキストファイル)内のコマンドによって実行されます。この起動ファイルには、インストールするデ バイス、使用するドライバについて指定するコマンドが入っています。このファイルには、オペレーティングシステムによるメモリと制御ファイルの使用方法を決定するコマンドも入っています。

## CPU

Central Processing Unit(中央処理装置)。マイクロプロセッサも参照してください。

#### DHCP

Dynamic Host Configuration Protocol (動的ホスト設定プロトコル)。IP アドレスを動的に LAN のコンピュータに割り当てるプロトコル。

#### DIMM

Dual in-line memory module (デュアルインラインメモリモジュール)。DRAM チップが入り、システム基板に接続されている小さな集積回路。

## DKS

Dynamic kernel support(ダイナミックカーネルサポート)。

#### DMA

Direct Memory Access(ダイレクトメモリアクセス)。DMA チャネルを使うと、RAM とデバイス間でのデータ転送がマイクロプロセッサを介さずに行えるようになります。

#### DRAC 4

Dell Remote Access Card 4 の略語。

#### DRAC II

Dell OpenManage™ Remote Assistant Card、バージョン 2。

#### DRAC III

Dell™ Remote Access Card III。

#### DRAC III/XT

Dell Remote Access Card III/XT。

# DRAC MC

Dell Remote Access Card の略語。

## DRAM

Dynamic random-access memory(ダイナミックランダムアクセスメモリ)。通常、システムの RAM は DRAM チップのみで構成されます。 DRAM チップは電荷を長くは保持できないため、システム の DRAM チップは定期的にリフレッシュされます。

## DTK

Deployment ToolKit の略語。

#### EEPROM

Electrically Erasable Programmable Read-Only Memory(電気的に消去/書き込み可能な ROM)

## EIDE

Enhanced integrated drive electronics。EIDE デバイスには、従来のIDE 規格に加えて以下のような拡張機能があります。

- 最大 16 MB/秒までのデータ転送速度の向上
- 1 CD やテープドライバなど接続可能デバイス数の増加
- 1 528 MB 以上の容量を持つハードディスクドライブをサポート
- 1 最大 2 つまでのコントローラをサポートし、それぞれ最大 2 つまでのデバイス接続が可能

#### EMS

Expanded Memory Specification(EMSメモリ仕様)。

#### EPROM

Erasable Programmable Read-Only Memory(消去可能なプログラマブル読み取り専用メモリ)。

## ERA

Embedded Remote Access(埋め込みリモートアクセス)。

#### ERA/MC

Embedded Remote Access Modular Computer(埋め込みリモートアクセスモジュラコンピュータ)。モジュラシステムも参照してください。

## ERA/O

Embedded Remote Access Option(埋め込みリモートアクセスオプション)。

## ESM

Embedded Systems Management(組み込み System Management)。ユーザーにシステム上のハードウェア問題の可能性を通知する、システムソフトウェアとファームウェアの命令コードです。

#### FEPROM

Flash erasable programmable read-only memory(フラッシュ消去可能プログラム読み取り専用メモリ)。フラッシュメモリは EEPROM に似た不揮発ストレージデバイスですが、消去をブロック単位 またはチップ全体で行います。

# FRU

Field Replaceable Unit(フィールド交換可能ユニット)。通常、フィールドサービス修復作業の一環として全体を交換されるモジュールまたはコンポーネントを示します。

# GB

Gigabyte(ギガバイト)。ギガバイトは、1024 メガバイトまたは 1,073,741,824 バイトに相当します。

#### GUI

Graphical user interface ( $\mathcal{I} = \mathcal{I} = \mathcal{I} = \mathcal{I}$ ).

# GUID

Globally Unique Identifier、(グローバルー意識別子)。ソフトウエアアプリケーションでランダムに使用される番号です。生成される各 GUID は一意です。

#### h

16 進数を示す。16 進数は、コンピュータの RAM アドレスやデバイスの I/O メモリアドレスを指定するために、プログラミングでよく使用されます。たとえば、10 進数の 0~16 は、16 進記法では次の ように表されます。0, 1, 2, 3, 4, 5, 6, 7, 8, 9, A, B, C, D, E, F, 10。通常、16 進数を表記する場合は、数字の後にこの h を付けます。

# HBA

Host bus adapter(ホストバスアダプタ)。データコマンドを PCI バス形式からストレージ相互接続形式(SCSI や Fibre Channel など)に変換し、ディスクドライブ、テープドライブ、CD ドライブなどの ストレージデバイスと直接通信する機能のみをシステムに提供する PCI アダプタカード。

#### HMA

High Memory Area (ハイメモリ領域)。HMA は、1 MB を超える拡張メモリの最初の 64 KB を指します。XMS に準拠するメモリマネージャは、コンベンショナルメモリの直接的な拡張領域として HMA を使用することができます。XMM も参照してください。

#### HTTP

Hypertext Transfer Protocol(ハイパーテキスト転送プロトコル)。インターネットに接続されているコンピュータ間での HTML 文書交換用のクライアントサーバー TCP/IP プロトコルです。

#### HTTPS

HyperText Transmission Protocol, Secure(ハイパーテキスト転送プロトコル、セキュア)。HTTPS はウェブブラウザがセキュリティ保護されたトランザクションを処理する際に使用する HTTP の変 形です。HTTPS は HTTP の下に SSL が来た固有のプロトコルです。SSL を持つ HTTP URL では "https://"を使用し、SSL のない HTTP URL では引き続き "http://"を使用します。

#### I/O

Input/Output (入出力)。たとえば、キーボードは入力デバイスで、プリンタは出力デバイスです。通常、I/O 処理は計算処理と区別されます。たとえばプログラムが文書をプリンタに送った場合、出力 処理が行われます。プログラムが用語のリストを並べ替える場合、計算処理になります。

## ID

識別子 (identifier)の略語。ユーザー識別子 (ユーザー ID)、オブジェクト識別子 (オブジェクト ID)、ハードウェア識別子 (コントローラ ID)などを指すときに使われます。

#### IDE

Integrated Drive Electronics。ハードドライブや CD ドライブに主に使用されている一般的なコンピュータシステムインタフェース。

# IP アドレス

Internet Protocol (インターネットプロトコル)アドレス。TCP/IP を参照してください。

#### IPMI

Intelligent Platform Management Interface(インテリジェントブラットフォーム管理インタフェース)。Intel® アーキテクチャに基づいて企業システムで使用される周辺機器の管理を行うための業界標 準インタフェース。 IPMI の主な特徴は、インベントリ、モニタ、ログ、回復制御機能が、メインのプロセッサ、BIOS、オペレーティングシステムに関係なく行われることです。

#### IRQ

Interrupt Request(割り込み要求)。周辺デバイスがマイクロプロセッサとデータを送受信する際の IRQ を通じて送られる信号。各周辺接続には IRQ 番号を割り当てる必要があります。たとえばシ ステムの最初のシリアルポート(COM 1)はデフォルトで IRQ4 に割り当てられています。2 つのデバイスで同じ IRQ 割り当てを共有することは可能ですが、両方のデバイスを同時に操作することはで きません。

# KB

Kilobyte(キロバイト)、1024 バイト。

# LAN

Local area network(ローカルエリアネットワーク)。LAN は通常、1 棟の建物内や隣接する 2、3 棟の建物内に限定されます。LAN 専用の回線を使ってすべての機器を接続します。

# LPT*n*

コンピュータ上にある 1~3 番目のパラレルポートのデバイス名は、LPT1、LPT2、LPT3 です。

#### LRA

Local Response Agent(ローカル応答エージェント)。

#### MB

Megabyte(メガバイト)。1 MBは 1,048,576 パイトです。ハードドライブの記憶領域容量を示す場合に、1,000,000 パイトに切り捨てられることもあります。

## MHz

Megahertz(メガヘルツ)。

## NIC

Network Interface Controller(ネットワークインタフェースコントローラ)。

#### NVRAM

Nonvolatile Random Access Memory (不揮発性ランダムアクセスメモリ)。システムの電源が切れた場合にデータを保存するメモリの一種です。NVRAM は、日付、時刻、およびお客様が設定でき るその他のセットアップオプションなどのコンピュータ設定情報を保持するのに利用されます。

## PCI

Peripheral Component Interconnect(周辺機器相互接続)。PCI は、Intel Corporation が開発した 32 ビットおよび 64 ビットのデータパスをサポートするローカルバス標準です。

#### PCMCIA

Personal Computer Memory Card International Association。モデムや外部ハードドライブなど、ノートブック PC に接続できるデバイスの規格を協議している国際的組織です。

#### PERC

Expandable RAID Controller。

# POST

Power-on Self-Test (電源投入時のセルフテスト)。スタートアップ時にBIOSが自動的にロードする診断プログラム。RAM、ディスクドライブ、キーボードなどのシステムコンポーネントのテストを実行します。

## PXE

APreboot eXecution Environment.

#### RAC

Remote Access Controller.

## RAID

Redundant Array of Independent Drives.

#### RAM

Random Access Memory (ランダムアクセスメモリ)。プログラムの命令やデータを保存するコンピュータの主要な一時記憶領域です。RAM の各場所は、メモリアドレスと呼ばれる番号で識別されます。RAM に保存されている情報は、コンピュータをシャットダウンすると失われます。

#### RAM ディスク

ハードドライブをエミュレートするメモリ常駐プログラム。

#### readme ファイル

ソフトウェアのパッケージまたはハードウェア製品に添付されているテキストファイルです。通常、readme ファイルには、インストール手順、新しく付け加えられた機能の説明、マニュアルに記載されて いない修正、既知の問題、またソフトウェアやハードウェアを使用する際に知っておくべき情報などが記載されています。

#### ROM

Read-Only Memory(読み取り専用メモリ)。コンピュータの動作に不可欠のプログラムで ROM コードに常駐しているものがいくつかあります。RAM と異なり、ROM はコンピュータの電源が切れても 内容を保持します。ROM 内にあるコードには、システムの起動手順を開始するプログラムや POST などがあります。

#### RPM

Red Hat Package Manager。

# SCSI

Small computer system interface(小型コンピュータシステムインタフェース)。SCSIは、標準ボートよりもデータ伝送速度が速い I/O パスインタフェースです。1 つの SCSI インタフェースに最大 7 個(新しいSCSIタイプによっては15個)のデバイスを接続できます。

#### SMART

Self-Monitoring Analysis and Reporting Technology。ハードディスクドライブにエラーや障害があった場合に、システムBIOSが報告し、画面にエラーメッセージを表示するための技術です。この技術を利用するには、SMART 準拠のハードディスクドライブおよびシステム BIOS のサポートが必要です。

#### SMBIOS

System Management BIOS.

#### SNMP

Simple Network Management Protocol(簡易ネットワーク管理プロトコル)。元の TCP/IP プロトコルの一部として、ネットワーク制御とモニタを行います。SNMP は、ネットワークサーバーやルータ ーなど異なるネットワークデバイスについての重要な情報を管理アプリケーションに送信できます。

#### SNMP トラップ

管理下システムの状況変更やハードウェア問題の可能性についての情報が入った RAC または ESM によって生成された通知(イベント)。

# SOL

Serial Over LAN(シリアルオーバー LAN)。SOL では、適切に設計されているサーバーで、ベースボード UART のシリアル文字ストリームを共有 LAN のリモートクライアントに透過的にリダイレクトし ます。アーキテクチャには、管理下システムの BMC で実行されているソフトウエアと、管理ステーションおよび/または中央ネットワークプロキシで実行されているクライアントソフトウェアが必要になり ます。

#### SPCR

Serial Port Console Redirection 表の略語。この表は、システムファームウェアとサービスブロセッサがアウトオブバウンド(OOB)管理ポートを使用する方法について情報を提供しています。SPCR 表は、コンソールリダイレクト用の SAC (Special Administrative Console)によって読み取られ、ブータブル CD のインストール中に自動的に設定されます。

#### system.ini ファイル

Windows オペレーティングシステムの起動ファイル。Windows を起動すると、**system.ini** ファイルが参照されて、Windows の操作環境のさまざまなオブションが設定されます。特に system.ini フ ァイルにはおもに、Windows にインストールされているピデオ、マウス、キーボードの各ドライバが記録されています。

コントロールパネルまたは Windows セットアッププログラムを実行すると、system.ini ファイルのオプションを自動的に変更できます。それ以外の場合は、メモ帳などのテキストエディタを使用して、 手作業で system.ini ファイルのオプションの変更や追加を行う必要があります。

#### TCP/IP

Transmission Control Protocol/Internet Protocol (伝送制御プロトコル / インターネットプロトコル)。Windows や UNIX などの、異なったシステムを含むコンピュータネットワークを介して情報を転送するシステム。

#### UART

Universal asynchronous receiver-transmitter(万能非同期受信送信装置)。UART はプロセッサのパラレルパイトをシリアルビットに変換して転送できるようにして非同期シリアル通信を処理するシ ステムコンポーネントです。

#### unicode

Unicode Consortium によって開発および維持されている固定幅の 16 ビットの文字エンコード。

#### URL

Uniform Resource Locator(旧称 Universal Resource Locator)。

## USB

Universal Serial Bus。USB 互換マウス、キーボード、プリンタ、コンピュータスピーカーなど複数のデバイスに単一の接続ポイントを提供します。USB デバイスは、システムを実行中に接続したり接 続を解除することもできます。

# UUID

Universal Unique Identification。

#### VESA

Video Electronics Standards Association.

#### VT-100

Video Terminal 100。ほとんどのターミナルエミュレーションプログラムで使用します。

# WAN

Wide Area Network(ワイドエリアネットワーク)。

## Web Server

HTTP プロトコルを使用してウェブブラウザでウェブページを使用できるようにするセキュリティ保護されたポートサーバー。

# wн

Watt-Hours(ワット時)。

#### win.ini ファイル

Windowsオペレーティングシステム用起動ファイル。Windows を起動すると、win.ini ファイルが参照されて、Windows 動作環境のさまざまなオブションが設定されます。win.ini ファイルには、 Windows にインストールされているブリンタとフォントの情報も記録されています。また、win.ini ファイルには、ハードディスクドライブにインストールされた Windows アブリケーションブログラムのオブ ション設定を記載したセクションもあります。コントロールバネルまたは Windows セットアップブログラムを実行すると、win.ini ファイルのオブションを自動的に変更できます。それ以外の場合は、メモ 帳などのテキストエディタを使用して、手作業で win.ini ファイルのオブションの変更や追加を行う必要があります。

#### X Windows システム

Red Hat Linux 環境で使用するグラフィカルユーザーインタフェース。

#### ХММ

拡張メモリマネージャ。アプリケーションプログラムやオペレーティングシステムで、XMS に準拠する拡張メモリを使用できるようにするユーティリティです。

#### XMS

eXtended Memory Specification(拡張メモリ仕様)。

# アダプタカード

コンピュータのシステム基板上の拡張カードコネクタに差し込む拡張カード。アダプタカードは、拡張バスと周辺デバイス間のインタフェースを提供することによって、システムに特殊な機能を追加します。アダプタカードの例として、ネットワークカード、サウンドカード、SCSI アダプタなどがあります。

#### オプション

データを提供するのでなく、機能を変更する、コマンドへの引数で、通常 - や / などの区切り文字を使って設定されます。オブションの中には、次の例のように値を続けなければならないものがあります。

utilname -option=argument

#### キーの組み合わせ

複数のキーを同時に押す必要があるコマンド。たとえば <Ctrl><Alt><Del>のキーの組み合わせを押すと、コンピュータをリブートできます。

#### キャッシュ

データを高速検索できるように、データまたは命令のコピーを保持するための記憶領域。たとえば、システム BIOSには高速 RAM にROM コードがキャッシュ(保持)されます。あるいは、ディスクキャ ッシュユーティリティでは、頻繁にアクセスされる情報をシステムのディスクドライブから RAM に保持します。そして、プログラムからディスクドライブのデータ取り出し要求が発行された際、そのデータが キャッシュ内にある場合、ディスクキャッシュユーティリティは RAM からデータを取り出してより高速なデータアクセスを実現します。

#### グラフィックモード

X水平ピクセル、Y垂直ピクセル、Z色で定義できるビデオモード。

## コマンド

次の形式で指定されるコマンドラインインスタンスのオプションと引数の組み合わせ。引数が必要ない場合はオプションのみ。

utilname --option

utilname --option=argument

# コマンドラインインスタンス

有効なコマンド、オブション、引数をコマンドラインに入力したもの。たとえば、OS シェルに入力される Deployment Toolkit ユーティリティ名と必要なすべてのオブションおよび引数をイコマンドラインイ ンスタンスと呼びます。

A:>utilname --option --option=argument

## コンソールリダイレクト

コンソールリダイレクトは、管理下システムの表示画面、マウス機能、キーボード機能を管理ステーションの対応するデバイスに導く機能です。これによって管理ステーションのシステムコンソールを使 用して管理下システムを制御できます。

#### コントローラ

マイクロプロセッサとメモリまたはマイクロプロセッサとディスクドライブやキーボードなどの周辺機器の間のデータ転送を制御するチップ。

## コントロールパネル

電源スイッチやハードドライブアクセスインジケータ、電源インジケータなどのインジケータや制御が含まれたシステムの一部。

#### コンペンショナルメモリ

RAM の最初の 640 KB。コンベンショナルメモリはすべてのシステムにあります。Windows コマンドプロンプトから実行されるプログラムは、特別に設計されていない限りは、コンベンショナルメモリ内 で実行されます。

#### サーバーモジュール

個別のシステムとして機能するモジュラシステムコンポーネント。システムとして動作するには、サーバーモジュールを電源装置、ファン、システム管理モジュール、少なくとも1つのネットワーク交換モ ジュールが含まれたシャーシに挿入する必要があります。電源装置、システム管理モジュール、ネットワーク交換モジュールはシャーシでサーバーモジュールの共有リソースとなるネットワーク交換モ ジュールです。<u>モジュラシステム</u>も参照してください。

## サービスタグナンバー

コンピュータに貼ってあるパーコードラベルで、Dellのカスタマーサービスやテクニカルサポートに電話でお問い合わせになる場合に必要な識別番号が書いてあります。

#### サポートコマンド

処置の実行方法を指定したコマンド。

#### システムディスケット

ブータブルディスケットの同義語。

#### システムメモリ

RAM の同義語。

## システム設定ユーティリティ

システムのハードウェアを設定し、パスワード保護や緊急管理などの機能を設定してシステムの操作をカスタマイズできる BIOS ベースのユーティリティ。システム設定ユーティリティのオプションの中 には、ハードウェア設定を変更するためにはシステムを再起動しなければならない(または自動的に再起動しなければならない)ものがあります。

# システム設定情報

コンピュータに対して、取り付けられているハードウェアの種類とコンピュータの動作環境の構成を指示するデータ。メモリ内に保存されます。

# スキーマ

特定の環境の管理オブジェクトについて説明したクラス定義。CIM スキーマは各管理環境に共通した管理オブジェクトを表すクラス定義です。CIM が Common Information Model(共通情報モデル) と呼ばれるのはこのためです。

# ディレクトリ

ディレクトリは、関連するファイルがディスク上で「逆ツリー」の階層構造になるようにしています。たとえば、通常、CシンプロンプトはハードディスクドライブCの「ルート」ディレクトリにいることを示します。 ルートディレクトリから分岐する追加のディレクトリは、サブディレクトリと呼ばれます。サブディレクトリの下には、さらに別のディレクトリが枝状につながっている場合もあります。

# テキストエディタ

ASCII 文字のテキストファイルを作成、および編集するためのアプリケーションプログラムです。たとえば、Windows のメモ帳はテキストエディタです。ほとんどのワープロではバイナリ文字が含まれ た専用のファイルフォーマットを使用していますが、一部でテキストファイルの読み書きができるものもあります。

## テキストモード

X列×Y行の文字で定義されるビデオモード。

## デバイスドライバ

デバイスドライバは、オペレーティングシステムやブログラムが周辺機器(ブリンタやネットワークカードなど)と正しくインタフェースできるようにするブログラムです。ネットワークドライバなどの一部のデ バイスドライバは、(device=ステートメントで)config.sys ファイルからロードするか、(通常は autoexec.bat ファイルから)メモリ常駐プログラムとしてロードしておく必要があります。その他のドライバ (ビデオドライバなど)は、特定のプログラムを実行する際にロードする必要があります。

#### パーティション

fdiskコマンドを使って、ハードドライブをパーティションと呼ばれる複数の物理セクションに分割することができます。各パーティションには複数の論理ドライブを含めることができます。ハードドライブを パーティションしたら、フォーマットコマンドを使って各論理ドライブをフォーマットする必要があります。

#### パイト

システムで使われる基本的なデータ単位。1 バイトは 8 ビット。

#### パイナリ

0と1の2つの数字を基本に情報を表すシステム。システムはこれらの数字の順番と計算に基づいて操作を実行します。

## バス

バスはシステムのコンポーネント間の情報経路を形成します。システムには、拡張バスが設置されています。この拡張バスによって、システムに接続されているすべての機器のコントローラとマイクロ プロセッサがコミュニケーションをおこなうことができます。また、マイクロプロセッサと RAM 間のコミュニケーションを行うために、アドレスバスとデータバスも装着されています。

#### パックアップ

プログラムまたはデータファイルのコピー。不測の事態に備えて、定期的にハードディスクのバックアップを取ることをお勧めします。また、システムの設定を変更するにあたっては、重要な起動ファイ ルをオペレーティングシステムからバックアップしてください。

# パラメータ

プログラムに対して指定する値またはオプション。パラメータは、スイッチまたは引数と呼ばれることもあります。

# ビット

システムが認識する情報の最小単位。

#### ファームウェア

ROM に書き込まれたソフトウェア(プログラムまたはデータ)。ファームウェアはデバイスを起動して操作できます。各コントローラには、コントローラの機能を提供するのに役立つファームウェアが含ま れています。

# ブータブルディスケット

システムは、ディスケットから起動できます。ブータブルディスケットを作成するには、ディスケットドライブにディスケットを挿入し、コマンドラインプロンプトに sys a: と入力してから <Enter>を押します。システムがディスクドライブから起動しない場合は、このブータブルディスケットを使用してください。

#### フォーマット

ハードドライブまたはディスケットをファイル保存用に準備すること。無条件にフォーマットを行うと、ディスク上のすべてのデータが削除されます。

# プラグアンドプレイ

ハードウェアデバイスをコンピュータに追加しやすくした業界標準仕様。プラグアンドプレイは、自動インストール、設定、既存のハードウェアとの互換性を提供します。

# フラッシュ BIOS

ROM ではなくフラッシュメモリに保管されている BIOS。フラッシュ BIOS チップはその場で更新できますが、ROM BIOS は新しいチップと置換する必要があります。

# フラッシュメモリ

システムへのインストール中にディスケットのユーティリティから再プログラミング可能な EEPROM チップの一種。ほとんどの EEPROM チップは、特別なプログラミング機器を使わなければ書き直しで きません。

# プリオペレーティングシステム環境

DOS などのシェル環境で、Microsoft Windows や Red Hat ® Enterprise Linux などの主要オペレーティングシステムがインストールされる前にシステムハードウェアを設定するのに使用します。

#### プログラムディスケットセット

オペレーティングシステムまたはアプリケーションプログラムを完全にインストールできるディスケットのセット。プログラムを再設定するときには、通常、プログラムディスケットセットが必要になります。

#### ボーレート

データ伝送速度。たとえば、モデムはシステムのCOM(シリアル)ポートを通して、数種類のボーレートでデータを転送します。

# ホストアダプタ

ホストアダプタは、コンピュータのバスと周辺機器のコントローラとの間の通信を実現します。(ハードディスクドライブコントローラサブシステムには、集積ホストアダプタ回路が内蔵されています)。 SCSI 拡張バスをシステムに追加するには、適切なホストアダプタをインストールまたは接続する必要があります。

## マイクロプロセッサ

演算およびロジック機能の解釈と実行を制御する、システム内部のプライマリ計算チップ。1つのマイクロプロセッサ用に書かれたソフトウェアを、別のマイクロプロセッサで実行するには、ほとんどの場 合ソフトウェアを新しく書きなおさなければいけません。CPU はマイクロプロセッサの同義語です。

#### メモリ

コンピュータのメモリには、RAM、ROM およびビデオメモリなど何種類かがあります。 通常、メモリというと RAM メモリを指します。 たとえば「16 MB のメモリ」と言うと、16 MB の RAM を持つシステムを 指します。

# メモリアドレス

データを一時的に RAM に保存する特定の場所で、通常、16 進数で表されます。

#### メモリマネージャ

コンベンショナルメモリ以外のメモリ(拡張メモリや EMS メモリなど)の実装を管理するユーティリティ。

# メモリモジュール

システム基板に接続されている、DRAM チップを搭載した小型回路基板です。

#### モジュラシステム

複数のサーバーモジュールを含めることのできるシステム。各サーバーモジュールは個別のシステムとして機能します。システムとして動作するには、サーバーモジュールを電源装置、ファン、システ ム管理モジュール、少なくとも1つのネットワーク交換モジュールが含まれたシャーシに挿入する必要があります。電源装置、システム管理モジュール、ネットワーク交換モジュールはシャーシでサー バーモジュールの共有リソースとなるネットワーク交換モジュールです。サ<u>ーバーモジュール</u>を参照してください。

## モデム

電話回線を介して他のコンピュータと通信するためのデバイスです。

#### ユーティリティ

システム資源(メモリ、ディスクドライブ、プリンタなど)を管理するためのプログラム。

#### ユーティリティパーティション

ハードドライブ上でハードウェアとソフトウェアのユーティリティと診断を提供する起動可能なパーティション。アクティブにすると、パーティションが起動してユーティリティの実行可能環境が提供されま す。

#### ローカルバス

ローカルバス拡張機能を持つシステムでは、特定の周辺デバイス(ビデオアダプタ回路など)を従来の拡張バスを使用する場合よりもかなり高速に動作するように設計できます。また、ローカルバスの 設計によっては、周辺デバイスをシステムのマイクロプロセッサと同じ速度、同じ幅のデータバスで動作させることができます。

#### 変数

管理オブジェクトのコンポーネント。たとえば温度プローブには、その機能、正常性や状態、また該当する温度プローブを検出するための特定のインデックスなどの変数があります。

#### 読み取り専用ファイル

表示することはできますが、編集したり削除することができないデータやファイルです。次のような場合にファイルを読み取り専用に設定できます。

- 1 読み取り専用アトリビュートが有効になっている場合
- 1 物理的に書き込み保護されたディスケットまたは書き込み保護されたドライブのディスケットに常駐する場合
- 1 ネットワークで、システム管理者が読み取り専用の権利を割り当てたディレクトリに存在する場合

#### 仮想メモリ

ハードディスクドライブを使用して、アドレシング可能な RAMを増加させる技法。たとえば、16 MB の RAM を装備したコンピュータのハードディスクドライブ上で 16 MB の仮想メモリをセットアップした 場合、オペレーティングシステムでは、32 MB の物理 RAM が存在する場合と同様にシステムメモリが管理されます。

# 構文

システムが理解できるようにコマンドや指示をタイプするための規則。異なる構文はデータの種類を表します。

## 関数コマンド

実行する処置を指定するコマンド。

#### 管理タグコード

通常、システム管理者がセキュリティまたは追跡目的でシステムに割り当てた個別のコード。

#### 拡張メモリ

```
1 MB 以上の RAM にアクセスする技術。システムで拡張メモリを有効にするには、EMM を使用する必要があります。拡張メモリを使用できる(または必要とする)アプリケーションプログラムを実行す
る場合にのみシステムで拡張メモリをサポートするよう設定します。
```

#### 拡張メモリ

1 MB 以上の RAM。拡張メモリを使用できるほとんどのソフトウェア(Windows など)では、拡張メモリを XMM で制御する必要があります。

# 起動ルーチン

システム起動時に、すべてのメモリのクリア、デバイスの初期化、およびオペレーティングシステムのロードを行います。オペレーティングシステムが正常に応答する場合は、<Ctrb<Alt><Del> を押し てシステムを再起動できます(ウォームブートともいいます)。オペレーティングシステムが応答しない場合は、リセットボタンを押すか(そのようなボタンがある場合)、システムの電源を一度切ってから入 れ直すことによって、システムを再起動(コールドブート)しなければなりません。

# 書き込み保護

読み取り専用ファイルは書き込み保護されています。3.5 インチのフロッピーディスクに書き込み保護を設定するには、書き込み保護設定タブをスライドさせて書き込み不可の位置にするか、システム 設定プログラムで書き込み保護機能を設定します。

## 外部キャッシュメモリ

SRAM チップを使用した RAM キャッシュ。SRAM チップは DRAM チップよりも数倍高速であるため、マイクロプロセッサによるデータや命令の取り出しは、RAM を使用する場合よりも外部キャッシュメ モリを使用した方が高速になります。

## 引数

次に示すようなコマンドラインインスタンスなどのオプションと一緒に提供される値。

utilname --option=argument

# 周辺デバイス

システムに接続する、プリンタ、ディスクドライブ、キーボードなどの内外のデバイス。

#### <u>目次ページに戻る</u>

## <u>目次ページに戻る</u>

# ペースボード管理コントローラユーティリティユーザーズガイド

💋 メモ: メモはコンピュータをよりよく活用できるようにするための重要な情報を表します。

● 注意:注意はハードウェアに損傷やデータ損失を与える可能性があることを示し、問題を回避する方法を指示します。

## このマニュアルの情報は、予告なしに変更されることがあります。 © 2006 すべての 著作権は Dell Inc. にあります。

Dell Inc. からの書面による許可なしには、いかなる方法においても、このマニュアル複写、転写禁じます。

本書で使用した商標: Dell、DELL ロゴ、OpenManage、および PowerEdge は Dell Inc. の商標です。Microsoft および Windows は Microsoft Corporation の登録商標で、Windows Server は Microsoft Corporation の商標です。 Red Hat は Red Hat Corporation の登録商標です。SUSE は Novell, Inc. の登録商標です。Intel は Intel Corporation の登録商標です。

このマニュアルでは、商標および名称の所有者またはその製品の参照するため、その他の商標および商号を使用されていることがあります。これらの商標や会社名は、一切 Deli Inc. に所属するものではありません。

2006 年 5 月 Rev. A01

<u>目次ページに戻る</u>